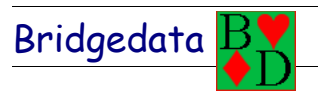

# BRIDGEDATA

# Dokumentation av scoreprogrammet BRIDGEDATA

## ÄNDRINGAR OCH NYINFÖRANDE

| 👪 Bridgedata - Ingen tävling s                             | tartad                                                                                                    | X                                                                                                  |
|------------------------------------------------------------|----------------------------------------------------------------------------------------------------|----------------------------------------------------------------------------------------------------|
| Arkiv Namn Blanketter Resultat                             | Utskrift Kortvisning Samlingstvl Kassören Register Rapporter Bricklägg                                                                                                    | Verktyg Hjälp                                                                                      |
| Börja här!                                                 | Image: Securitation         Image: Securitation         Image: Securitation | Rapporter Bricklägg Verktyg                                                                        |
| Bridgemate status                                          | Välkommen till BRIDGEDATA                                                                                                    | Nivå 0<br>Tid från senaste knapp 12                                                                |
| <ul> <li>Täylingsuppgifter - Ingen täyling finn</li> </ul> | Programmet som är gjort för tävlingsledare                                                                                                    |                                                                                                    |
| Klubbmärke                                                 | <u>Tävlingsnamn</u><br><b>Något tävlingsnamn finns ej just nu!</b><br>Serviceansv. Bertil Blomqvist 0705-651782<br>Starta med knappen överst till vänster!                                                                                                    | Bridgemate<br>Bridgedata nu med<br>Bridgedata nu med<br>Bridgemate Automatisk<br>resultatinmatning |
|                                                            | Detta program tillhör Örebridgen - Ansvarig: Lars Zetterberg 019-18 90 50                                                                                                    |                                                                                                    |
| 💶 Inställningar 🕵 Namn 🔳 E                                 | Nanketter 📋 Resultat 🎒 Utskrifter 🧮 Rapporter 🌔 Webtjänster Klubb                                                                                                    | pmatch                                                                                             |
| 🖹 Program OK 🛛 Ingen tävling!                              | (Copyright © 2001-2012 Bridgedata)                                                                                                    | 00:12 構 10:01                                                                                      |

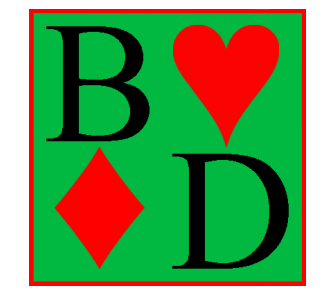

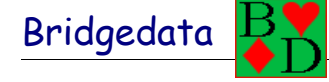

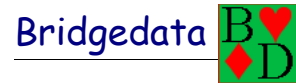

Innehållsförteckningen är tänkt som hjälp när man vill veta ngot speciellt eller det krånglar

| Kapitel 1 ALLMÄNT                                                                 | 4                  |    |
|-----------------------------------------------------------------------------------|--------------------|----|
| Uppstart av programmet Bridgedata.                                                |                    | 4  |
| Normal uppstart av programmet                                                     |                    | 4  |
| Snabb uppstart av programmet Bridgedata                                           |                    | 7  |
| Tävling med inget handikapp                                                       |                    | 8  |
| Flera tävlingar som skall läggas ihop                                             |                    | 9  |
| Olika tävlingsformer i Bridgedata                                                 |                    | 10 |
| Partävling                                                                        | 10                 |    |
| Individuell tävling                                                               | 10                 |    |
| Barometertävling                                                                  | 10                 |    |
| Klubbtävling                                                                      | 10                 |    |
| LAGSPEL - FYRMANNA                                                                |                    | 11 |
| Skapande av helt ny lagtävling                                                    |                    | 12 |
| Att starta ytterligare lagtävling                                                 | 14                 |    |
| Starta upp lagtävlingen (med Bridgemate)                                          | 15                 |    |
| Att ändra namn under tävlingen                                                    |                    | 15 |
| Gröna hissen                                                                      |                    | 16 |
| Kapitel 2 Namninmatning                                                           | 18                 |    |
| Hämta namnlista i 'Spader' till Bridgedata                                        |                    | 18 |
| Kapitel 4 GUIDEKORT OCH BLANKETTER                                                |                    |    |
| HJÄLP MED VAL OCH VISNING AV GUIDEKORT                                            |                    | 19 |
| Kapitel 6 "UTSKRIFTFR"                                                            | 21                 |    |
| AUTOMATISK UTSKRIFT VID BAROMETER                                                 |                    | 22 |
| FLERA SKRIVARE VID UTSKRIFT AV RESULTAT                                           |                    | 23 |
| PRIVATPROTOKOL I. MED MÅNGA BRICKOR                                               |                    | 23 |
| Kanitel 7 "KODTVTSNITNG"                                                          | 25                 |    |
|                                                                                   | 25<br>25           |    |
| Kapitel o SAMLLINGSTAVLLING                                                       |                    |    |
| Kapitel 9 "KASSOREN"                                                              | 25                 |    |
| Kapitel 10 "REGISTER"                                                             | 25                 |    |
| Kapitel 11 "RAPPORTER"                                                            | 25                 |    |
| Skapa rapport av tävling till förbundet (Rapportera rutertävling)                 |                    | 26 |
| Kapitel 12 "BRICKLÄGGNING"                                                        | 28                 |    |
| BRICKFII FR                                                                       |                    |    |
| DRICRI IEER                                                                       |                    | 28 |
| Skana brickläggningsfil '* bri' utan brickläggningsmaskin eller lägga till bricko | or nå slutet av en |    |
| brickfil                                                                          | i pu sidici ui eli | 28 |
| Kanitel 14 "VERKTVG"                                                              | 30                 | 0  |
|                                                                                   | 20                 |    |
|                                                                                   |                    | 20 |
| TANGENTBORD NIXA KNAPPFUNKTIONER                                                  | •••••              | 30 |
| IANGENIBUKDNYA KNAPPFUNKIIUNEK                                                    |                    |    |
| Kapitel 16 PROBLEM OCH LOSNINGAR                                                  |                    | _  |
| DATORN SLUTADE FUNGERA!!! HJALP!                                                  |                    | 33 |
| Problemlösningar                                                                  |                    |    |
| TÄVLING SOM INTE STARTAR ELLER ÄR FEL                                             |                    | 34 |
| FELAKTIGT INMATAT VÄRDE I BRIDGEMATE                                              |                    | 36 |
| PAREN SITTER I FEL VÄDERSTRECK I RONDEN                                           |                    | 37 |

| UTMATNING AV BRONSKUPONGER SAMLINGSTVL                                         |    | 38 |
|--------------------------------------------------------------------------------|----|----|
| NYTT PAR SOM INTE MATATS IN, OMSTART AV BRIDGEMATE                             |    | 39 |
| Ändringar för "DUBBEL-NAMN" i spelarmatrikeln, medlemsdatabas                  |    | 40 |
| Vilka bord med sittepar och vilka parnummer?                                   |    | 42 |
| Kapitel 17 GENOMFÖRANDE AV TÄVLING                                             | 43 |    |
| Allmänt                                                                        |    | 43 |
| Vanlig partävling, inloggning, uppstart och genomförande                       |    | 43 |
| Namninmatning                                                                  |    | 45 |
| Bordsnummer och parnummer, visning i namnlistan                                |    | 45 |
| Byte av spelare i redan inmatat par                                            |    | 46 |
| Kapitel 18 MEDLEMSREGISTER                                                     | 47 |    |
| Skapande av helt NY medlemsdatabas 'Bdmedlem.txt'                              |    | 47 |
| Inmatning av ny spelare                                                        |    | 48 |
| Skapa ny spelare (medlem) och registrera I-medlem                              |    | 48 |
| Hämta en medlem som har MID-nummer till 'Bdmedlem.txt'                         |    | 50 |
| Kapitel 19 RAPPORTER                                                           | 51 |    |
| Skapa rapport av tävling till förbundet (Rapportera rutertävling)              |    | 51 |
| Skapa rapport av tävling till förbundet (Rapportera rutertävling)              |    | 53 |
| Kapitel 20 BRIDGEDATA-SHOW                                                     | 54 |    |
| INMATNING AV NAMN PÅ MEDLEMSDATORER                                            |    | 54 |
| Kapitel 21 BRIDGEMATE                                                          |    |    |
| BRIDGEMATE PRO                                                                 |    | 56 |
| BÄTTRE FUNKTION NÄR RESULTAT TAS BORT I "BRIDGEMATE"                           |    | 56 |
| Bridgemate II                                                                  |    | 57 |
| Bridgedata Namnvisning med Bridgemate                                          |    | 57 |
| Kapitel 22 FTP                                                                 | 58 |    |
| FILÖVERFÖRING MED FTP                                                          |    | 58 |
| Skapa tävling i "Ruter" från en tävling i "Bridgedata" (Överföring av tävling) |    | 61 |
| INSTRUKTIONER FÖR BRIDGEDATA OCH BRIDGEMATE©                                   |    | 63 |
| BRIDGEDATA OCH BRIDGEMATE FÖR TÄVLINGSLEDAREN                                  |    | 64 |
| BRIDGEDATA OCH BRIDGEMATE FÖR TÄVLINGSLEDAREN                                  |    | 65 |

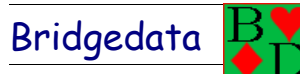

## Kapitel 1 ALLMÄNT

Bridgedata

## Uppstart av programmet Bridgedata

## Normal uppstart av programmet

Normalt så startar man programmet genom att dubbelklicka på BD-iconen som skall finnas på skärmens skrivbord. Alternativt kan man starta genom "Start"-knappen och där välja Bridgedata eller om det inte finns välja "Alla program"

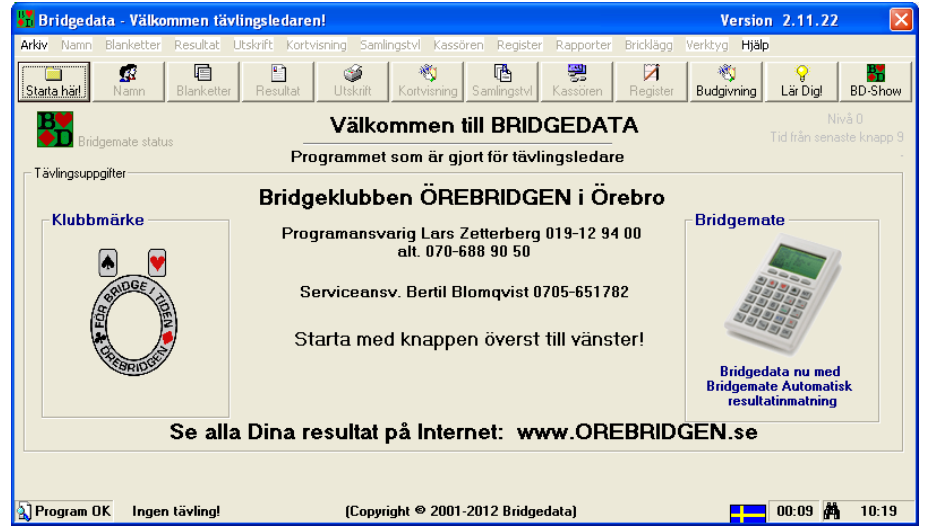

Lägg märke till att endast fyra knappar är aktiverade.

- 1. Den vänstra "Starta här!" används för att starta programmet.
- 2. "Budgivning" är ett budgivningsprogram för Nordisk Standard.
- 3. "Lär Dig!" handlar om träning och förklaringar om olika funktoner i programmet.
- 4. "BD-Show" startar programmet Bridgedata-Show separat om det skall användas på denna dator.

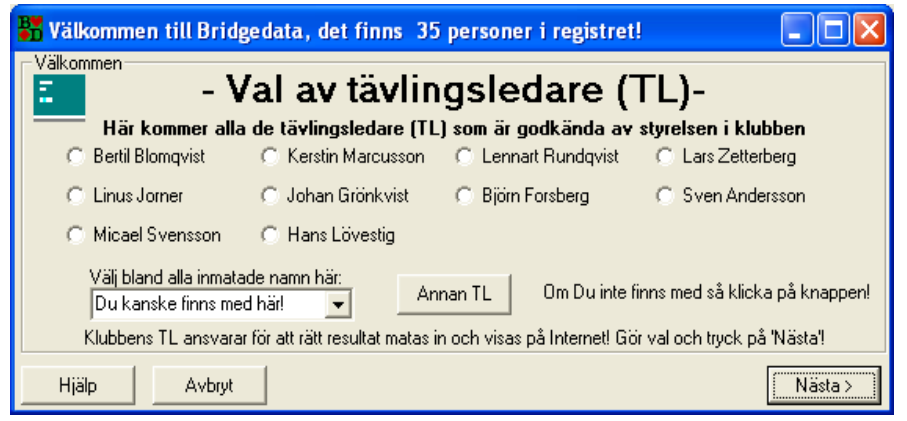

Genom att trycka på den vänstra knappen kommer en ny meny upp med lite förklaringar till programmet. Man kan snabba upp genom att trycka på "Nästa". Då visas aktuella tävlingsledare upp. Man klickar på aktuellt namn.

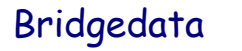

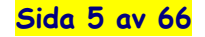

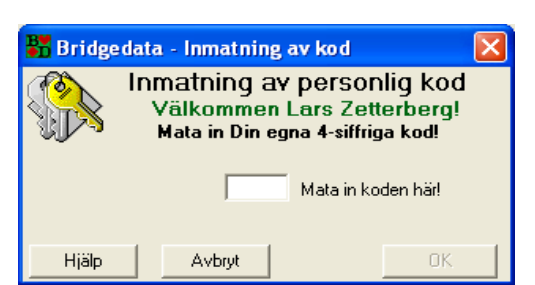

Man trycker in sin personliga kod (går att ändra under "Verktyg"- "Tävlingsledare") för att starta upp Bridgedata.

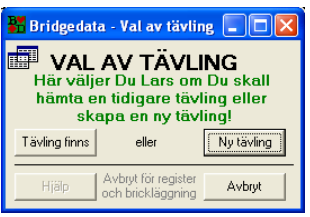

Bridgedata

Om det är en ny tävling som man skall starta så välj "Ny tävling"

Om det finns en tävling så kan man välja denna eller så kan man välja "Avbryt" om man skall arbeta med "Register" eller "Verktyg" eller annat.

Vid "Ny tävling" så kommer nästa meny upp.

| 器 Bridgedata - Inst                                                                            | ällningar för                                                            | tävling                                                                     |                                                                  |
|------------------------------------------------------------------------------------------------|--------------------------------------------------------------------------|-----------------------------------------------------------------------------|------------------------------------------------------------------|
| Tävli<br>Tid och dag tas från dato<br>aktuell visas i rutan neda<br>texten och gör Dina ändr   | <b>ngsinställ</b><br>orns interna klocka<br>n. Om Du Lars vill<br>ingar! | <b>lningar för ny</b> 1<br>a. Nästa tävling som är<br>Il ändra så klicka på | tävling<br>Bridgemate<br>Jag vill INTE<br>använda<br>Bridgemate! |
| <b>God förmiddag Lars!</b><br>Tävlingnamn<br>TD121011                                          | Klockan är 10:<br>Nästa ordinarie                                        | 35 och det är torsdag<br>Hämta tidigare t<br>tävling                        | förmiddag!<br>M<br>nnlista Spara i<br>annan mapp                 |
| Tävlingstitel<br>Partävling torsdag dagsp                                                      | oel 11 oktober 201                                                       | 12 (TL:LZ)                                                                  | Mapp:c:\bridgedata_tvl                                           |
| ÖREBRIDGEN Drottning                                                                           | ggatan 53, 702 22<br>naklubb                                             | 2 Örebro Tel:019-18 28 27<br>Inställningar tvl                              | Handikapp                                                        |
| C Lagtävling Gästa                                                                             | ande klubb                                                               | Gröna Hissen                                                                | C Ei handikapp<br>C Handikapp poäng                              |
| Partävling     Individuell tävling     Blindrondsuträkning                                     |                                                                          | <ul> <li>Neubergs formel</li> <li>Nivellering</li> <li>Uträkning</li> </ul> | <ul> <li>Handikapp procent %</li> <li>Handikapp FSB</li> </ul>   |
| <ul> <li>Blindrond justeras (finnan eget resultat l</li> <li>60% tills tävling klar</li> </ul> | 50%<br>finns)                                                            | Justering handikapp     Poäng/Imp     Poäng                                 | Utskrifter Decimaler<br>Poäng/Imp 1                              |
| C Alltid 60%                                                                                   | 1                                                                        | C IMP över fältet                                                           | Procent/Snitt 1                                                  |
| Hjälp Avt                                                                                      | oryt                                                                     |                                                                             | Klar                                                             |

Denna bild kan vid första anblicken se lite rörig ut. Kom ihåg att ALLA funktioner är förinställda med tävlingsnamn och titel, signatur, typ av tävling och val av handikapp.

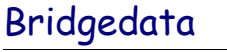

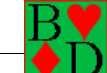

Man behöver bara kontrollera att allt ser bra ut och trycka på "Klar" för att starta upp namninmatningen. (Funktionerna hämtas från verktygsinställningarna för aktuell tävling baserat på veckodag och klockslag.)

Namnfunktionen förklaras i annat avsnitt senare.

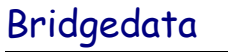

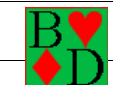

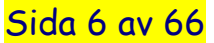

## Snabb uppstart av programmet Bridgedata

Bridgedata Version 2.10.00 2010-10-07

Eftersom det oftast är samma tävlingsledare vid samma ordinarie bridgetävling samma veckodag, så följer här en förklaring som gör att starten sker snabbare. Genom att sätta in i "Verktyg" under "Tävlingsinställning" vem som är tävlingsledare, så vid start så kommer "Loggin"-rutan direkt. Efter det att tävlingsledaren matat in sin kod så startar en NY tävling direkt. Genom att trycka på "Avbryt", så återgår programmet till normalstatus.

- Starta Bridgedata-programmet från startmenyn eller ikon på skrivbordet. Programmet kontrollerar när nästa tävling är och om tävlingsledare är inprogrammerad. Då snabbast uppstarten upp och "Loggin"-rutan visas.
- 2. Tävlingsledaren trycker in sin kod.
- 3. Programmet startar upp aktuell tävling.
- 4. Tävlingsledaren kontrollerar att alla inställningar är okey och trycker på "Klar"
- 5. Namninmatning kan börja.

Hela förloppet tar ca 10 sekunder för att starta en ny tävling och då är alla inställningar gjorda såsom val av tävlingsfil, val av tävlingstitel, val av handicap och andra inställningar.

Så här kan uppstarten se ut efter det att programmet Bridgedata startats:

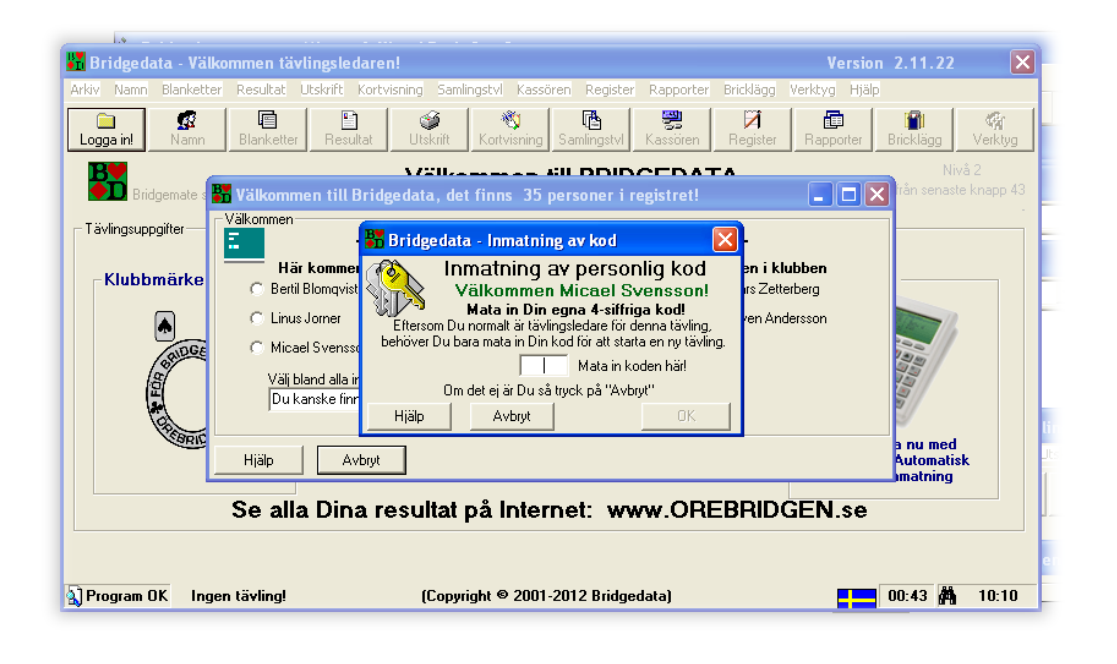

Inställning:

Under "Verktyg" och "Tävlingsinställningar" så kan man för varje tävling hitta rutan till höger. Där kan man mata in initialerna på tävlingsledana,. Man kär t. J t.o.m. mata in jämn och ojämn vecka. Om samma TL så sätt samma i bägge im udda rutorna. Glöm inte att spara!

Hoppas att detta gör att Bridgedata fungerar ännu enklare för tävlingsledaren!

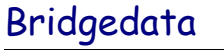

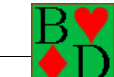

## Tävling med inget handikapp

Bridgedata Version 2.01.18 2006-12-19

Numera kan man i tävlingsinställningar välja tävling utan handikapp. För t.ex. DM-finaler.

#### Det finns tre olika inställning vad gäller handikapp.

- 1. Utan handikapp
- 2. Handikapp poäng
- 3. Handikapp procent %
- 4. Handikapp FSB

## <u>Ny tävling</u>

| 🎳 Bridgedata - Inställni                                                                                        | ngar för tävling                                                                                         |                                                                   |
|----------------------------------------------------------------------------------------------------|----------------------------------------------------------------------------------------------------|-------------------------------------------------------------------|
| Tävlings<br>Tid och dag tas från datoms ind<br>aktuell visas i rutan nedan. Om<br>texten och gör Dina ändringar | s <b>inställningar för ny t</b><br>terna klocka. Nästa tävling som är<br>Du Lars vill ändra så klicka på | ävling<br>Bridgemate<br>Jag vill INTE<br>□ använda<br>Bridgemate! |
| God förmiddag Lars! Klocl                                                                                       | kan är 10:35 och det är torsdag f                                                                        | örmiddag!                                                         |
| Tävlingnamn                                                                                                    | Hämta tidigare tv                                                                                        |                                                                   |
| TD121011 Näs                                                                                                    | sta ordinarie tävling Hämta nam                                                                          | nlista Spara i                                                    |
|                                                                                                    |                                                                                                    | annan mapp                                                        |
| Tävlingstitel                                                                                                   | h                                                                                                    | app:c:\bridgedata_tvl                                             |
| Partävling torsdag dagspel 11                                                                                   | oktober 2012 (TL:LZ)                                                                                     |                                                                   |
| Tävlingssignatur                                                                                                |                                                                                                    |                                                                   |
| ÖREBRIDGEN Drottninggatar                                                                                       | 1 53, 702 22 Örebro Tel:019-18 28 27                                                                     |                                                                   |
| Tävlingstyp Hommaklub                                                                                           | Inställningar tvl                                                                                        | Handikapp                                                         |
| C Klubbtävling                                                                                                  | Barometertavling                                                                                         | C Ej handikapp                                                    |
| C Lagtävling Gästande k                                                                                         | lubb 🗖 🔽 róna Hissen                                                                                     | C Handikann noäng                                                 |
|                                                                                                    | Datumscore                                                                                               | - Hanakapp poung                                                  |
| <ul> <li>Partavling</li> </ul>                                                                                  | Neubergs formel                                                                                          | Handikapp procent %                                               |
| C Individuell t\u00e4vling                                                                                      |                                                                                                    | C Handikann FSB                                                   |
| Blindrondsuträkning                                                                                             | 🔽 Uträkning 🔷                                                                                            | Handikapp100                                                      |
| <ul> <li>Blindrond justeras (60%<br/>inpan eget resultat finns)</li> </ul>                                      | 🔲 Justering handikapp                                                                                    | Utskrifter Decimaler                                              |
| 60% tille tävling klar                                                                                          | Poäng/Imp                                                                                                | Poäng/Imp 1                                                       |
| C Louis Caviling Kial                                                                                           | Poäng                                                                                                    | Providence II                                                     |
| C Alltid 60%                                                                                                    | C IMP över fältet                                                                                        | Fiocent/Snitt   1                                                 |
| Hjälp Avbryt                                                                                                    |                                                                                                    | Klar                                                              |

## Startad tävling (Verktyg)

| Di ningenara - msrammigai - raving, in izini i - ravingsienare-ri                                                                                                    | ais zetterberg 🔳 🗖 🔽                                                                                                    |
|----------------------------------------------------------------------------------------------------|----------------------------------------------------------------------------------------------------|
| Inställningar och verktyg<br>Aktuell tävling                                                                                                    | Bridgedata Ver. 2.11.21                                                                                                    |
| Aktuell tävling Grundinst 1 Grundinst 2 Textfonter Tävlingsledare Tävlingsinstä                                                                                                    | allning Rapport FSB Innehavare                                                                                                    |
| Bridgedata - Tävlingsinställningar för tävling TD121011         Rubrik         Partävling torsdag dagspel 11 oktober 2012 (TL-LZ)         Registersökväg         Cvbridgedata_tM         Avrundning decinaler         Poäng/Imp         Poden//Snitt         1         Uträkning blindrond         6: Egen procent (60% förstangden)         C 80% tills alla brickor klara         C 80% tills alla brickor klara         6: Egen procent 60%         7: ävlingsledarens MID-nr         50306         TLs MID-nr         Underrubrik         ÖREBRIDGEN Drottningspaten 53, 702 22 Örebro Tel 01918 28 27         Low Väß BM-fil | Specialinställiningar tvl<br>Barometertävling<br>Grone Histern<br>Deturnscore<br>V Neubergs formel<br>V Uträkning under tvl<br>Justering medel vid hkp<br>Tävlingstyp<br>C kubdiskving<br>C kubdiskving<br>C Laglävling<br>G Individuel tävling<br>Briddemate<br>V Arvänd Bridgemate |
| Las Bridgemate   att läsa på Bridgedata                                                                                                    | Spara                                                                                                    |
| Hjölp Starta Bridg                                                                                                    | gedata_Show Avsluta                                                                                                    |

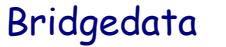

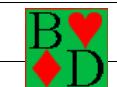

Sida 8 av 66

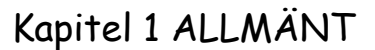

## Flera tävlingar som skall läggas ihop

Bridgedata Version 2.01.18 2006-12-21

Bridgedata

Om man spelar två tävlingar (eller flera) som skall läggas ihop, så kan föregående tävlings resultat läggas in innan nästa tävling startas.

Det behöver **INTE** vara samma par eller parnummer (Troligtvis så kommer inte samma par på tävlingarna utan några uteblir och några kanske tillkommer. (Om ett par tillkommer kan dessa få 50% eller något annat.)

Första tävlingen spelas som vanligt.

När nästa tävling startas upp kan man med fördel välja att hämta föregående tävlings namnlista.

Gå ur namninmatningen och mata in medelpoängen under "Verktyg" och "Aktuell tävling".

Gå tillbaka till namninmatningen och mata in poängen på tidigare tävling genom att markera paret och välja knappen "Poäng". Poängen för nya par kan vara medel vid start eller något annat t.ex. 40%.

Observera att medelpoängen finns.

Tag bort par som inte skall spela.

Starta upp tävlingen och man kan om man vill mata ut en resultatlista innan spelet för att kontrollera resultatlistan.

|        |                                    | annan mapp    |  |
|--------|------------------------------------|---------------|--|
|        | Mapp:c:\b                          | ridgedata_tvl |  |
|        |                                    |               |  |
| cent % | <ul> <li>Individuell to</li> </ul> | a∨ling        |  |
|        | Bridgemate —                       |               |  |
| IMP    | Använd Brid                        | gemate        |  |
| ka 🗌   | Medel vid start                    |               |  |

rmta tidigare t∨l

| namn   | Byt plats | Blindpar         | Byt parnr | Poäng |
|--------|-----------|------------------|-----------|-------|
| /bry/t | Medel     | vid start<br>120 | Slumpa    | Klart |

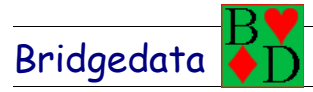

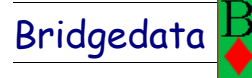

## Olika tävlingsformer i Bridgedata

Här nedan beskrivs Bridgedatas olika tävlingsformer

## Partävling

Beskrivning av denna tävlingsform kommer senare att kompletteras.

## Individuell tävling

Beskrivning av denna tävlingsform kommer senare att kompletteras.

## Barometertävling

Beskrivning av denna tävlingsform kommer senare att kompletteras.

## Klubbtävling

Beskrivning av denna tävlingsform kommer senare att kompletteras.

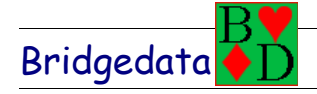

## LAGSPEL - FYRMANNA

Bridgedata Version 2.10.04 2010-10-10

Bridgedata har funktion för att räkna ut lagspel fyrmanna med IMP och tabell för lagspel för serier. Lagen kan mötas olika kvällar och sammanställas i en tabell med automatisk uträkning av IMP och VP. Flera spelare kan ingå i lagen.

I princip så sammanställer man lagen och spelarna för första omgången. Påföljande omgångar "importerar" man klubbnamn och spelarnamn.

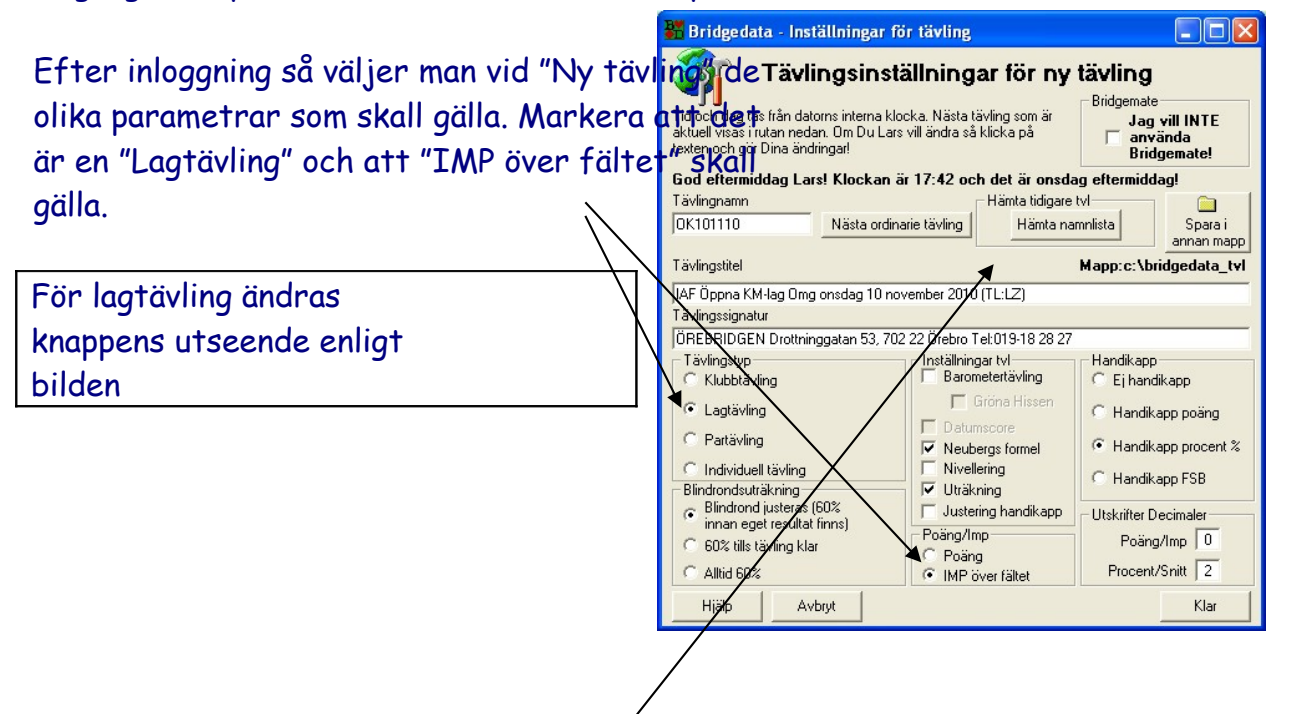

Vid NÄSTA LAGTÄVLING skall Øu använda knappen "Hämta namnlista" så hämtar programmet föregående lagtävling med klubbnamn och spelarnamn. Även "Tävlingstitel" kopieras. Du anger tävlingens namn och klickar "ja" på frågorna. Se vidare avsnittet "Att starta ytterligare lagtävling"

| Bridgedata - Ha                                          | imta namnlista f                                                                                                    | rån annan tävling 🛛 🔹 🔀                                                                                                    |
|----------------------------------------------------------|----------------------------------------------------------------------------------------------------|----------------------------------------------------------------------------------------------------|
| Letaj                                                    | bridgedata_tvl                                                                                                    | - 🎫 📩 🖃 -                                                                                                    |
| Senast arwönde<br>dokument<br>Skrivbord<br>Mins dokument | brickor     brickor     brickor     brickor     brickor     brickousep     briotolos.BDT     briotolos.BDT     brio | MK100927,BDT         %K101031,BDT         TK101021,BDT           MK10101,DT         TD101007,BDT         TK101028,BDT           MK10110,BDT         TD101007,BDT         TK101028,BDT           OC10100,BDT         TD101017,BDT         TK10102,BDT           OC10101,200T         TD101017,BDT         TK10101,BDT           OC10101,200T         TD101014,BDT         OC10101,200T           OC10101,200T         TD101014,BDT         OC10012,BDT           OC101002,200T         TD10102,BDT         OC10102,BDT           OC10102,200T         TD10102,BDT         OC10102,BDT           OC10102,200T         TD10104,BDT         OC10102,BDT           OC10102,200T         TD10104,200T         TD10104,200T           OC10102,200T         TD10104,200T         TD10104,200T           OC10102,200T         TD10104,200T         SUBSCH           Stratt         Stratt         Stratt         Stratt           Stratt         Stratt         Stratt         Stratt           Stratt         Stratt         Stratt         Stratt           Stratt         Stratt         Stratt         Stratt           Stratt         Stratt         Stratt         Stratt           Stratt         Stratt         S |
| Mina<br>nätverksplatser                                  | Fil <u>b</u> amn:<br>Eilformat:                                                                                                    | DK101027 BDT                                                                                                    |

|          | Bridgedata - Inmatning från tidigare tävlingsfil 🔣                                                   |
|----------|----------------------------------------------------------------------------------------------------|
|          | Skall lagnamn och lagmedlemmar matas in?                                                             |
|          |                                                                                                    |
|          |                                                                                                    |
| Bridgeda | ta - Inmatning av tidigare TITEL 🛛 🔛                                                                 |
| ?        | Skall TITEL (OBSI Gäller titeli) 'IAF Öppna KM-lag Omg 1 onsdag 27 oktober 2010 (TL:L2) kopieras in? |
|          | []2 <u></u> Nej                                                                                      |

### Bridgedata Kapitel 1 ALLMÄNT

#### Sida 12 av 66

## Skapande av helt ny lagtävling

Börja med att mata in spelarnas namn genom att trycka på knappen "Namn".

Mata in spelarnas namn ett efter ett.

Tips! Första gången Du matar in namn så mata in namnen i lagordning och endast fyra stycken. På så sätt kan programmet automatiskt fördela spelarna på varje lag.

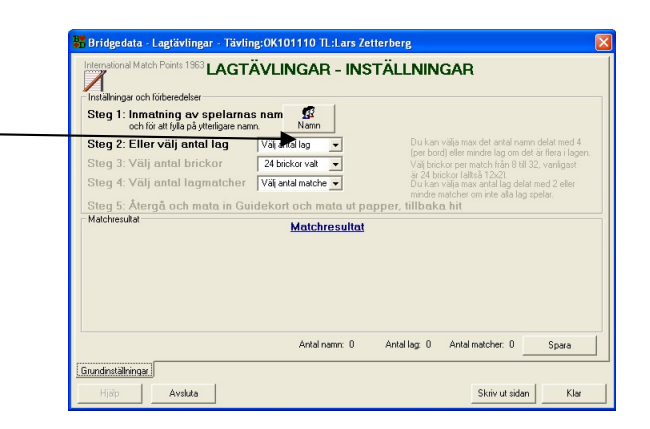

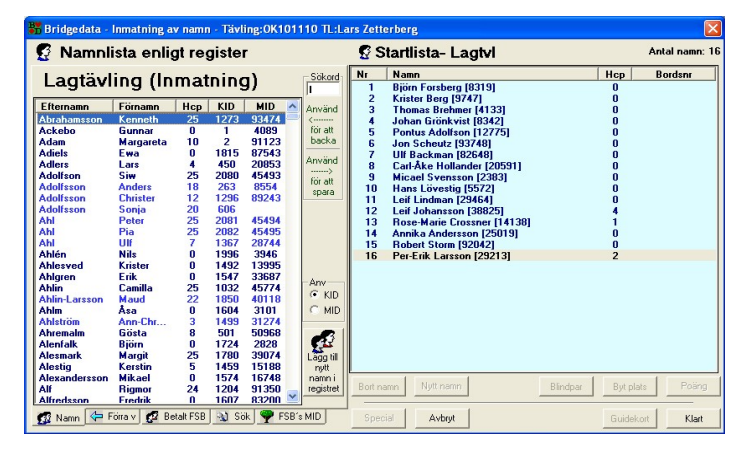

När Du matat in spelarna i alla lag så klicka på "Klart" så kommer Du tillbaka till huvudsidan för Lagtävlingar. Observera att nu har det tillkommit en knapp bredvid namnknappen "Dela ut namn" och att det endast är en – "tab" på nedre delen av sidan.

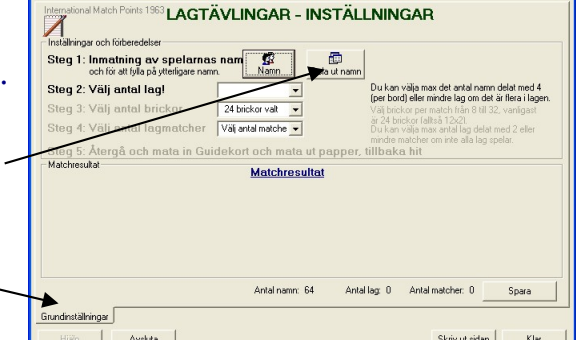

Genom att trycka på knappen "Dela ut namn" så genererar Bridgedata lag med 4 spelare i varje. Efter detta så dyker en ny knapp upp med texten "Autoval" -

Du kan nu välja antal brickor per match från 6 till 32 brickor/match och hur många matcher. Kanske inte alla skall spelas eller det är ojämt antal lag.

Genom att trycka på knappen "Autoval" så väljs \_\_\_\_\_ matcher och att lag 1 spelar mot lag 2, lag 3 mot 4 osv.

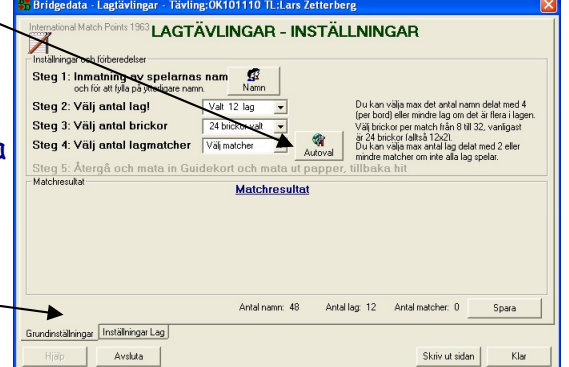

Observera nu att alla tabbar har dykt upp på listen längst ner.

Bridgedata

| Bridgedata                                                                                                    | Kapitel 1 ALLMÄNT                                                                                                    | <mark>Sida 13 av 66</mark>                                                                                                    |
|----------------------------------------------------------------------------------------------------|----------------------------------------------------------------------------------------------------|----------------------------------------------------------------------------------------------------|
| Nu är det dags att<br>rätt. Tryck på "Ins                                                                                                    | döpa om lagen och att alla sitter<br>tällningar lag"                                                                                                    | Bridgedata Lagitávilngar Távilng:OK/01110 TL:Lars Zetterberg      Inderstörnet Mach Perks: 1953     Lagets name:     Orebridgen Team 1     Forta habék     Anda halvék     T. Björn Fortberg (3319) Nod 11 Björn Fortberg (3319)     Val v nach     Toget     Sparse namel     Sparse namel     Sp |
| Detta ar sidan dar i<br>och hur dom sitter<br>match dom spelar.<br>Som Du ser så är la<br>Klubbens namn + ter<br>Placera ut spelarna<br>Om det saknas nam<br>"Namn" | man Kan andra lagets namn, spelar<br>i matchen. Här väljer Du även vilk<br>gets namn förvalt till<br>am 1. Ändra till rätt lagnamn.<br>så dom sitter rätt i första halvlek<br>n kan Du hämta flera med knapper | Spara sen!     Information: Autorelected     Spara       Kvar al Nag att volta     Spara     Spara       Onekridgen Team :     Subvidgen Team 2; Onebridgen Team 3; Onebridgen Team 4; Onebridgen Team 5; Onebridgen Team 4; Onebridgen Team 4; Onebridge                                                                                                    |
| När Du är klar skall<br>spela och om hemmo<br>och tryck på "Kopie                                                                                                   | Du välja vilken match dom skall<br>a eller borta. Välj med rullgardine<br>ra namn till andra halvlek".                                                                                                    | ሽ<br>## Bridgedata - Lagtävlingar - Tävling:OK101110 TL:Lars Zetterberg 전                                                                                                    |
| Där finns tre altern<br>1. Inget kopiera<br>andra halvlek<br>2. Spara gör son<br>3. Gör som 2. oc                                                                   | nativ:<br>ar bara spelarna från första till<br>m 1. och även sparar.<br>ch hoppar automatisk till nästa lag                                                                                                    | Orcebridgen Team 11 - Orebridgen Team 12         Corebridgen Team 12           Vermachen Mach Ports         Forsta halfweit         45 logen Huldstand           40. Therete Anderson         41. Main Lömeter         45 logen Huldstand           40. Therete Anderson         42. Ander: Addrson         46. Maie Bonan           VerdetHaldbeit         42. Ander: Addrson         46. Maie Bonan           VerdetHaldbeit         49. Norie Addrson         46. Maie Bonan           VerdetHaldbeit         49. Norie Addrson         40. Norie Conan           VerdetHaldbeit         49. Norie Addrson         40. Norie Conan           VerdetHaldbeit         49. Norie Addrson         40. Maie Bonan           VerdetHaldbeit         40. Norie Conan         41. Maie Bonan           VerdetHaldbeit         41. Maie Bonan         41. Maie Bonan           VerdetHaldbeit         42. Ander Addrson         43. Orie Addrson           1 2. No         1 3. No         1 4. No         1 4. No           1 3. No         1 4. No         1 4. No         1 4. No           1 4. No         1 4. No         1 4. No         1 4. No           1 1 4. No         1 4. No         1 4. No         1 4. No           1 2 No         No         1 4. No         1 4. No                                                                                                    |
| Gör likadant med al<br>aktuella lag spelar s<br>sammanställning i "G<br>vänster<br>Eller visa matcher.<br>dom olika halvlekard                                      | la lag och kontrollera att alla<br>sina matcher Du kan se en<br>Grundinställingar" tabben längst ti<br>Där ser Du även spelarnas namn i A<br>na.                                                               | Match 1 Match 2 Match 3 Match 4 Match 5 Match 6 Skapa turneingar<br>Generalitätingar Installingar Lag Vice Jokapa turneingar<br>Histo Avstuta C Första halvek C Andra halvek Skeiv ut siden Ktar                                                                                                    |
| Tips! När Du ändrat<br>Gå vidare till "Star                                                                                                    | t lagnamnen kommer namnen att sy<br>ta upp tävlingen"                                                                                                    | ynas i tabbarna.                                                                                                    |

#### Bridgedata

## Kapitel 1 ALLMÄNT

#### Sida 14 av 66

Jag vill INTE använda Bridgemate!

Mapp:c:\bridgedata\_tvl

Spara i annan mapp

Bridgemate

Handikapp

C Ej handikapp

C Handikapp poäng

C Handikapp FSB

Utskrifter Decimale

Handikapp procent %

Poäng/Imp 0

Procent/Snitt 2

Klar

Hämta tidigare tvl

Hämta namnlista

#### Att starta ytterligare lagtävling

Tid oon dag tas från datorns interna klocka. Nästa tävling som är alge visas i rutan nedan. Om Du Lars vill ändra så klicka på tavten och dör Dina ändringad När Du startar en ny lagtävling som ingår i en seri skall Du importera spelarnas namn och lagnamnen.

Starta upp en ny tävling och klicka på knappen "Hämtame IAF Öppna KM-lag Omg onsdag 10 november 2010 (TL:LZ) namnlista". Då hämtar Du spelarnas nummer och namnassignatur ÖREBRIDGEN Drottninggatan 53, 702 22 Örebro Tel:019-18 28 27 Även tävlingstitel och klubbnamnen hämtas.

Ändra tävlingstiteln till rätt omgång edyl.

Gå till "Inställningar lag"

Kontrollera att spelarna är de rätta (kan ändras efteråt) och VÄLJ MATCH hemma eller borta samt spar med knappen "Kopiera namn till andra halvlek.

Gör samma sak för ALLA lagen.

Kontrollera att Du matat in rätt matcher och spelar med tabben "Visa matcher"

| Forta halvék     Forta halvék     Arda halvék       Vil av mach     1: Bjom Fortberg [3319]     Nod     Arda halvék       Ingen match valdt     •     4 Kater Berg [319]     Nod     It Bjom Fortberg [319]       Val av mach     •     4 Kater Berg [319]     Nod     It Bjom Fortberg [319]       Kopies name til<br>ands halvék     •     3 Thomas Behmer [4133]     Out     3 Thomas Behmer [4133]       Val av name     •     3 Thomas Behmer [4133]     Out     3 Thomas Behmer [4133]     Viz       Mata in nya namn     •     •     •     •     •       Namn     •     •     •     •     •       Namn     •     •     •     •     •       Namn     •     •     •     •     •       Namn     •     •     •     •     •       Namn     •     •     •     •     •       Namn     •     •     •     •     •       Namn     •     •     •     •     •       Namn     •     •     •     •     •       Namn     •     •     •     •     •       Namn     •     •     •     •     •       Spata et fo                                                                                                    |             |
|----------------------------------------------------------------------------------------------------|-------------|
| Ingen match valdt <ul> <li>C</li> <li>4 Krister Berg 197471</li> <li>Syd</li> <li>Syd</li> <li>Krister Berg 197471</li> <li>Syd</li> <li>Spear</li> <li>C</li> <li>3 Thomas Bertmer [1133]</li> <li>U</li> <li>U</li> <li>3 Thomas Bertmer [1133]</li> <li>U</li> <li>U</li> <li>3 Thomas Bertmer [1133]</li> <li>U</li> <li>U</li> <li>3 Thomas Bertmer [1133]</li> <li>U</li> <li>U</li> <li>3 Thomas Bertmer [1133]</li> <li>U</li> <li>U</li> <li>3 Thomas Bertmer [1133]</li> <li>U</li> <li>U</li> <li>Thomas Bertmer [1133]</li> <li>U</li> <li>U</li> <li>Thomas Bertmer [1132]</li> <li>U</li> <li>U</li></ul> | - C         |
| Kopia novneti Constantia<br>and shokel:<br>Spara Spara Constantia<br>Spara Constantia<br>Spara Constantia<br>Spara Constantia<br>Name<br>Name<br>Spara Spara Spara<br>Name<br>Spara Spara Spara<br>Name<br>Spara Spara Spara<br>Spara Senti<br>Spara Senti<br>Name<br>Name<br>Name<br>Name<br>Name<br>Name<br>Name<br>Name                                                                                                    | • C         |
| Mata in nya namn<br>Namn<br>Namn<br>Spelse son även ingår laget men ej spelar<br>Namn<br>Namn<br>VF.justering<br>0<br>Spata sen!<br>Spata sen!<br>Kvar är 12 lag att välja                                                                                                    | • 0         |
| Ingen match Övrigt<br>annu vald, VP;utering 0 Funktion 0 Ingen<br>gör det först! Annäkning<br>Spara sen! Information (Autorelected<br>Kvar ar 12 lag att välja                                                                                                    |             |
| annu vald,         VP-juttering         0         Funktion:         0         Ingen           gör det först!         Anmänkning:                                                                                                    |             |
| gör det först! Armäkning<br>Spara sen!<br>Infomation (Autorelected<br>Kvar är 12 lag att välja                                                                                                    | agkapten: C |
| Spara sen!<br>Information: Autoselected<br>Kvar är 12 lag att välja                                                                                                    |             |
| Kvar är 12 lag att välja                                                                                                    |             |
|                                                                                                    | Spara       |
| Björnes vänner Serie A Svensson Serie A Alltid på topp Serie A Sex pistols Serie A Anki Serie A Annikas gäng                                                                                                    | erie A Ka 4 |
| Grundinställningar Inställningar Lag Visa Matcher Skapa turneringar                                                                                                    |             |

🖁 Bridgedata - Inställningar för tävling

Tävlingnamn

Tävlingstyp

Cagtävling

Partävling

Alltid 60% Hjälp

Individuell tävling

Blindrondsuträkning Blindrond justeras (60% innan eget resultat finns)

60% tills tävling klar

Avbryt

Klubbtävling

OK101110

visas i rutan nedan. Om Du Lars vill ändra så klicka på och gör Dina ändringar!

Tävlingsinställningar för ny tävling

God eftermiddag Lars! Klockan är 17:42 och det är onsdag eftermiddag!

asta ordinarie tävling

->

Inställningar tvl-

Barometertävling

✓ Neubergs formel

Justering handikapp

Nivellering

Uträkning

Poäng/Imp

Poäno

IMP över fältet

🔽 Gröna Hissen

Viktigt är att matcherna är de rätta. Spelarnas namn kan alltid ändras under tävlingen eller efteråt.

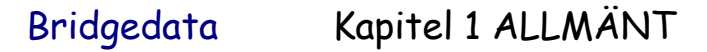

## Starta upp lagtävlingen (med Bridgemate)

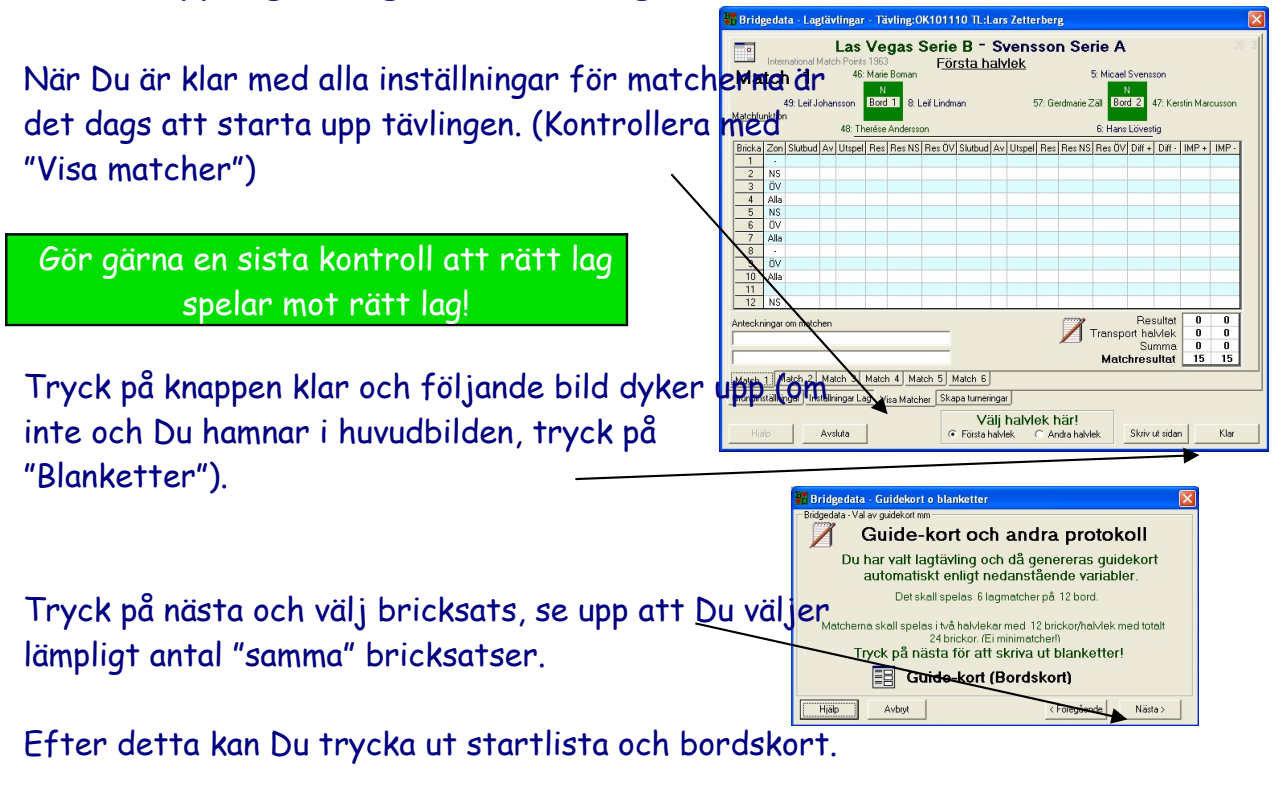

Kontrollera att Bridgemate går igång!

## LYCKA TILL!

## Att ändra namn under tävlingen

Det går bra att ändra namn om det visar sig att det är fel spelare eller att spelarna sitter på nya platser. Finns inte namnet, så mata först in namnet under "Inställningar lag" och placera in spelaren på rätt ställe i laget i första halvlek (om det inte är i andra halvlek förstås).

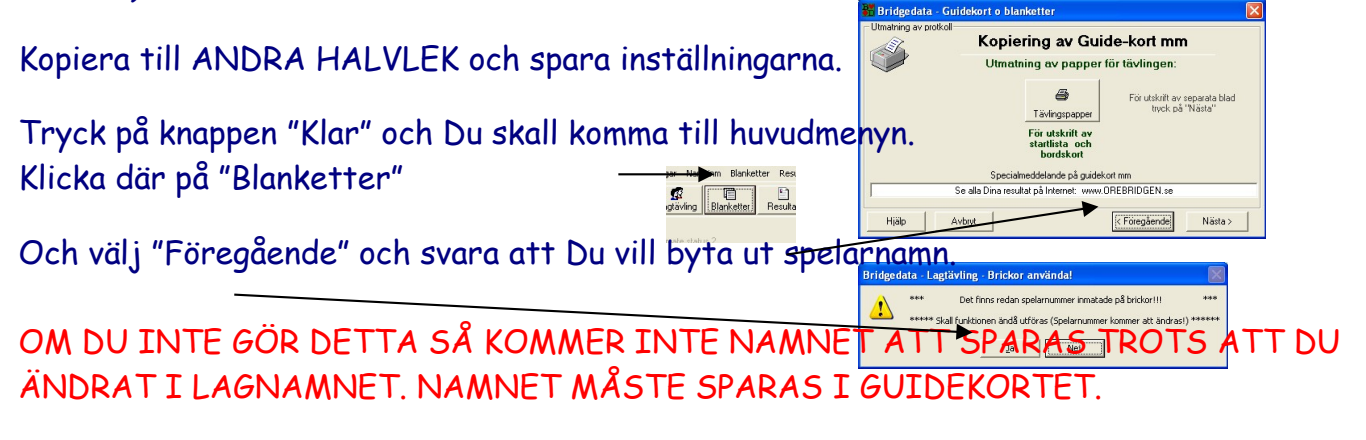

## Gröna hissen

Bridgedata Version 2.9.2 2010-02-24

Med Bridgedata kan man spela partävling typ "**GRÖNA HISSEN**" Det är en tävling där de som har flest poäng spelar på bord 1, näst bäst poäng på bord 2 osv. "GRÖNA HISSEN" fungerar naturligtvis endast vid barometertävling, där rondens brickor blir klara på efter varje rond. Om Bridgemate används så laddas dessa om inför varje rond.

#### Blindpar i GRÖNA HISSEN

Bridgedata fungerar även för blindpar, där varje par har blindrond som bestäms av poängen. Par efter par har blindrond tills alla par har haft blindrond. Paret bestäms av resultatet, ju sämre man ligger till i tävlingen ju större chans att man får blindrond. Dock har man bara en blindrond tills alla har haft var sin blindrond.

#### UPPSTART AV TÄVLING

Bridgedata

Vid uppstart av ny tävling väljer man barometer och samtidigt kryssar man även i rutan "Gröna hissen".

När namninmatningen är klar (med eller utan blindpar) så kan man flytta om namnen så att bästa paren möts på bord 1, nästa par på bord 2 osv. Man kan sortera om namnen efter handikapp eller FSB-handikapp eller annat sätt genom att välja knappen "Sortera" som finns nertill höger på namnlistan.

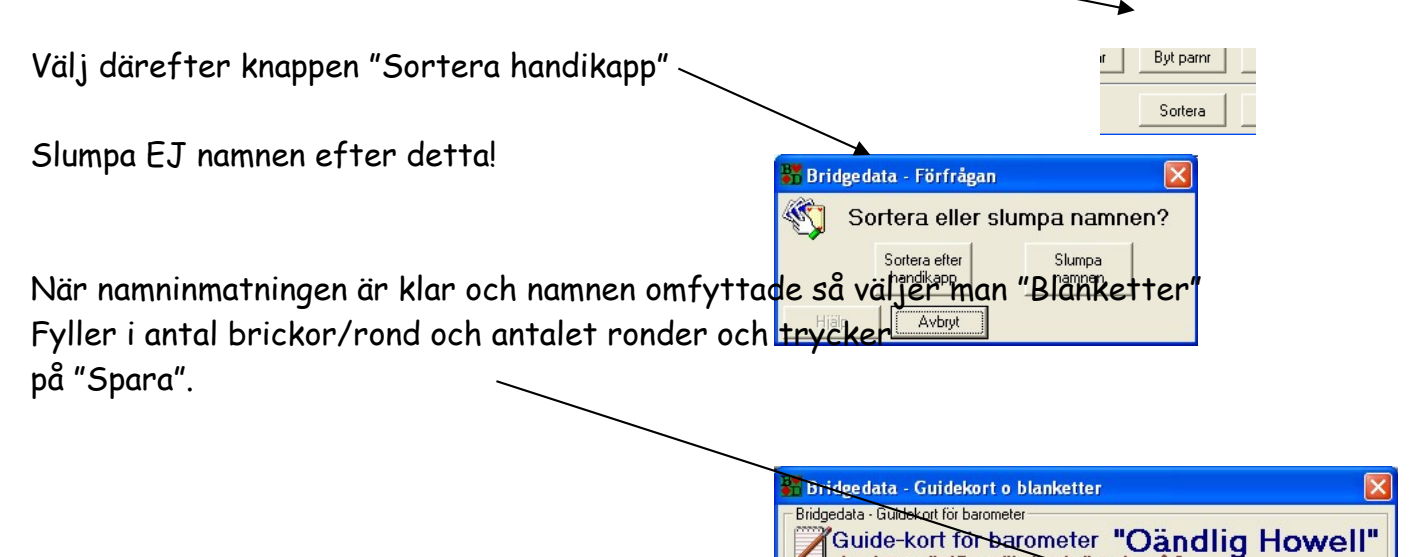

Antalet par är 17, varför det skall spelas på 9 bord med blindrond! Antal namn Antal bord

9

Antal

ronder

12

17 ger

Ändra 'Antal brickor/rond' och 'Antal

ronder' om det inte stämmer

Avbryt

Antal

brickor/rond

2

Hjälp

Ordinarie guidekort Ordinarie guidekort att använda finns

Ger totalt

antal brickor

24

När klart tryck på 'Spara'

< Föregående

Guidekort

Spara

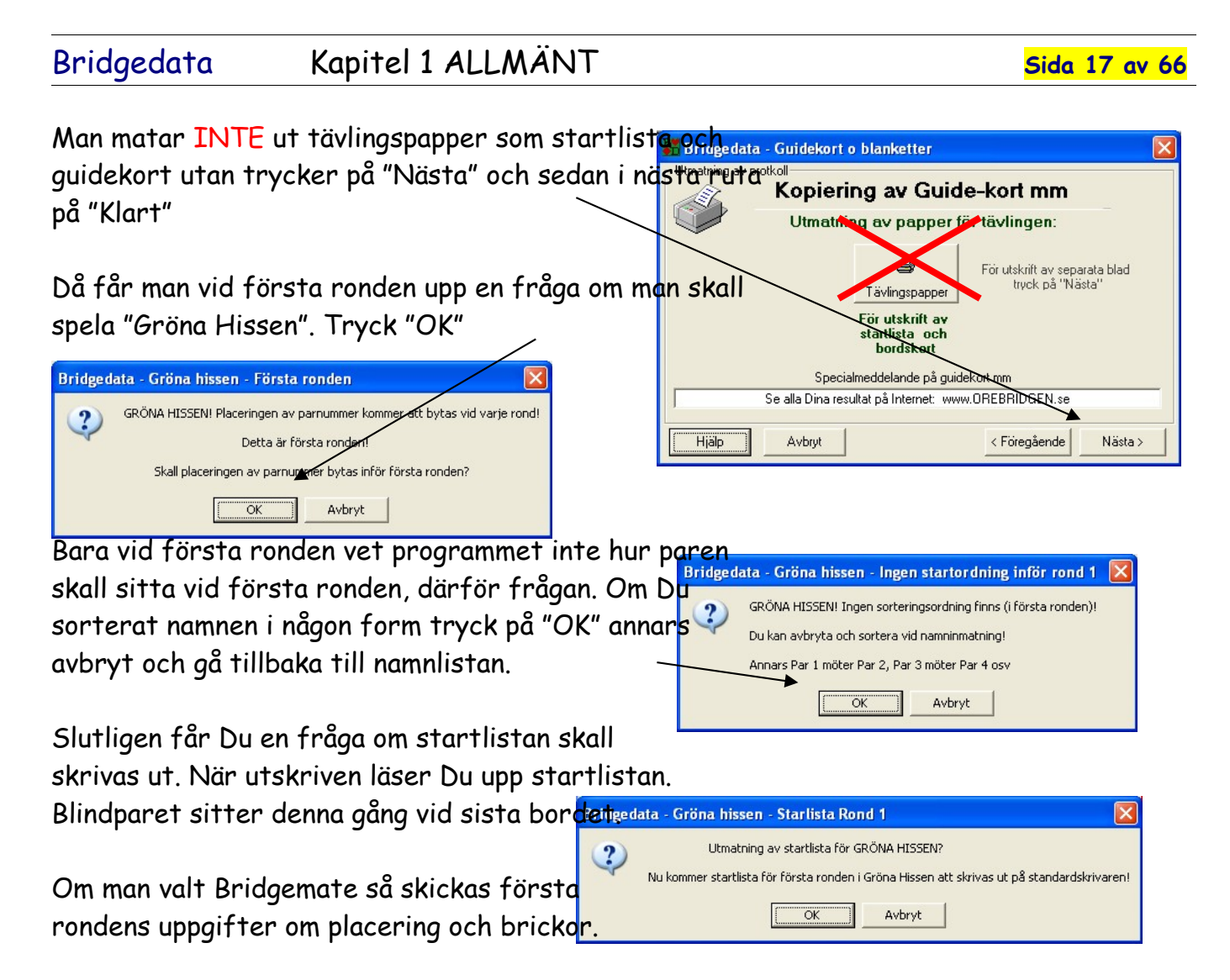

Om man ej använder Bridgemate, så gå in i resultatet och fyll i resultaten från varje bord allteftersom och skriv ut resultatet efter ronden. Gå ur genom att välja "Avbryt" och **EJ** "Klar". "Klar" användes bara när ALLA brickor är klara.

#### NÄSTA ROND i GRÖNA HISSEN

När första ronden är klar så väljer man "Blanketter" och väljer "Klart". Då kommer frågan upp om nästa rond och man kan trycka ut startlista för nästa ronds placering. Nästa ronds brickor spelas.

| Nam | ninm | Blank   | etter |
|-----|------|---------|-------|
| in  | Bla  | nketter | R     |

| Bridgedata - Gröna hissen. Nästa rond är 2                                    |  |  |  |  |  |  |  |
|-------------------------------------------------------------------------------|--|--|--|--|--|--|--|
| (2) GRÖNA HISSEN! Placeringen av parnummer kommer att bytas innan varje rond! |  |  |  |  |  |  |  |
| LYCKA TIELEMED GRÖNDA HISSEN                                                  |  |  |  |  |  |  |  |
| OK Avbryt                                                                     |  |  |  |  |  |  |  |

## Kapitel 2 Namninmatning

## Hämta namnlista i 'Spader' till Bridgedata

Införd i Bridgedata Version 2.11.10 2011-10-04

Denna beskrivning handlar om att hämta en namnlista av redan anmälda spelare på Förbundet Svensk Bridge´s hemsida. Spelarna där har anmält sig parvis och för att slippa att mata in alla spelarna manuellt hämtar programmet startlistan från 'Spader'.

Tips: Det är bra om alla spelarna redan finns inmatade i databasen i Bridgedata med MID-nummer. Man får en varning om så inte är fallet (skriv upp namnen och MID-numren) och detta par matas inte in. Om någon i paret inte finns i databasen så hämtar man spelarna från MID-registret.

Starta en webläsare och gå till Svensk Bridge´s hemsida med adress "http://svenskbridge.se". Gå till aktuellt distrikt eller klubb. Välj aktuell tävling och välj "Visa anmälningar". Nu skall man se startlistan. Uppe finns texten "Spara Ruter startlista". Kli på texten och beroende på webläsare så kan man spara filen alternativt kommer startlistan upp i "Anteckningar". Startlistan skall sparas i 'rooten' dvs "C:" eller i Bridgedatas mapp "C:/bridgedata\_tvl"

Starta "Bridgedata" och gör alla förberedelse för en ny tävling.

När det är klart kommer man till "Namnlistan". Det skall vara tomt på högra rutans startlista. Klicka på denna ruta för att aktivera högerrutan (så den blir vit) och att knapparna bliraktiva (från grått till svart).

Nertill vänster finns en knapp "S Tryck på den.

#### Bridgedata Kapitel 2 N

Kapitel 2 Namninmatning

Sida 19 av 66

Då dyker en ny ruta upp och till vänster i denna ruta finns en knapp "Inmatning". Tryck på den och följ anvisningarna. Om alla namnen finns i Bridgedatas medlemsbas så kommer namnlistan från Spader att kopieras till startlistan i Bridgedata.

Done!

## Kapitel 3

## Kapitel 4 GUIDEKORT OCH BLANKER

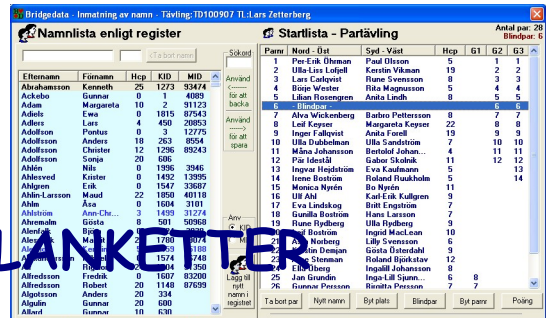

## HJÄLP MED VAL OCH VISNING AV GUIDEKORT

#### Bridgedata Version 2.10.08 2010-12-10

Nedan beskrivs visning av Guidekort som hjälp vid val av sådant Mångæ fæktorer kän ingå vid val av guidekort (bordskort). Antalet startande par är det första och viktigaste villkoret. Sen hur många brickor man skall spela och antalet ron<u>der. Hur många som ska</u>ll sitta still osv. Det hela görs vid "Namninmatningen".

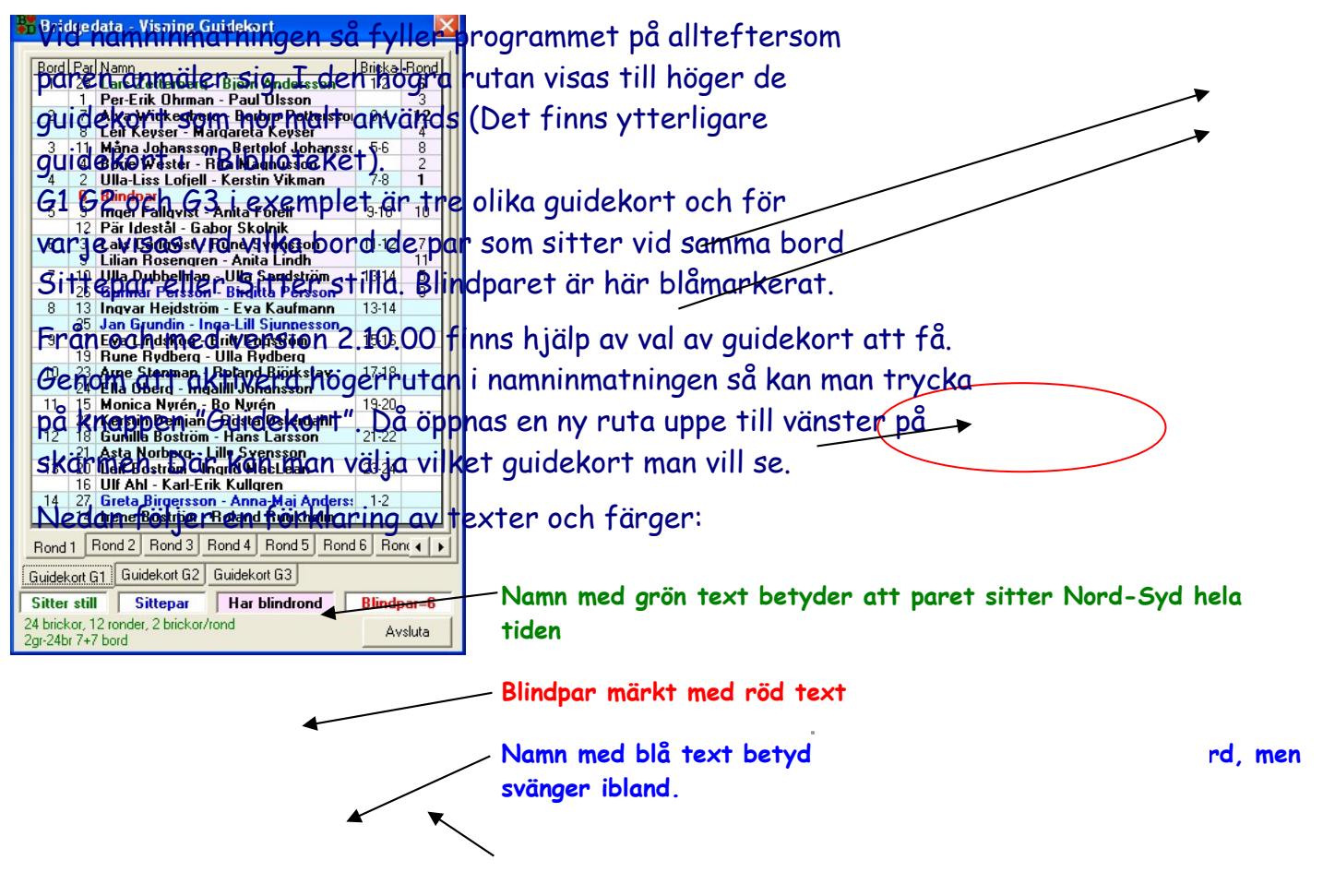

Par med lila botten har frirond under spelet och kolumnen till höger anger vid vilken rond. Rond 1 och rond innan fikapaus samt sista ronden markerade med fetare text. Se nedan!

Genom att klicka på olika ronder visas var paren sitter den ronden.

Genom att klicka på Guidekort visas detta guidekort.

- Förklaring av guidekortet i grönt

Vid Rond 1 om blindpar finns kan man sätta par som anländer sent

Vid Rond innan kaffepaus kan personer som sköter caféet placeras.

Vid sista rond kan tävlingsledaren sättas så tid finns att mata in resultat manuellt eller par som måste sluta tidigare.

Sida 21 av 66

#### Guidekort med flera grupper

|                                                  | •I   | Drie           | geo    | lata - Guidekort 36 par - 19 bord                 |        |         |
|--------------------------------------------------|------|----------------|--------|---------------------------------------------------|--------|---------|
| Hän vider att avidekent med månes har            | 2    | 7              |        |                                                   |        | 1       |
| riui visus eti guidekori med manga par           | , 5  | Bord           | Par    | Namn                                              | Bricka | Rond    |
| med <b>par 23 som blindpar</b> .                 |      | 1              | 20     | Kerstin Demjan - Arne Stenman                     | 1-2    |         |
|                                                  |      |                | 1      | Anita Etzler - Ebba Söderström                    |        |         |
| Cuideleastet in ett med tuß enumen du            |      | 2              | 14     | Marion Lindén - Sonja Alvelöv-Johns               | 3-4    |         |
| Guidekortet ar ett med två grupper av            | s n  | ian            | 7      | Bengt Karlsson - Leif Erlandsson                  |        |         |
| använder två satser där bricka 1 är sar          | nma  | a i3           | 15     | Lilian Rosengren - Ing-Marie Hagstri              | 5-6    |         |
| varie arupp osv                                  |      |                | 2      | Margit Rogberg - Ingyar Nilsson                   |        |         |
| · · · Jo J. app · · · ·                          |      | 4              | 16     | Bengt Westerlund - Roland Bjorksta                | 7-8    |         |
|                                                  |      | -              | 11     | Knut Ewerhard - Ult Ahl                           | 0.40   |         |
| I första kolumnen ser man gruppindeln            | ng   | en?            | 17     | Mona-Lill Udman - Eva Lindskog                    | 9-10   |         |
| arunn 1 är bord 1-10 och arunn 2 bord 1          | 1-1  | 90             | 8      | Bjorn Melander - Hans Bylund                      | 11.10  |         |
|                                                  |      | ь              | 18     | Gunilla Bostrom - Hans Larsson                    | 11-12  |         |
|                                                  |      | 7              | 5      | Jan Fransson - Monica Fransson                    | 1014   |         |
| Bord 1 och 11 spelar samma brickor 1-2           |      | 1              | 0      | Jan-Elik Eliksson - Gunter Breither               | 13-14  |         |
| ·                                                |      | 0              | 12     | Lais njelili - Siy Spanlian                       | 15.10  |         |
|                                                  |      |                | 12     | Reint Karlsson - Renat Folkesson                  | 13-10  |         |
| Vid bord 11 sifter par 33 stilla alltid Ni       | pro  | i-Syd          | 19     | Göran Lindé - Ingegerd Buléhn                     | 17.18  |         |
| hela tiden ( <b>Grön kraftig text</b> ).         |      |                | 10     | Asta Norberg - Inga-Lill Siunnesson               |        |         |
|                                                  |      | 10             | 4      | Greta Birgersson - Inger Karlsson                 | 19-20  |         |
|                                                  |      |                | 6      | Monica Nyrén - Britt Engström                     |        |         |
| Via T.ex. bord I sa markerar bia kratti          | 9 T  | ext            | 33     | Eric Fransson - Lennart Rundqvist                 | 1-2    | 3       |
| att paret 20 sitter vid detta bord, ibla         | nd   | NrS            | 21     | Jan Lindberg - Leif Boström                       |        |         |
| ibland Ö-V                                       |      | 12             | 28     | Ulla Larpe - Annette Malmberg                     | 3-4    | 7       |
|                                                  |      | Gr 2           | 24     | Anders Petterzon - Karl-Magnus Karl               |        | 10      |
|                                                  |      | 13             | 34     | Alva Wickenberg - Rita Magnusson                  | 5-6    | 6       |
| Vid bord 17 har par 27 blindrond i rond          | 1.   | Gr 2           | 30     | Lars Carlgvist - Sven Svensson                    |        | 2       |
|                                                  |      | 14             | 35     | Elisabet Björling - Ulla Sandström                | 7-8    | 11      |
|                                                  | .    | Gr 2           | 25     | Bo Ericson - Lars Johansson                       |        | _       |
| Sista Kolumnen markerar vilka par som            | ha   | r15            | 22     | Irene Bostrom - Sven-Arne Nilsson                 | 9-10   | 9       |
| blindrond och i vilken rond. T.ex i rond         | 6 (  | fets           | 忧      | Par Idestál - Gabor Skolnik                       | 11.10  | -       |
| för rand 1 6 och 12 se not*) har nar 3           |      | 16             | 36     | Lila Uberg - Ingalili Johansson                   | 11-12  | - 2     |
|                                                  |      | 17             | 31     | Ulia-Britt Ivarsson - Eva Ericsson                | 1214   | 8       |
| blindrond. Aven bakgrundstärgen ljus-            | ra   | Sd Cr 2        | 37     | Rindnar                                           | 13-14  |         |
| markerar vilka som har blindrond någ             | on   | gång           | 23     | IIIIa Dubbelman - Anita Lindh                     | 15.16  | 12      |
| under snelet                                     |      | Gr 2           | 26     | Kristina Dannewitz - Gunilla Stenkul              | 13-10  | 12      |
| under spelet.                                    |      | 19             | 38     | Gösta Osterdahl - Bolf Lindström                  | 17-18  | 4       |
|                                                  |      | Gr2            | 32     | Bo Karlberg - Boland Buukholm                     | 11 10  | -       |
| Genom att trycka på tabbarna nertill s           | ik   | an mo          | in     | bo Nanborg Troiding Tradition                     |        |         |
| välig rand och se vilke bricken venig be         | nd   | Read           | L F    | Rond 2 Rond 3 Rond 4 Rond 5 Rond                  | 6 Ror  |         |
| valja rona och se virka brickor varje bo         | u_   | ррен           |        |                                                   |        |         |
|                                                  | /    | Guidek         | ort G  | i1-24br Gr                                        | upp 1  | Grupp 2 |
| En förklaring till guidekortet finns äve         | (iii | aron           | ne     | rtill på bilden.                                  | Diede  |         |
|                                                  | 1    | aitter         | scm    | Har blindrond                                     | Binap  | df=23   |
| and the second second second second              | 2    | 4 brick        | .or, 1 | 2 ronder, 2 brickor/rond                          | A      | vsluta. |
| WAR 1 18 11 719 1 11 1 1 1 1 1 1 1 1 1 1 1 1 1 1 |      | man I had be a |        | I Descale a la la la la la la la la la la la la l |        |         |

\*Not Detta för att om i rond 1 ett par interkömmindan: I rond 6 för att cafépersonal skall ha blindr</mark>ond innan paus. Och sista ronden 12 om något par skall iväg tidigt eller att tävlingsledaren skall mata in resultat från protokollen (om inte Bridgemate används).

## Kapitel 5

## Kapitel 6 "UTSKRIFTER"

I avsnittet "UTSKRIFTER" handlar det mest om utmatning av resultat.

## AUTOMATISK UTSKRIFT VID BAROMETER

Bridgedata Version 2.01.17 2006-12-12

Vid barometerspel skriver Bridgedata ut rondprotokollet automatiskt efter varje rond till standardskrivaren när sista bordet har matat in sina brickor.

Funktionen kan tas bort genom att kryssa bort funktionen på formen "Resultatinmatning".

| 📅 Bridgedata - Resultatinmatning - Tävling:LD061209 TL:Kerstin Marcusson |                 |       |                |                                                |        |      |        |               |                                  |              |                |
|--------------------------------------------------------------------------|-----------------|-------|----------------|------------------------------------------------|--------|------|--------|---------------|----------------------------------|--------------|----------------|
| P                                                                        | Bord 1 Rond 10  |       |                |                                                |        |      |        |               |                                  | Normal [N]   |                |
| N                                                                        | S               | Ö۷    | Borg - Solback | Ekström - Sundqvist                            | Kontr. | Av   | Utspel | Res.          | Resultat NS                      | Resultat ÖV  | Procent [P]    |
| 1                                                                        | 8               | 1     | Bricka 19      | Öst-Väst i zonen                               | 5 Hj   | V    | Sp E   | -2            | 200                              |              |                |
| 1                                                                        | 8               | 1     | Bricka 20      | Alla i zonen                                   | 2 KI   | V    | Ru 7   | =             |                                  | 90           | Score [S]      |
| s                                                                        | kifte           | a par | nr Rensa bord  |                                                | < Rond | diga | e bord | Näs           | sta bord Ron                     | d > Snabbval | Feldup [F]     |
|                                                                          |                 |       |                |                                                |        |      |        |               |                                  |              | Split Score(L) |
|                                                                          | Straffpoäng (T) |       |                |                                                |        |      |        |               |                                  |              |                |
|                                                                          | ŀ               | ljälp | Avsluta Fr     | öljande klara: 1-22<br>öljande ej klara: 23-26 |        |      |        | Auto<br>efter | omatisk utskrift<br>r varje rond | Skriv rond   | Klart          |

Man kan också välja att **inte** ha denna funktion genom att ändra under "Verktyg" och "Grundinställningar".

## FLERA SKRIVARE VID UTSKRIFT AV RESULTAT

Bridgedata Version 2.01.17 2006-12-12

Man kan ha upp till tre skrivare anslutna till Bridgedata för olika ändamål. Skrivaren 1 (default) används normalt för utskrift av startlista mm

Man kan välja att skriva ut resultatlistor till flera ställen.

Första gången resultatlistorna väljs så förinställs antalet spelarkopior till 30%.

| 👪 Bridgedata - Skall papper skrivas ut?                                         |                                 |  |  |  |  |  |  |  |  |
|---------------------------------------------------------------------------------|---------------------------------|--|--|--|--|--|--|--|--|
| Skall utskrift ske till skrivaren?<br>Resultat med både MED och UTAN Handikapp! |                                 |  |  |  |  |  |  |  |  |
|                                                                                 | Antal kopior 8                  |  |  |  |  |  |  |  |  |
|                                                                                 | Samsung CLP-550 Brother HL-5050 |  |  |  |  |  |  |  |  |
| Hjälp                                                                           | Printer2 Printer1 Avbryt        |  |  |  |  |  |  |  |  |

Man kan också välja vilka skrivare som skall vara "Skrivare 2" och Skrivare 3" genom att ändra under "Verktyg" och "Grundinställningar". "Skrivare 1" är ALLTID den valda defaultskrivaren i systemet.

| Ersättning cafépe | ersonal 75 150 150 225 33,34                                                        |
|-------------------|-------------------------------------------------------------------------------------|
| Drinter2          | Samsung CLP-550 Printer3                                                            |
| Register          | QMS-PS 2220 v51.0 or 52.3<br>Printer3 apper vid barometer Autosave (sek) 10         |
| Fä∨lings-mapp     | Panasonic KX-P1123<br>HP DeskJet 1220C (kopia 1) Guide-mapp c:\bridgedata\guidekort |
| Register-mapp     | HP DeskJet 1220C<br>Samsung CLP-550 Guide-pibliotek C:\bridgedata\guidekort\biblio  |
| assörs-mapp       | Brother HL-5050 Bridger ate-mapp C:\program\bridgemate pro                          |
| post in Ut-mapp   | Bridgemete Databas-mapr c:\bridgedata\bridgemate                                    |
| ;imaler Poäng:    | 1 Imp. 8 Matrisskrivarport LPT3: MP-Rader 10 V Felrapport                           |

## PRIVATPROTOKOLL MED MÅNGA BRICKOR

Bridgedata Version 2.01.18 2006-12-19

Problem med utskrift av privatprotokoll när fler än 28 brickor. (Lennart Rundqvist)

Printern skrev ut en rad per papper när första sidan var full.

Nu åtgärdat genom att efter 26 brickor (240mm) skriva ut första bladet och sedan fortsätta på nästa blad osv.

| 📅 Bridgedata - Privatprotokoll 🛛 🔀 |                                                                          |          |  |  |  |  |  |
|------------------------------------|--------------------------------------------------------------------------|----------|--|--|--|--|--|
| Z                                  | PRIVATPROTOKOLL<br>Klicka för de parnummer som skall ha privatprotokoll. | Info     |  |  |  |  |  |
| 1 🗆                                | Ivan Holmström - Walter Stervander                                       | <b>v</b> |  |  |  |  |  |
| 2 🗆                                | Christer Österblad - Börje Wester                                        |          |  |  |  |  |  |
| 3 🗆                                | Margaretha Berggren - Boan Björck                                        |          |  |  |  |  |  |
| 4 🗆                                | Jan Lindgren - Rolf Andersson                                            |          |  |  |  |  |  |
| 5 🗆                                | Göte Malm - Bror Palmbrandt                                              |          |  |  |  |  |  |
| 6 🗆                                | Kjell Jonsson - Olle Söderström                                          |          |  |  |  |  |  |
| 7 🗆                                | Bernt Karlsson - Bengt Folkesson                                         |          |  |  |  |  |  |
| 8 🗆                                | Göran Oldin - Håkan Gunnarsson                                           |          |  |  |  |  |  |
| 9 🗆                                | Östen Sandström - Ingegerd Andersson                                     |          |  |  |  |  |  |
| 10 🗆                               | Lennart Silvén - Ralf Svensson                                           | <b>~</b> |  |  |  |  |  |
| 11 🗆                               | Curt Funk - Tommy Gustafsson                                             | <b>~</b> |  |  |  |  |  |
| 12 🗆                               | Bertil Blomqvist - Lennart Rundqvist                                     | <b>~</b> |  |  |  |  |  |
| Hjä                                | lp Avbryt                                                                | Skriv ut |  |  |  |  |  |

## Kapitel 7 "KORTVISNING"

Med denna funktion kan man visa varje brickas kort. Förutsatt förstås att man har en brickfil.

## Kapitel 8 "SAMLINGSTÄVLING"

Under detta avsnitt handlar det om hur man skapar och administrerar samlingstävlingar.

## Kapitel 9 "KASSÖREN"

Här kan man efter en tävling mata in startavgifter, kaffekassa, kvitton mm och få en kassarapport med kontering redan gjord. En dröm för kassören.

## Kapitel 10 "REGISTER"

Här arbetar man med medlemsregistret. Man kan lägga till spelare, ändra data och handikapp.

## Kapitel 11 "RAPPORTER"

Olika rapporter skapas här. T.ex registrering av tävlingar, I-medlemsbehandling och generering av tidningsrapporter där man kan ställa in olika format efter tidningens önskemål.

## Skapa rapport av tävling till förbundet (Rapportera rutertävling)

Bridgedata Version 2.11.21 2010-10-08 Version 3

Denna instruktion är avsedd att hjälpa till att rapportera tävlingar till FSB så att mästarpoäng registreras på spelarna (och att FSB kan debitera klubbarna).

När tävlingen är klar och man skall rapportera tävlingen till förbundet så följer här beskrivning hur man skall gå tillväga. Detta för att registrera mästarpoäng. Lämpligen kan man registrera flera tävlingar (se nedan) med jämna mellanrum. Det skapas en MCD-fil som skall skickas som "bifogad fil" i ett mail till förbundet eller på en diskett.

Tips: Någon på klubben bör ha ansvaret för att tävlingar registreras och skickas in! Lämpligen kan man skicka in filen i början av månaden, för förbundet gör en ny handicaputräkning runt den 6-7 i månaden. Under "Inställningar rapport" skall klubbens "Ruter"-licensnummer och annat vara klart. Bl.a. är Emailadressen "ruter@svenskbridge.se" om man skall skicka filen direkt från datorn i Bridgedata från klubben.

Man skall ha tävlingen inmatad i programmet. Hämta tävling som skall registreras.

Man börjar med att välja "Rapporter"-knappen på huvudmenyn. Då kommer rapportformen upp med tävlingen ifylld.

Man kan spara i en **ny fil** eller **lägga till** i en fil om flera tävlingar skall skickas i samma mail vilket är att föredra. 📅 Bridgedata - Tävlings och mästarpoängsrapportering

På sidan finns tävlingsinformation och ett anta MÄSTARPOÄNGRAPPORTERING inställningar. I "Senast rapporterad" skall de senasting av tävling statute in ställning av tävling statute i Nya I-medlemmar Registrera I-medlemmar Begär databas Tidningstil Bridgepattner rapporterade numren stå (Se "Medlem på nätet"skoch 1208.23 18.06.05 rapporterade tävlingar). Vid flera tävlingar kom Arter Tävlinger kom Arter Tävlinger Patävling "Senaste MCD-nummer" att vara samma och "Senaste" TVL-nummer" att räkna upp. Ingen rapportfil finns just nu i 'Utkorgen' att skicka! Mappen för epost heter 'c:\bridgedata\epost'!

Längst ner finns en ruta där man kan ändra från bronstävling (vanligast) till aktuell tävlingstyp.

Första tävlingen väljer man "Skapa ny fil", -Med knappen "Spara ny" så flyttas tidigare fil till mappen "Gammalt" och det skapas en ny fil man kan sen välja "Addera till fil" om flera tävlingar skall.

Hämta ny tvl Skapa ny fil rapporteras. Man får lite frågor och om flera tävlingar så avbryt när "Email"-frågan kommer. Då matar man in en ny tävling genom att trycka på "Hämta ny tävling" eller "Avbryt" och hämta tävling. Håll ordning på "Senaste TVL-nummer"!

#### **VIKTIGT**

Glöm INTE att skicka iväg filen som "bifogad" fil i ett mail

- till förbundet! Filen finns i e-postmappen
- "C:\bridgedata\epost\Utkorgen" och heter
- "RuterRapport Skapad datum.mcd"

|            |                                | Bridgedata - Rapport tävling i ny fil 🛛 🛛 🔀                                                                                                    |         |                            |
|------------|--------------------------------|----------------------------------------------------------------------------------------------------|---------|----------------------------|
|            |                                | Bridgedata - Nu skapas en NY 'ruter'-fil.                                                                                                    |         |                            |
| Bridgedata | Skriven av Lars Zetterberg Tel | Rapporten fär Hinr' 13 och Tvinr' 44<br>Kanske ej rätt utan tävlingen skall adderas till fil?<br>efon 019-50 555 60 Filmamn: Bridgedata bok ve<br>Skana nv fil? – Eller addera i fil? | r 4.odt | <mark>Sida 26 av 66</mark> |
|            |                                | OK Avbryt                                                                                                    |         |                            |

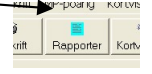

Version 2.11.22

Justering

· +

· +

TÄVLINGSRAPPORTERING och

Senast rapporterad

Härkan D

Senaste MCD nummer:

Senaste Tvl-nummer: 43

Autor 100 Version: 1.00 Datum: 2006-08-14 18:45:05 Modifierad: 2012-10-01 09:19:40 MCD pummer: 12

RuterRapporttyp.mcd finns och från 2012-02-18 10:09:20

Med knapper adderas tävl

rapportera annan typ av tävling.

en "Addera till fil" så vlingen till befintlig fil

TK120823

15 (Blin

Val av tävlingstyp Bronstävling

Silvertävling

Guldtävling

Tävlingstyp:

nan fävling Välj specialtävling här

#### Bridgedata Kapitel

#### Kapitel 11 "RAPPORTER"

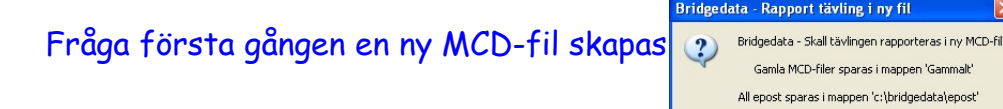

Här ser man "Filnr" och "Tvlnr" som tävlingen får.

Bekräftelse på skapad fil.

| Bridgedata - Glöm inte att rapportera tävling 💦 🔀 |                                                                                                    |  |  |  |  |  |  |  |  |
|---------------------------------------------------|----------------------------------------------------------------------------------------------------|--|--|--|--|--|--|--|--|
| į                                                 | Bridgedata - MCD-fil är nu skapad i EPOST-mappen!<br>Glöm INTE att skicka MCD-filen som bifogad fil i ett mail! |  |  |  |  |  |  |  |  |
| (OK)                                              |                                                                                                    |  |  |  |  |  |  |  |  |

ninte att skicka iväg filen för registering! OK Avbryt

Skicka email från datorn eller avbryt om fler tävlingar som skall registreras.

Här får man hjälp med ett fönster som <sup>Angla</sup>ldar <sup>21</sup> om vilka tävlingar som finns i filen och nummer dom har.

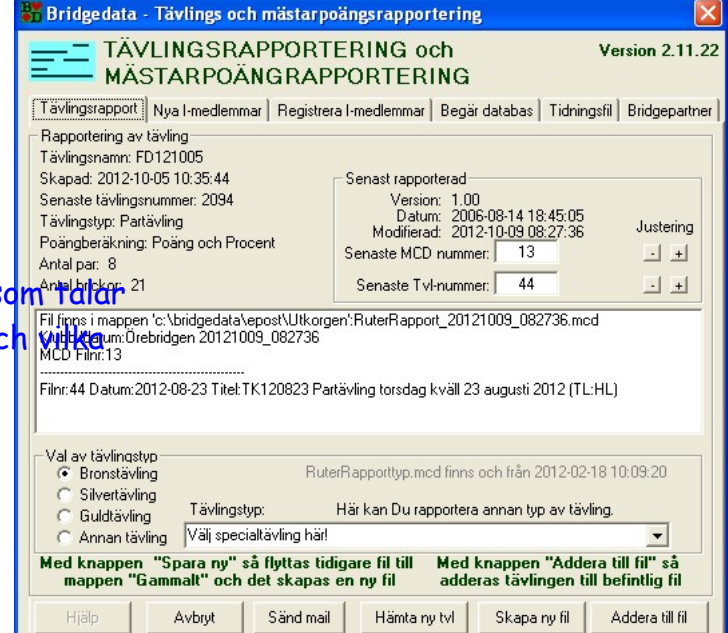

Här läggs en ny tävling till den gamla.

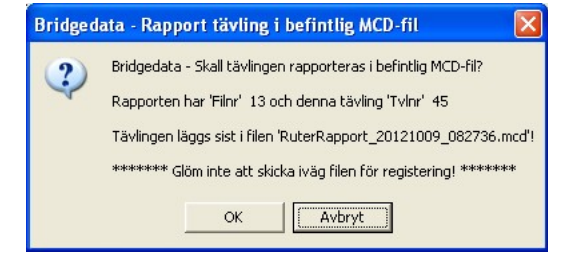

## Kapitel 12 "BRICKLÄGGNING"

Detta avsnitt handlar om två varianter. Antingen har man en brickläggningsmaskin kopplad till Bridgedata och kan då lägga brickor och få en brickfil. Eller så kan man manuellt lägga brickor och även då få ut en brickfil. Naturligtvis slumpas brickorna utan möjlighet till manipulering.

## BRICKFILER

## Skapa brickläggningsfil '\*.bri' utan brickläggningsmaskin eller lägga till brickor på slutet av en brickfil.

Bridgedata Version 2.02.12 2007-03-08

För varje tävling man har så kan man skapa en brickläggningsfil som visar brickans utseende. Man kan ha en 'brickläggningsmaskin' eller låta programmet skapa brickor (slumpas) eller så blandar man kortlekarna innan start vid bordbid (duplicering). Här visas hur man dels slumpar givar eller matar in handblandande brickor.

Ibland kanske antalet brickor blir fler än tänkt (kanske 25 blickor isf normalt 24 brickor), då kan man lägga till en bricka.

| Information: Man matar in korten på brickorna med k<br>siffertangentbordet till höger eller så 'klickar' man i<br>aktuella kort. | Brind gredsta - brickläggning         Immode           Imported ta - brickläggning         Immode         Manaker 13 - trans 12           Imported ta - brickläggning         Immode         Manaker 13 - trans 12           Imported ta - brickläggning         Immode         Manaker 13 - trans 12           Imported ta - brickläggning         Immode         Manaker 13 - trans 12           Imported ta - brickläggning         Immode         Immode         Immode           Imported ta - brickläggning         Immode         Immode         Immode           Imported ta - brickläggning         Immode         Immode         Immode           Immode         Immode         Immode         Immode         Immode           Immode         Immode         Immode         Immode         Immode           Immode         Immode         Immode         Immode         Immode           Immode         Immode         Immode         Immode         Immode           Immode         Immode         Immode         Immode         Immode         Immode           Immode         Immode         Immode         Immode         Immode         Immode         Immode           Immode         Immode         Immode         Immode         Immode                                                                                                    |    |
|----------------------------------------------------------------------------------------------------|----------------------------------------------------------------------------------------------------|----|
| Man väljer manuell brickläggning genom att på menyro                                                                             | atten använda Knapp 'Bricklagging (Bi                                                                                                    | ld |
| 1). Man får då en ruta om 'Manuell' = 'Ja' eller 'Bricklä                                                                        | gningsmäskin' = 'Nej' (Bild 2). Välj d                                                                                                    | et |
| första och vidstående ruta kommer upp.                                                                                           |                                                                                                    |    |
|                                                                                                    | Autoslamp I⊄ Autoslamp I⊄ Autoslamp     Autoslamp I⊄ Autoslamp     Autoslamp I⊄ Autoslamp     Autoslamp     Autoslamp |    |

Om man matat in en tävling så hämtas dess 'bri-fil' om den finns, annars väljs tävlingsnamnet med en tom bricka 1. Om inget tävlingsnamn så väljs NY 'Bricksats' med ett ökande löpnummer och Bricka 1.

Man kan hämta in en tidigare skapad brickfil med knappen 'Hämta fil'.

Om man vill lägga till en bricka så matar man fram till sista brickan (med 'Nästa' eller '>>') och trycker på 'Nästa'. Då adderas en bricka till.

'Rensa bricka' innebär att korthänderna töms och man kan mata in nya händer.

'Slumpa bricka' slumpar brickan med en 'avancerad' och testad slumpgenerator.

'Sista bricka bort' innebär att filens sista bricka tas bort (om man lagt till för många av misstag).

'Spara' sparar brickfilen på hårddisken. Glöm inte att spara ibland eller välj 'Autospar' Boxar:

Det finns ett antal "boxar " som fylls i första gången man gör någonting för att automatisera brickläggningen:

- Autoslumpa Om denna vald så slumpas ny bricka direkt
- □ Autobricka Om denna vald så ökas det med ny bricka
- □ Autoflytt Om denna vald så blir det nästa hand vid 13 kort samt ny bricka
- Om denna vald så sparas ny bricka automatiskt **Autospar**
- Om denna vald så får man hjälp av ljudsignaler (se nedan) 🗆 Ljud

Man kan 'klicka bort' markeringen i boxarna om inte funktionen önskas.

#### Tangenter:

De tangenter som används vid inmatning är främst siffertangentbordet

- Ess 1
- Kung \*
- Dam
- Knekt +
- Tia 0
- 2-9 **Respektive nummer**
- Ess 1
- Nästa färg bakåt (Del)
- Enter Nästa färg och nästa hand

|      |                                         | Tia<br>Bridgedata - Bricklä    | Bakåt                                                       | Nästa                                                      | färg                                             | g el                                                         | ha                                             | nd                                                 |
|------|-----------------------------------------|--------------------------------|-------------------------------------------------------------|------------------------------------------------------------|--------------------------------------------------|--------------------------------------------------------------|------------------------------------------------|----------------------------------------------------|
|      |                                         | Filnomn<br>MD070219<br>IF Ljud | Filmapp<br>c\bridgedata_tM<br>Nord<br>\$ K 10 9 3 2<br>10.6 | Hämta fil<br>Tangentbord<br>/= Ess<br>Kung                 | Hand<br>(* 13 Nord                               | Cka 24                                                       | l ( av<br>I - Totalt:                          | 24)<br>52                                          |
| Mell | anslag (Space) samma som Enter (byter f | ärg och                        | hand).                                                      | -= Dam<br>+ = Knekt<br>0 = 10<br>2 - 9 = Siffra<br>.= Färg | Färg<br>● Spader<br>□ Sp E<br>▼ Sp K             | C Hjärter (<br>□ Hj E   [<br>□ Hj K   [                      | Ruter<br>Ru E<br>Ru K                          | C Klöver<br>□ KLE<br>□ KLE                         |
| Н    | Hämta fil                               | <pre></pre>                    | 24 VED K<br>• K D 4                                         | n 9 7 5 2                                                  | ☐ Sp D<br>☐ Sp Kn<br>☑ Sp 10<br>☑ Sp 9<br>☐ Sp 8 | ⊢ HjD [<br>⊢ HjKn [<br><b>⊢ Hj10</b> [<br>⊢ Hj9 [<br>⊢ Hj8 [ | Ru D<br>Ru Kn<br>Ru 10<br>Ru 9<br>Ru 9<br>Ru 8 | KID     KIKn     KI10     FKI10     FKI19     FKI8 |
| Σ    | Spara fil                               |                                | Syd<br>● D Kn 8 4                                           | Sista biska bot                                            | □ Sp 7<br>□ Sp 6<br>□ Sp 5<br>□ Sp 4             | ⊟ Hj7  <br>I Hj6  <br>I Hj5  <br>I Hj4                       | Ru 7<br>Ru 6<br>Ru 5                           |                                                    |
| Ν    | Nästa                                   |                                | ▼8<br>♦ Kn 10<br>♦ E K D 8 7 4                              | Slumpa bricka<br>Rensa bricka                              | I▼ Sp 3<br>I▼ Sp 2                               | ⊟ Hj3 [<br>□ Hj2 [<br>Föregående                             | Ru 3<br>Ru 2                                   |                                                    |
| Φ    | Föregående                              | Resterande kort<br><br>        | <b>*</b>                                                    | Autoslump 🔽 Autoflytt                                      | Нјёр                                             | Avslu                                                        |                                                | Spara                                              |

Avsluta А

Η Σ N Φ Ess Kung Dam

Knekt

Ljud:

I mappen "C:\bridgedata\sound" finns bland annat de ljudfiler som används vid brickläggning. Man kan byta ut dessa ".wav"-filer mot andra som passar en bättre. Om fel namn anges eller filen tas bort så spelas standardljudet upp.

## Kapitel 13

## Kapitel 14 "VERKTYG"

Under detta avsnitt så handlar det om olika inställningar. T.ex. tävlingsledare eller att förinställa tävlingar. Texter på utskrifter och inställningar för filer till FSB.

## Kapitel 15 TANGENTBORDSFUNKTIONER

## TANGENTBORD KNAPPFUNKTIONER

Bridgedata Version 2.01.18 2006-12-19

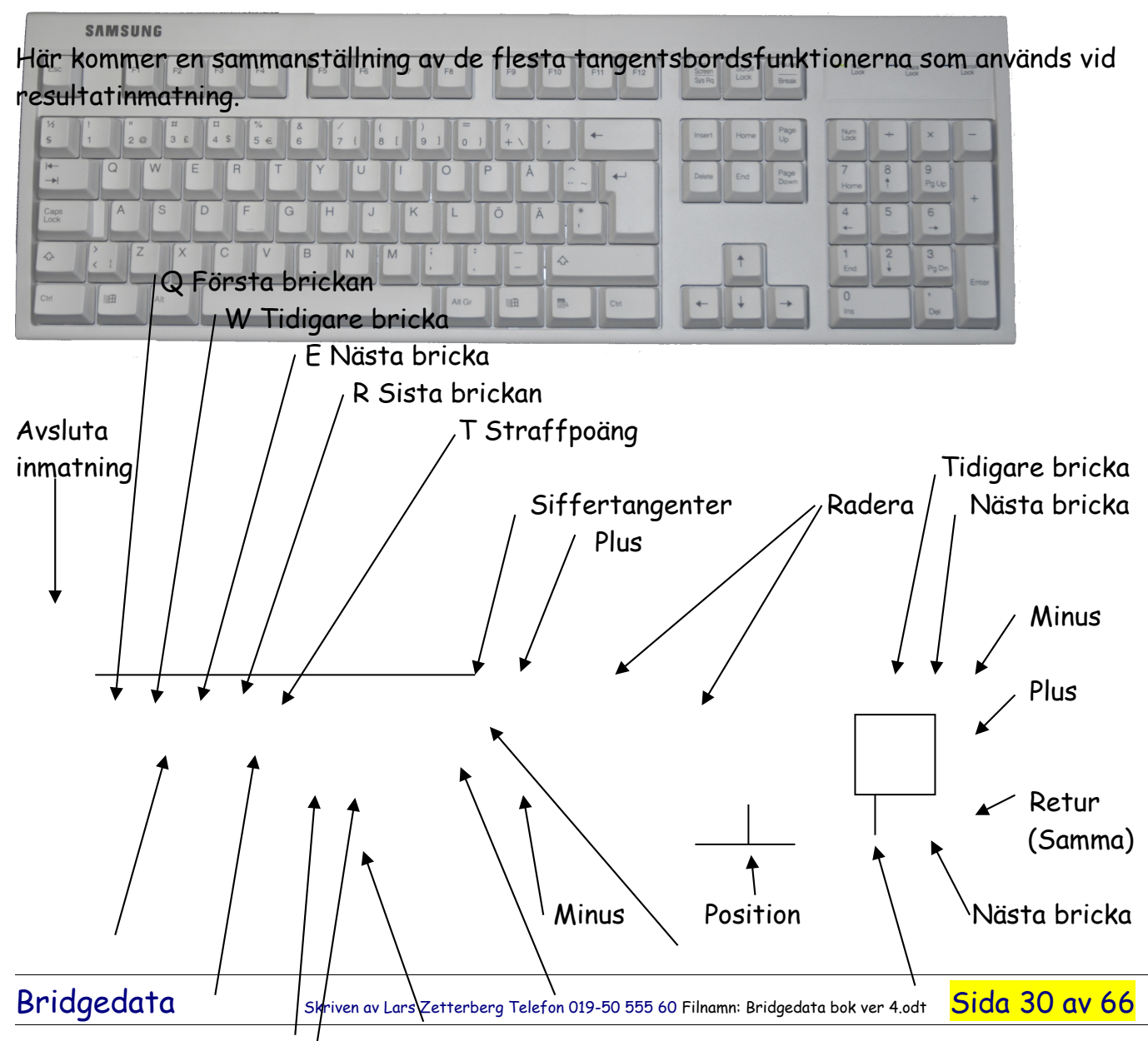

## Bridgedata Kapitel 15 TANGENTBORDSFUNKTIONER Sida 3

<mark>Sida 31 av 66</mark>

P Procent %

S Score F Felduplicering B Blindrond insättning N Normal

L Split-score Nästa bricka (runt i rond) Siffertangenter

Dessutom följande specialtryckningar: Alt-n och Ctrl-n Nästa bricka Alt-f och Ctrl-f Tidigare bricka

## TANGENTBORD NYA KNAPPFUNKTIONER

Bridgedata Version 2.01.18 2006-12-19

För att snabbare växla mellan brickor (bord) så har fyra nya knappfunktioner tillkommit. (Man kan använda vänsterhanden!) Knapparna är bokstav "Q", "W", "E" och "R". Motsvarande "knappar" finns på "Resultatinmatning" (se nedan)

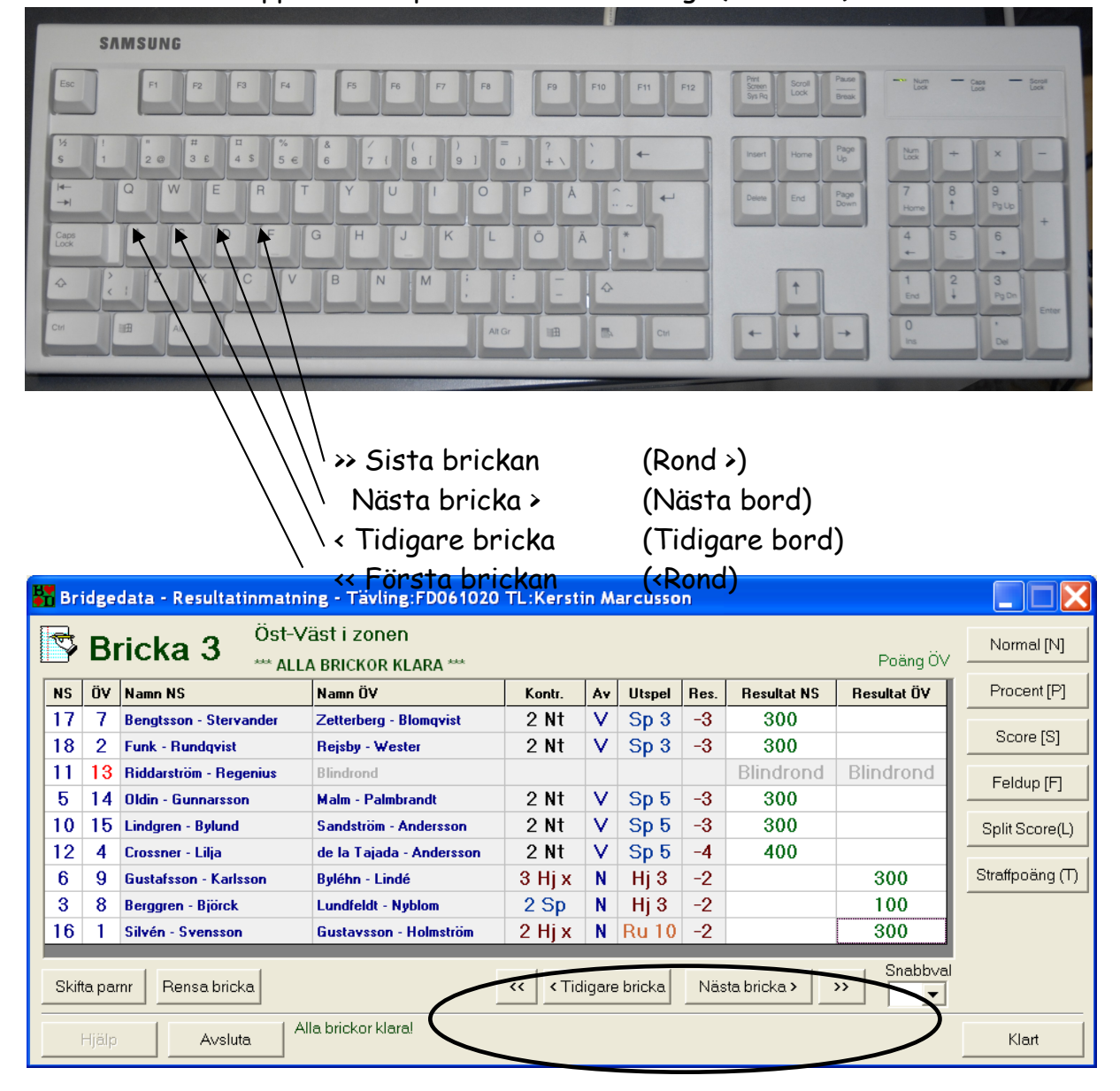

| 📅 Bridgedata - Resultatinmatning - Tävling:FD061020 TL:Kerstin Marcusson |                         |       |                  |                   |          |       |         |              |                                  |             |                |
|--------------------------------------------------------------------------|-------------------------|-------|------------------|-------------------|----------|-------|---------|--------------|----------------------------------|-------------|----------------|
|                                                                          | Bord 2 Rond 2 Barometer |       |                  |                   |          |       |         |              | Normal [N]                       |             |                |
|                                                                          | NS                      | Ö۷    | Funk - Rundqvist | Rejsby - Wester   | Kontr.   | A٧    | Utspel  | Res.         | Resultat NS                      | Resultat ÖV | Procent [P]    |
|                                                                          | 18                      | 2     | Bricka 3         | Öst-Väst i zonen  | 2 Nt     | V     | Sp 3    | -3           | 300                              |             |                |
| L                                                                        | 18                      | 2     | Bricka 4         | Alla i zonen      | 3 Nt     | Ν     | Hj 5    | -3           |                                  | 300         | Score [S]      |
| Ī                                                                        | Skift                   | a par | nr Rensa bord    |                   | < Rond T | idiga | o berel | Nër          | te bord Ror                      | d> Snabbval | Feldup [F]     |
|                                                                          |                         |       |                  | $\subset$         |          |       |         |              |                                  |             | Split Score(L) |
|                                                                          | Straffpoäng (T)         |       |                  |                   |          |       |         |              |                                  |             |                |
|                                                                          | ł                       | ljälp | Avsluta Al       | la brickor klaral |          |       | ſ       | Auto<br>efte | omatisk utskrift<br>r varje rond | Skriv rond  | Klart          |

## Kapitel 16 PROBLEM OCH LÖSNINGAR

# Här kommer olika situationer som kan inträffa och hur man löser problemen.

## DATORN SLUTADE FUNGERA!!! --- HJÄLP!

Bridgedata Version 2.5.06 2009-09-03

Om en dator plötsligt stannar eller det kanske blir ett kortvarigt strömavbrott så kan man få igång tävlingen igen förutsatt att "Bridgemate" programvaran fungerar och att det finns batterier i Bridgemate-servern.

Ta det lugnt för det är lätt att göra fel när man är stressad.

Gör så härkfränsbildskärmens skrivbord: Bridgedata - Val av tävling

- 1. Starta Bridgedata igen ech logga 📅 VAL AV TÄVLING
- 2. Häm**ter**ävlingen som just stannat genofigare tävling för Skepplinger" hämta en tävling. Du skall-nu hämta tillbaka samma tävling. Välj "Tävling finns".

Avbryt för register och brickläggning

. vbrvt

Bridgedata - VARNING!!!

3. Ladda in favingen igen

å Bridgedata

Partävling

Individuell tävling

Spara

4. Gå till verktyg (Knapp på högra sidan) och bocka för "Använd Bridgemative" ut vill pu Fortharande använda betta 'guidekorti'?

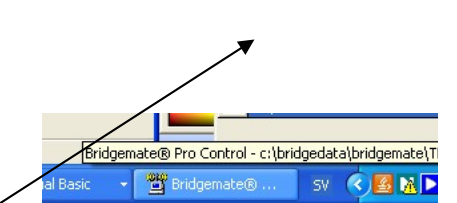

Stopp!!! Stopp!!! Stopp!!! Stopp!!! Stopp!!!

- 5. Spara och välj knappen "Blanketter". Välj SAMMA guidekort som innan.
- 6. Ta det nu lugnt och tryck på "Ja" vid varningen. Resul läsas in under förutsättning att Bridgemate funger Kolla att programmet är igång på listen nedan

| UITATEN KOMMER ATT<br>BridgeData - Databas finns! Val av databas    |                                                                      |                                                |  |  |  |  |
|---------------------------------------------------------------------|----------------------------------------------------------------------|------------------------------------------------|--|--|--|--|
| ۲۲.<br>Här väljer Du hur man skall läsa in från Bridgemate          |                                                                      |                                                |  |  |  |  |
| Läs in data som redan<br>finns i data asen.<br>Återläsning av data. | Starta ny databas och<br>läs från den. Backup<br>av gamla databasen. | Avbryt funktion<br>och ändra<br>inställningar. |  |  |  |  |
| to"Läsdattebas"Klo                                                  | Stanta ny databas                                                    | Avbryt                                         |  |  |  |  |

- 7. Strunta i att skriva ut papper genom att välja "Nästa"öch"Kla
- Nu dyker en ny ruta upp. Här gäller det att välja rätt. Du skall välja "Läs databas"

Nu skall resultat från redan imatade resultat

läsas in från databasen. Kolla längst ner till höger att det räknas upp resultat.

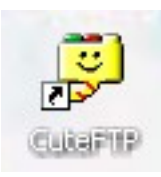

Sida 34 av 66

OCH VIPS ÄR TÄVLINGEN IGÅNG IGEN, DONE!

## Problemlösningar

#### TÄVLING SOM INTE STARTAR ELLER ÄR FEL

Bridgedata Version 2.01.18 2006-12-19

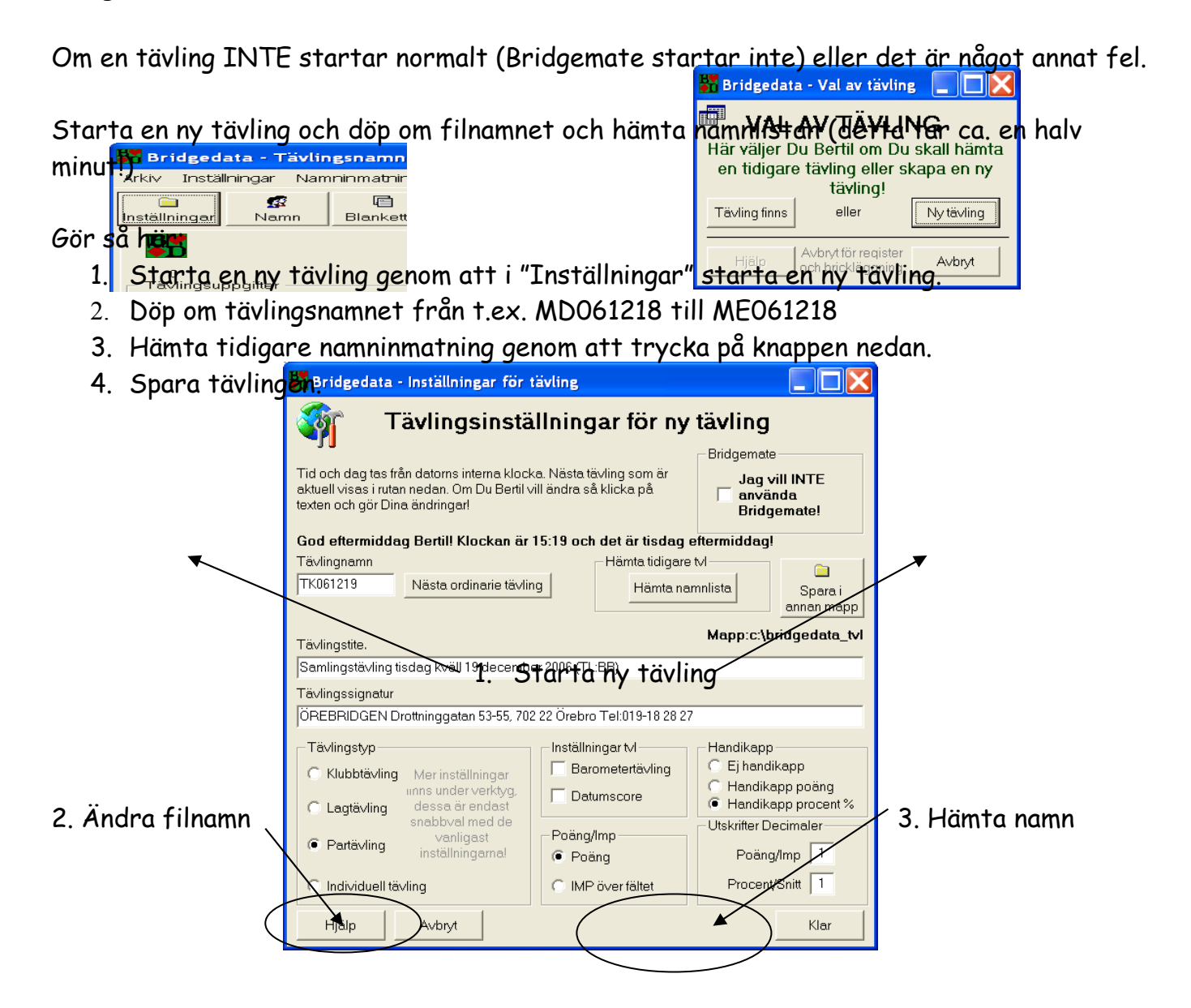

Bridgedata

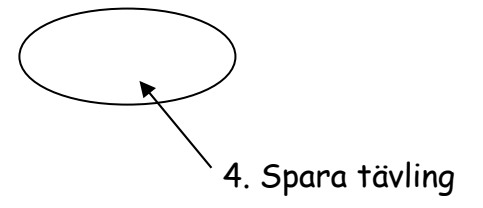

## FELAKTIGT INMATAT VÄRDE I BRIDGEMATE

Bridgedata Version 2.01.18 2006-12-19

Om man matat in ett felaktigt resultat i Bridgemate så gör så här för att rätta till felet.

1. Om ronden är igång och man hinner att rätta felet.

Sätt i programmeringspluggen i Bridgemate och tryck på "OK"

Tryck på "3" för att radera resultatet.

Mata in bricknummer.

Tryck på "OK" och ge Bridgemate till nord, som matar in brickan igen.

(Det kommer upp varning i Bridgemate att det kommit ett nytt resultat, tryck på OK)

 Ändra resultatet i Bridgedata i efterhand efter det att ronden spelats. Detta medför kanske att det inte blir korrekt kontrakt, utspelskort och resultat.

## PAREN SITTER I FEL VÄDERSTRECK I RONDEN

Bridgedata Version 2.01.18 2006-12-19

Om paren sitter fel i en rond så ändra placeringen <u>EFTER</u> ronden spelats.

Paren skall sitta kvar och spela hela ronden och mata in i Bridgemate precis som vanligt. Efteråt ändrar man parnummer i "Resultatinmatning"

- 1. Mata fram till rätt brickor på ronden.
- 2. Markera paren som satt fel (klicka på resultatet till höger).
- 3. Tryck in knapp "Skifta parnr".
- 4. Tryck in knappen "Hela ronden". Då byts NS och ÖV på alla brickor i ronden.
- 5. Kontrollera att det blev rätt par och brickor.

| E         | 🖁 Bridgedata - Resultatinmatning - Tävling:FD061020 TL:Bertil Blomqvist                                                                                                    |    |             |        |                               |                                 |       |           |        |              |             |                 |
|-----------|----------------------------------------------------------------------------------------------------|----|-------------|--------|-------------------------------|---------------------------------|-------|-----------|--------|--------------|-------------|-----------------|
|           | Bricka 18 Nord-Syd i zonen Normal [N]                                                                                                    |    |             |        |                               |                                 |       |           |        |              |             |                 |
|           | NS                                                                                                    | Ö٧ | Namn NS     |        | Namn ÖV                       | Kontr.                          | A٧    | Utspel    | Res.   | Resultat NS  | Resultat ÖV | Procent [P]     |
|           | 6     13     Gustafs     Bindgedata - Byt parnummer på brickor     Image: Control of the second second |    |             |        |                               |                                 |       |           |        |              |             |                 |
|           | 15                                                                                                    | 5  | Sandstr     | 🌖 Skal | l parnummer N                 | <b>IS - O</b>                   | VЬ    | yta p     | plate  | <b>;?</b> 50 |             | Feldup [F]      |
|           | 7                                                                                                    | 11 | Zetterb     | Skall  | parnummer 1 och 4 byta<br>RON | - <del>plats på b</del><br>DEN? | HICKE | i 18 elli | er HEL | 550          | <u></u>     |                 |
|           | 10                                                                                                    | 4  | Lindare     | Hiële  | Bricka 19                     | Hole rond                       |       |           | Aubert | 50           | <b>†</b>    | Split Score(L)  |
|           | 8                                                                                                    | 16 | Lundfel     | Harb   | Dilcka To                     |                                 |       | /         | wbiyt  | 50           |             | Straffpoäng (T) |
|           | 2                                                                                                    | 17 | Rejsby - We | ester  | Bengtsson - Stervander        | 5 Sp                            | S     | Hj E      | =      | 650          |             |                 |
|           | 18                                                                                                    | 9  | Funk - Runo | lqvist | Byléhn - Lindé                | 5 Sp                            | S     | Hj E      | =      | 650          |             |                 |
| $\langle$ | Skifta parmr Bensa bricka Snabbval                                                                                                    |    |             |        |                               |                                 |       |           |        |              |             |                 |
|           | Avsluta Alla brickor klaral Klart                                                                                                    |    |             |        |                               |                                 |       |           |        |              |             |                 |
|           | 1. Till rätt bricka                                                                                                    |    |             |        |                               |                                 |       |           |        |              |             |                 |
|           | 2. Till rätt parnummer                                                                                                    |    |             |        |                               |                                 |       |           |        |              |             |                 |
|           | 3 Skifta parnr /                                                                                                    |    |             |        |                               |                                 |       |           |        |              |             |                 |
|           | 4. Hela ronden                                                                                                    |    |             |        |                               |                                 |       |           |        |              |             |                 |

## UTMATNING AV BRONSKUPONGER SAMLINGSTVL

Bridgedata Version 2.01.18 2006-12-20

För att kunna skriva ut bronskuponger i en samlingstävling så skall vissa inställninger göras.

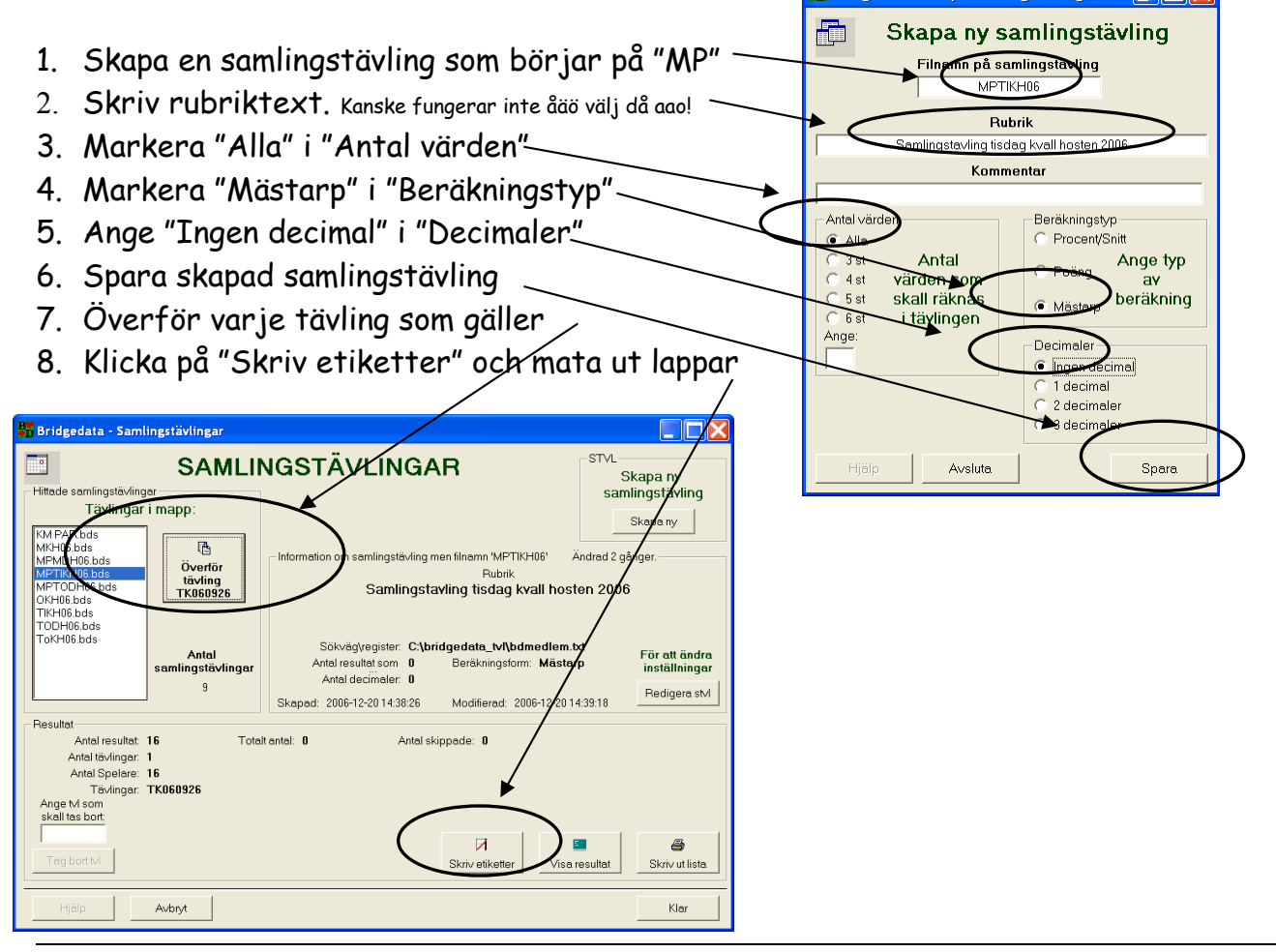

#### TIPS!

Se till att rätt portnummer är valt till matrisskrivaren. (Oftast LPT3: ) Väljs under "Verktyg" och "Grundinställningar"

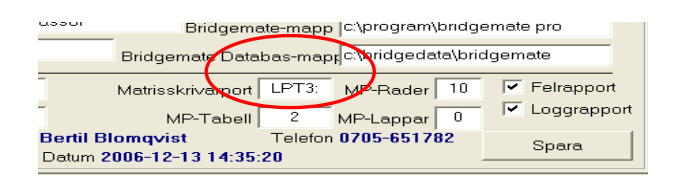

Kontrollera genom att trycka på "Mata fram" i formen "Skriv ut mästarpoäng" Att skrivaren matar fram lappar.

| 2— >>>>>>><br>mmy Gustafsson | Heangen ver 260 |             |  |
|------------------------------|-----------------|-------------|--|
| Visa nya                     | Mata fram       | Skriv ut MP |  |

Sida 38 av 66

## NYTT PAR SOM INTE MATATS IN, OMSTART AV BRIDGEMATE

Bridgedata Version 2.01.21 2007-01-05

Sittepar fel? Missat ett par? Fel guidekort?

Om man startat upp en tävling och matat ut startlistor och guidekort. Samt Bridgemate har startat. Och man upptäcker att man t.ex. glömt ett par eller använt fel guidekort eller vill ändra i namnlistan så måste man avsluta Bridgemate och mata in paret och sedan återstarta Bridgemate. Gör så här:

|                            | 👬 в | ridge                      | edata - Resultatinmatni  | ing - Tävling:FD061110    | TL:Berti | l Blo  | nqvist |      |             |                 |                 |
|----------------------------|-----|----------------------------|--------------------------|---------------------------|----------|--------|--------|------|-------------|-----------------|-----------------|
|                            | Þ   | B                          | ricka 1 <sup>Ingen</sup> | i i zonen<br>ickor klara! |          |        |        |      |             | Inget värde NSI | Normal [N]      |
|                            | NS  | öν                         | Namn NS                  | Namn ÖV                   | Kontr.   | Av     | Utspel | Res. | Resultat NS | Resultat ÖV     | Procent [P]     |
|                            | 14  | I 1                        | Sandström - Andersson    | Zetterberg - Marcusson    |          |        |        |      | Inget       | värde!          |                 |
|                            | 13  | 3 2                        | Malm - Palmbrandt        | Gustavsson - Holmström    |          |        |        |      | Inget       | värde!          | Score [S]       |
|                            | 3   | 12                         | Alsenmyr - Andersson     | Gustafsson - Karlsson     |          |        |        |      | Inget       | värde!          | Feldup (F)      |
|                            | 4   | 11                         | Rejsby - Rundqvist       | Lindgren - Andersson      |          |        |        |      | Inget       | värde!          |                 |
| T resultatinmatningsrutan  | tP  | vr                         | de la Tajada - Andersson | Blomqvist - Svenzon       |          |        |        |      | Inget       | värde!          | Split Score(L)  |
|                            | 9   | 16                         | Jonsson - Söderström     | Parkeman - Boman          |          |        |        |      | Inget       | värde!          |                 |
| på "Klart" för att avbrvta | 7   | 8                          | Oldin - Gunnarsson       | Riddarström - Regenius    |          |        |        |      | Inget       | värde!          | Straffpoäng (T) |
| pa                         | SI  | k <b>ifta p</b> e<br>Hjälp | amr Rensa bricka         | iga brickor klara!        | << < Tit | ligare | bricka | Näs  | ta bricka > | >>> Snabbval    | Klart           |

|                                                 | 👪 Bridgedata | - Starta Om 📃 🗖 🔀                                |  |  |
|-------------------------------------------------|--------------|--------------------------------------------------|--|--|
|                                                 | Ornstart     | av "Bridgemate" för ändring i namnlista          |  |  |
|                                                 | För          | att avbryta och ändra namnlista eller guidekort! |  |  |
| Om inte alla brickor är klara så kommer en "ord | inge"        | ✓ Stäng ruta "Bridgemate"                        |  |  |
| ruta upp för att starta om.                     |              | ✓ Stäng "Bridgemate-Pro"                         |  |  |
|                                                 |              | 🗹 Säkerhetskopiera "Bridgemate" databasfil       |  |  |
| Om man skall "starta om" så tryck på denna kno  | ממו          | ✓ Tag bort Guidekort och resultat                |  |  |
| annars avbrvt                                   | TT /         | ✓ Förställ att "Bridgemate" används igen         |  |  |
|                                                 |              | ✓ Stäng ruta "Resultat" och öppna ruta "Namn"    |  |  |
|                                                 | Hjälp        | Starta om och mata in Avbryt                     |  |  |

Nu utförs aktiviteterna och man kommer så småningom tillbaka till "Namn"-inmatningen.

## Ändringar för "DUBBEL-NAMN" i spelarmatrikeln, medlemsdatabas.

Bridgedata Version 2.01.22 2007-01-31

Ibland händer det att tävlingsledarna INTE hittar en person som skall spela, man är ju lite i tidsnöd. Man kanske söker på fel namn, t.ex. Eriksson när personen heter Ericsson. Eller Pettersson och heter Petersson. Man tror då att personen inte finns inmatad i databasen och lägger in personen med nytt (felaktigt namn).

Lösningen kan bli så småningom, att få spelare själv att anmäla sig med sitt KID-nummer, kanske i form av medlemskort (eller körkort). Just nu går det ju bra att mata in KIDnummer i Bridgedata, men få använder den möjligheten. (Man anmäler sig med 22 och 454)

Dubbelnamnen hittar man i Bridgedatas registeringsdel eller kanske bättre på resultatredovisningen på nätet. Just nu gör dock nätdelen så att man kan mata in ett dubbelnamn och då läggs namnen ihop. T.ex Ericsson Tage och Eriksson Tage. (Denna funktion kan tas bort när ingen har dubbelnamn, detta är målet!)

<text><text><text><text><complex-block><complex-block><complex-block>

|                                                                            | Bridgedata - Inmatning av namn - Tävling:TK061010 TL:                                                                                                    | Bertil Blomqvist                                                                                                    |                                                                                                    |
|----------------------------------------------------------------------------|----------------------------------------------------------------------------------------------------|----------------------------------------------------------------------------------------------------|----------------------------------------------------------------------------------------------------|
|                                                                            | 🧖 Namnlista enligt register 🛛 🖉 Startlista - Partävlin                                                                                                    |                                                                                                    | Antal par: 24                                                                                                    |
|                                                                            | Forge Erkston         P         Cfa bort nerr         Sklord-<br>INII           Efternamn         Förnamn         Hop         Index ^         Arvänd           Enksson         Enk         1363         Arvänd         Sklord-<br>INII         Sklord-<br>INII           Enksson         Enk         1363         Sklord-<br>INII         Sklord-<br>INII         Sklord-<br>INII           Enksson         Enk         1363         Sklord-<br>INII         Sklord-<br>INII         Sklord-<br>INII                                                                                                    | Parm         Nord-Öst         Syd-Väst           1         Kersti Marcusson         Margref Zeltebberg           2         Bertil Andersson         Gumer Parsson           3         Lomart Rundryist         Curl Funk           4         Bengt Bergsten         Michael Runfors           5         Ulf Ahl         Lars-Zetterberg           6         Anders Handel         Lise-Latte Byberg                                                                                                    | Hcp         Sitter           4         1 2           8         1 2           2         1 2           0         1 2           7         1 2           8         1 2           9         1 2           10         1 2 |
| 3. Skifta över till startlistan (till höger) och peka                      | Enksoon Goto 8 620<br>Bacon Henry 5 245<br>Charles Carlos 1 25 678<br>Enkson Jackin 25 444<br>Enkson Jackin 25 444<br>Enkson Larg 0 1454<br>Haut 9 155                                                                                                    | ta - Förfrägan<br>Byt ut Tage Eriksson till?<br>Nord-Syd<br>Ost-Vist                                                                                                    | 11 12<br>3 12<br>7 12<br>8 1<br>0 1<br>4<br>8<br>3                                                                                                    |
| 4. Klicka på knappen "Nytt namn" och välj Nord-Os<br>Syd-väst              | Eriksson Ols 25, 577 Press<br>Eriksson Ols 25, 577 Press<br>Eriksson Ols 26, 576<br>Eriksson Charles 1, 576<br>Eriksson Leif 0, 148<br>Eriksson Leif 0, 1488<br>Eriksson Per 10, 952<br>Eskidson Per 10, 952<br>Eskids | Autors         Ja         Jac         Jac <thjac< th=""> <thjac< td="" th<=""><td>6<br/>10<br/>6<br/>9<br/>0<br/>2<br/>6<br/>4<br/>8</td></thjac<></thjac<> | 6<br>10<br>6<br>9<br>0<br>2<br>6<br>4<br>8                                                                                                    |
| 5. Gå ur namninmatningen med knappen "Klart" (OB                           | Fahlén Herje 16 1230 registret<br>Gunyor 15 904 Forester<br>Forest & Forest Forester                                                                                                    | Highp Avbryt Stump                                                                                                    | a Klart                                                                                                    |
| Väldigt viktigt SLUMPA EJ).                                                |                                                                                                    |                                                                                                    |                                                                                                    |
| Då sparas tävlingen.                                                       | Bridgedata = Int<br>H<br>Det is y                                                                                                    | IT anunay at Ninga namnen                                                                                                    |                                                                                                    |
| Upprepa förloppet för flera tävlingar tills det bar<br>med ett KID-nummer. | a finns personen_                                                                                                    | ryck p3 33' om Du vil dumpel                                                                                                    |                                                                                                    |

Efter ett tag så skall det bara finnas ett namn med KID-nummer för personen och dom andra namnen kan "spärras" i registret. (Skriv i anmärkningar innan att namnet "utgår på grund av dubbelnamn".

Så kan annan person senare få detta "låga" KID-nummer.

## Vilka bord med sittepar och vilka parnummer?

Bridgedata Version 2.01.22 2007-01-31

Tävlingsledarna vill veta vilka par som sitter still vid vilka bord. T.ex. vill man att den som sköter caféterian skall sitta i anslutning till caféet. Tävlingsledaren vill att äldre och personer med handikapp (ej spelarhandikapp©) skall sitta vid samma bord. Denna ändring innebär dock att tävlingen manipuleras.

Bridgedata är uppbyggt av olika "guidekort" för olika antal par. För närvarande rund 160 stycken.

Vid varje parantal har man valt ut max tre varianter, helst en, så att tävlingsledaren inte skall ha så många guidekort att välja bland.

En lista önskas (som kan fästas vid datorn) där för varje parval finns uppgift om sittebordsnummer och vilket sitteparsnummer som gäller. Denna lista kan när klart vara nästa sida i detta dokument med förklaringar!

Till exempel (andra bättre lösningar kanske finns)

**28 par 1**:1 **11**:27 **12**:21

Här visas vilka parnummer som sitter still Två varianter finns alltså

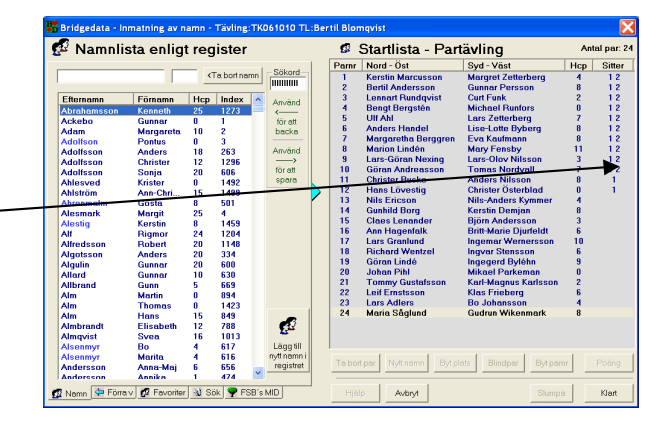

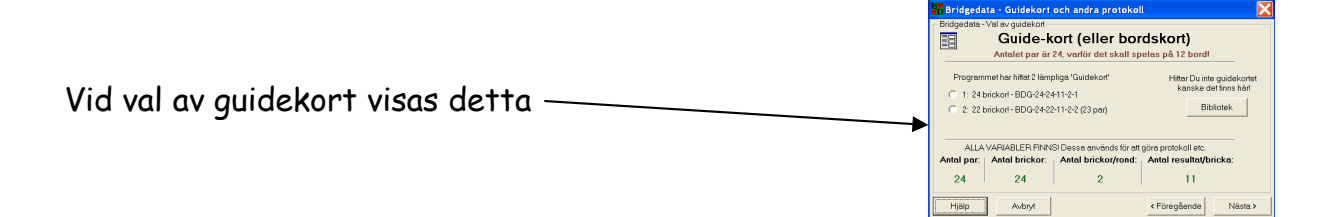

## Kapitel 17 GENOMFÖRANDE AV TÄVLING Allmänt

## Vanlig partävling, inloggning, uppstart och genomförande.

Bridgedata Version 2.01.32 2007-02-21

För att Du som är tävlingsledare lättare skall kunna genomföra en vanlig partävling med eller utan "Bridgemate©" finns detta dokument. Tar bara upp vanlig partävling utan specialmoment, andra inställningar eller specialfall För barometer, flerkvällarstävling, individuell eller lagtävlingan tas interupp hän Val av tävlingsledare (TL) Till att börja med så startar man programmet "Bridgedata" .Trycker på knappen "Inställningar" uppe till vänster och får då en inloggningsbild. Klicka på Ditt namn och då skall Du mata in Ditt lösenord. Nu har du startat Bridgemate. VAL AV TÄVLING Då får nu en valmöjlighet att hämta (gammal) tävling eller starta en ny. Välj "Ny tävling" Då kommer en ruta upp med förinställda variabler som normalt gäller för denna veckotävling (styrs av klocka i datorn). Normalt så klickar Du på "Klar" och tävlingen är igång. Dessa förberedelser tar under en minut! Efter detta kommer klubbens namnlista och startlista främ. Mata nu in spelaren genom att skriva dom första bokstäverna 🖡 spelarens efternamn och sedan med piltangenterna välja exakt rätt spelare. Tryck på retur så väljs spelaren och placeras i rutan uppe till vänster (ena parnamnet). Välj nu den andra spelaren efternamn och när Du trycker på retur så flyttas paret in i startlistan. Mata nu in spelare efter spelare tills alla är anmälda. Startlista Namhlista

## Bridgedata Kapitel 17 GENOMFÖRANDE AV TÄVLING Sida 44 av 66

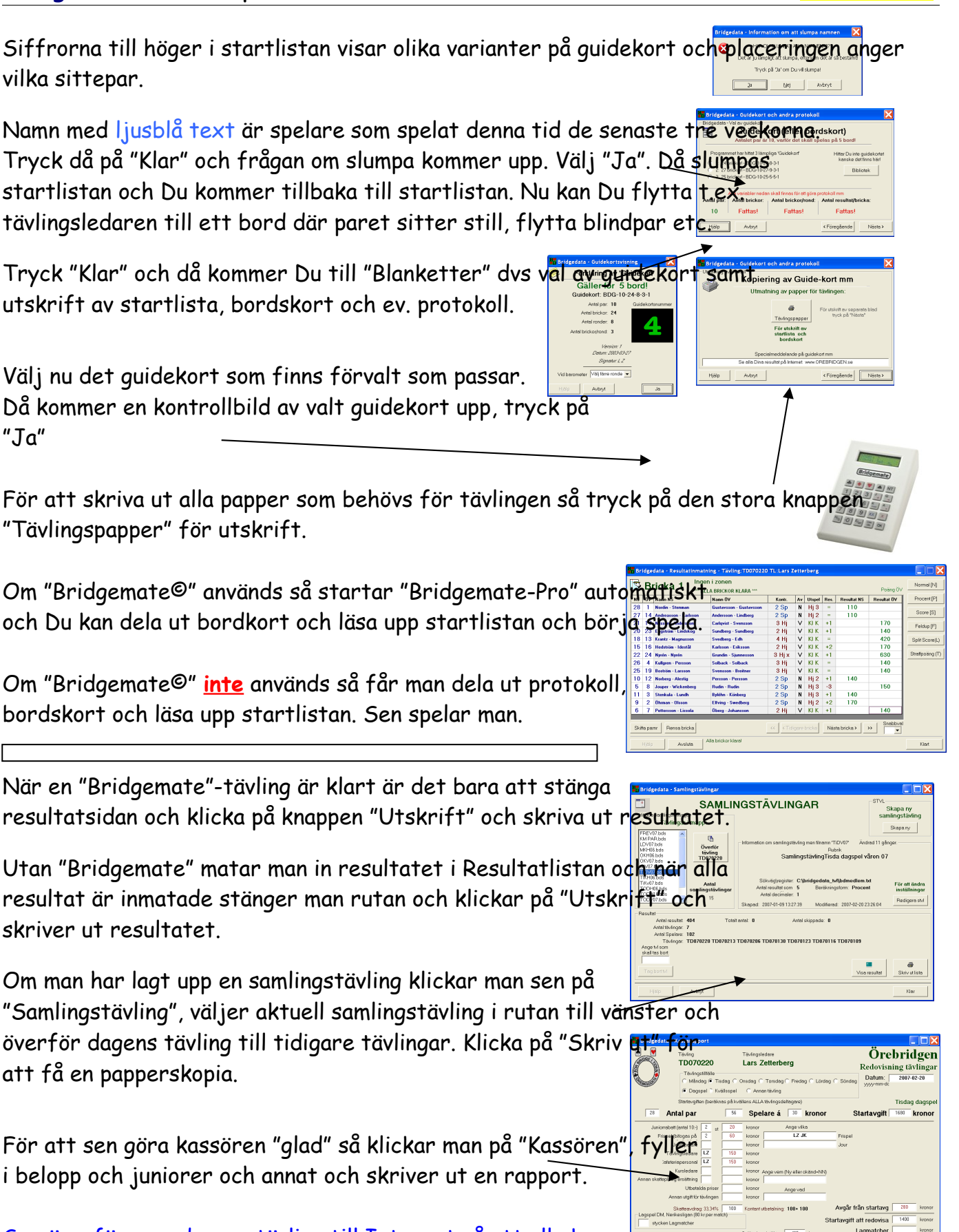

Sen överför man dagens tävling till Internet så att alla kan se resultatet på nätet, men det är ju en senare fråga ©

## Namninmatning

## Bordsnummer och parnummer, visning i namnlistan.

Bridgedata Version 2.02.06 2007-02-27

Önskemål från tävlingsledare att man skall veta vilket bord som sitteparen sitter vid, för att bättre kunna placera ut sitteparen. T.ex. cafépersonalen nära caféet.

|                                               |                                                           |                                                                                                    |                          |                                                                                              |                                                            | _                 |                     |
|-----------------------------------------------|-----------------------------------------------------------|----------------------------------------------------------------------------------------------------|--------------------------|----------------------------------------------------------------------------------------------|------------------------------------------------------------|-------------------|---------------------|
|                                               | Bridgedata - Inmatning a                                  | v namn - Tävling:FD07                                                                                                    | 70216 TL:Lar:            | s Zetterberg                                                                                 | artävling                                                  |                   | Antal par: 26       |
| Till höger i startlistan visas i det hä       | n                                                         | <ta bort="" namn<="" th=""><th>Sökord</th><th>Parnr Nord - Öst</th><th>Syd - Väst</th><th>Hcp 1</th><th>G1 G2 G3</th></ta> | Sökord                   | Parnr Nord - Öst                                                                             | Syd - Väst                                                 | Hcp 1             | G1 G2 G3            |
| exemplet tre kolumner "G1" G2" och            | Etternenge Förnamn<br>Antakamsson Kenneth                 | Hcp Index A                                                                                                    | Använd                   | 2 Eva Andersson<br>3 K.A.Börje Andersso<br>4 Ann-Christine Ablstr                            | Jan Andersson<br>n Hans Andersson<br>öm Christer Adolfsson | 22<br>2<br>14     | 2 2 3 3 4 4         |
| Det är de tre quidekorten som valts           | Ackebo Gunnar<br>Adam Margare                             | 0 1<br>ta 10 2<br>4 450                                                                                                    | för att<br>backa         | 5 Bo Andersson<br>6 Rose-Marie Crossn<br>7 Marita Alsenmyr                                   | Bengt Andersson<br>er Christer Sjöberg<br>Bertil Anderserm | 8                 | 5<br>6 6<br>7 7     |
| första hand skall användas. Siffnarn          | Adolfson Pontus<br>Adolfsson Anders<br>Ahrenmalm Gösta    | 0 3<br>18 263<br>8 501                                                                                                    | Använd<br>—              | 8 Kjell Jonsson<br>9 Kjell Andersson<br>10 Lilian Andersson                                  | Olle Soderström<br>Lennart Andersson<br>Mariette Andersson | 5<br>16<br>16     | 8 8<br>9 9<br>10 10 |
| kelumpenne visen numpet n <sup>8</sup> hendet | Algulin Gunnar                                            | 24 1204<br>20 600<br>h 10 788                                                                                              | spara                    | 11 Gunnar Allard<br>12 Fredrik Andersson<br>13 Lars-Ove Andersso                             | Hans Alm<br>John Andersson<br>Biörn Andersson              | 13<br>6<br>6      | 11 11<br>12<br>13   |
| kolumnerna visar numret på bordet i           | Anderson Mariann<br>Andersson Mariann<br>Andersson Monica | 25 1460<br>22 753<br>25 317                                                                                                |                          | 14         Gunnar Andersson           15         Bo Alsenmyr           16         Martin Alm | Ingegerd Andersson<br>Christer Andersson<br>Svea Almavist  | 15<br>15<br>8     | 8                   |
| par.                                          | Andersson Per-Olof<br>Andersson Roger<br>Andersson Rolf   | 0 1426<br>16 1353<br>6 731                                                                                                 |                          | 17 Inger Andersson<br>18 Krister Ahlesvol<br>19 Kerstin Alexin                               | Dick Andersson<br>Gunn Allbrand<br>Robert Alfredsson       | 7<br>3<br>14      |                     |
|                                               | Andersson Sven<br>Andersson Tommy<br>Andreasson Göran     | 0 11<br>5 231<br>6 1199                                                                                                    |                          | 20 Thomas Alm<br>21 Gören Oldin<br>22 Jan-Olov Andersso                                      | Anna-Maj Andersson<br>Leif Bengtsson<br>n Per Andersson    | 3<br>1<br>11      |                     |
| I det visade fallet med 25 par så fir         | Aronsson Ann-Kris                                         | 8 1156<br>6 889<br>tin 25 1280                                                                                             | <i>6</i> 2               | 23 Ake Andersson<br>24 Annika Andersson<br>25 Lars Andersson                                 | Siv Andersson<br>Majken Andersson<br>Sonja Adolfsson       | 13<br>0<br>12     |                     |
| guidekort förvalda. Guidekort 3 är e          | Aronsson igehain Peter                                    | 25 685<br>25 615<br>24 735                                                                                                 | Lägg till<br>nytt namn i | 26 - Blindpar -                                                                              | Diadaan                                                    | D 4 4 5 1         | 1                   |
| 2 grupper som spelar brickorna 1-24           |                                                           | 25 1279<br>25 686                                                                                                    |                          | Hielo Avbat                                                                                  |                                                            | Slumpa            | Klart               |
| finns endast 2 sittebord, bord 1 och          | 8. Vid                                                    |                                                                                                    |                          |                                                                                              | _                                                          | oranipu           |                     |
| bord 8 sitter par 14 (markerat med            | blått).                                                   |                                                                                                    |                          |                                                                                              |                                                            |                   |                     |
|                                               |                                                           |                                                                                                    |                          |                                                                                              |                                                            |                   |                     |
| Olika antal guidekort kan visas bero          | ende på                                                   |                                                                                                    |                          |                                                                                              |                                                            |                   |                     |
| antal par, från ett till tre.                 | '                                                         |                                                                                                    |                          |                                                                                              |                                                            |                   |                     |
|                                               |                                                           |                                                                                                    |                          |                                                                                              |                                                            |                   |                     |
|                                               |                                                           |                                                                                                    |                          |                                                                                              |                                                            |                   |                     |
| Namn som markerats i namnlistan me            | ed ljusplå t                                              | ext ar sp                                                                                                    | belare                   | som spela                                                                                    | t denna ti                                                 | d de              | ,                   |
| senaste tre veckorna.                         |                                                           |                                                                                                    |                          |                                                                                              |                                                            |                   |                     |
|                                               |                                                           |                                                                                                    |                          |                                                                                              |                                                            |                   |                     |
| Byte av placeringen för par sker t.e.         | x. genom at                                               | t först n                                                                                                    | narkei                   | ra ett par                                                                                   |                                                            |                   |                     |
| (raden blir blămarkerad) och sedan (          | dubbelklick                                               | a pă det                                                                                                    | par m                    | an vill byta                                                                                 | i plats_                                                   |                   |                     |
| med. I stället för att dubbelklicka g         | år det äver                                               | i att anvö                                                                                                    | inda k                   | knappen "By                                                                                  | /†                                                         |                   |                     |
| parnr" då dyker en förfrågan upp oc           | h man mata                                                | r in aktu                                                                                                    | ellt p                   | ar. 🦯 🌆                                                                                      | idgedata - Förfrågan                                       |                   | X                   |
|                                               |                                                           |                                                                                                    |                          | ₹¥                                                                                           | Ange parnumme<br>plats med pa                              | r som s<br>rnumme | kall byta<br>r 14!  |
|                                               |                                                           |                                                                                                    |                          | Kli                                                                                          | cka härför att välja                                       | r_ Väljeller      | ange pamr!          |
|                                               |                                                           |                                                                                                    |                          |                                                                                              | Josh Coolar                                                |                   |                     |

## Byte av spelare i redan inmatat par.

Bridgedata Version 2.02.06 2007-02-27

Ibland kan det hända att man matat in fel spelare i ett par. Då vill man kunna sätta in den rätta spelaren i paret. Nedan visa ett par olika lösningar.

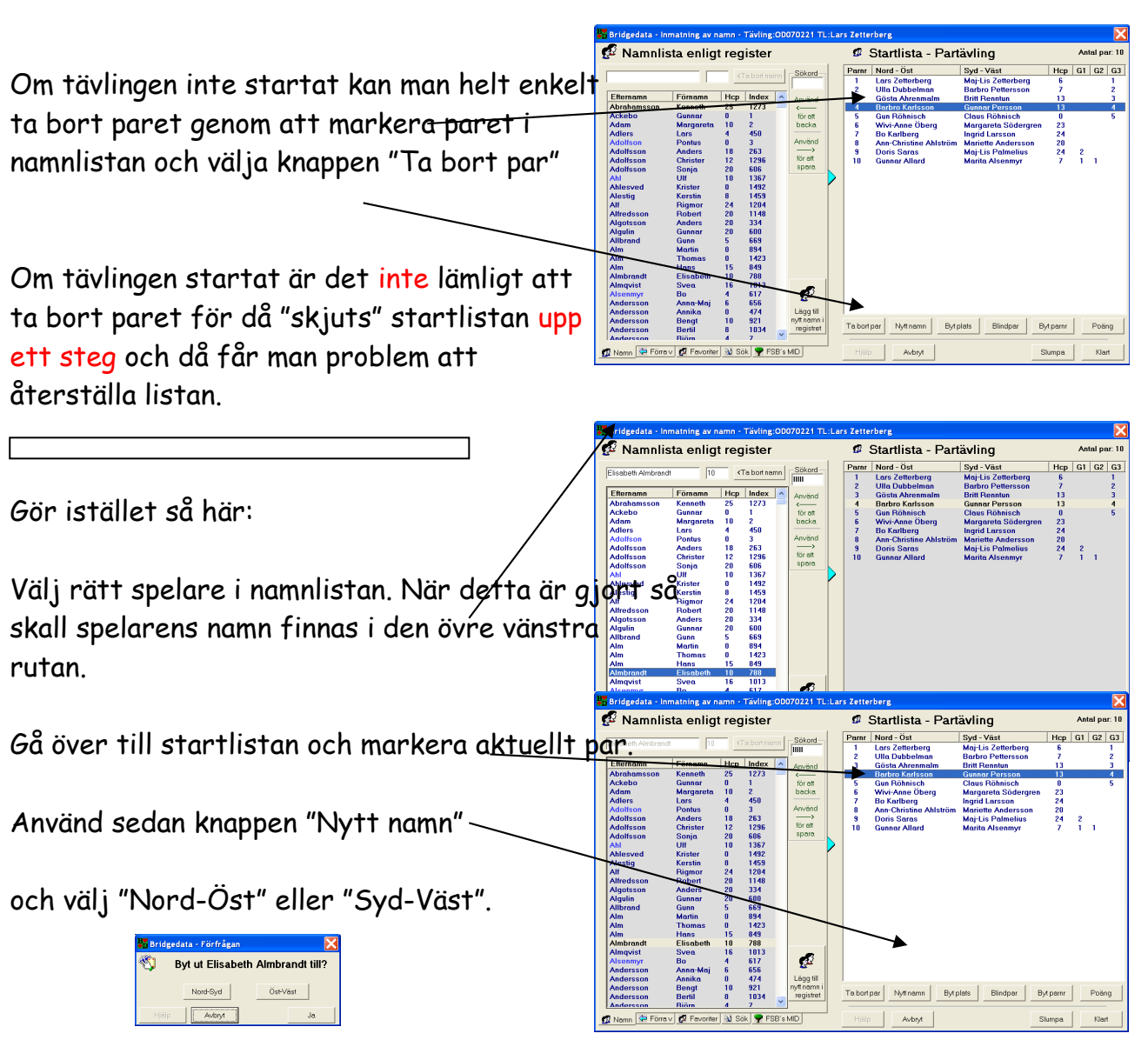

Då ersätts detta namn med det nya namnet.

## Kapitel 18 MEDLEMSREGISTER

Skapande av helt NY medlemsdatabas 'Bdmedlem.txt'.

Bridgedata Version 2.02.06 2007-02-27

Om man skall skapa en HELT NY medlemsdatabas så följer här hur man går tillväga.

| Först skall man ta bort medlemsdatabasen 'Bdmedlem.txt' i den mapp vor her Cloudedatabasen vor<br>som anges i filen 'Bridgedata-inst.txt'<br>t.ex. [REGISTER_MAPP]C:\bridgedata\tvl          |
|----------------------------------------------------------------------------------------------------|
| skapas en databas utan spelare.                                                                                                    |
| Logga sedan in som vanligt och avbryt vid val av tävling och välige Register Bicklage (Register' i huvudmenyn.                                                                               |
| Då erhålls en 'tom' databas. Klicka nu på 'Hämta MID-nummer' sisteralmeden                                                                                                    |
| Markera nu valet 'Override (special)' vilket anger att en hel k Himing av mellen ur MCD-daben<br>skall läsas in och sparas automatiskt.<br>Klubbens namn fylls i automatiskt i rutan 'Klubb' |
| Tryck sedan på "Hämta" och då sparas alla spelarna från klubben i<br>databasregistret.                                                                                                    |
| Vänta tills alla spelare är inlästa. Gå ur genom knappen 'Avbry                                                                                                    |

TIPS! Om man vill läsa in någon annan klubb i registret så gör samma sak. Men byt ut klubbnamnet och eventuellt välj 'Distrikt' eller 'Alla' för att alla data skall komma med.

## Inmatning av ny spelare

## Skapa ny spelare (medlem) och registrera I-medlem.

Bridgedata Version 2.02.10 2007-03-26

Ibland dyker det förhoppningsvis upp någon ny spelare på klubben. Då finns behov att registrera denna person i Bridgedata. Dvs lägga till en ny spelare. Då är det viktigt att så många uppgifter hämtas när spelaren registreras, detta för att kunna registrera "Imedlem" på förbundet eller för att senare skapa en spelarmatrikel.

Tips: När man håller på att mata in spelare i en tävling är man ofta stressad och hinner INTE mata in alla uppgifter på spelaren. Men mata in så mycket information som möjligt, det hjälper den som har hand om registret på klubben. Bra är att ha en blankett, som spelaren själv fyller i och att man efter tävlingen matar in uppgifterna.

| Man börjar med att välja "register"-knappen på huvudmenyn.<br>Då kommer registerformen upp med första spelaren ifylld. | -23<br>-23<br>m-dd Addera ny Efterno<br>Adam<br>Adam<br>Adam |
|----------------------------------------------------------------------------------------------------|--------------------------------------------------------------|
| För att ADDERA (lägga till) ny spelare så tryck på knappen "Addera                                                     | Bridgedata - Actiona ny spelare                              |
| Du får då en förfrågan om att lägga till ny spelare, välj "Ja" 🔍                                                       | la <u>Nej</u>                                                |

Ett nytt spelarnummer skapas och to ruta står text. De med FET stil är vi rapportera I-medlem.

Viktiga uppgifter är:

Efternamn Förnamn Handicap (0-25) Gatuadress Postnummer Postort (använd knapp för egen ort) Födelsenummer (i format åååå-mm-dd) Klubb (använd knapp för egen klubb) Distrikt (använd knapp på eget distrikt)

| ftornamn              | Födo             | leodag                  | Addera ny     | Efternamn  | Förnamn   | Hcp<br>24 | Index<br>108 |
|-----------------------|------------------|-------------------------|---------------|------------|-----------|-----------|--------------|
| Inemann               | roue             | ââââ-mm-dd              |               | Adolfsson  | Christer  | 19        | 106          |
| Förnamn               | Klubb            | KI                      | Regnummer     | Ahlström   | Ann-Chri  | 22        | 59           |
| romanni               | C Kvinna Tudob   |                         |               | Allansson  | Ellert    | 25        | 73           |
| les diliess           | C Man Distrikt   | n(                      | 1             | Alsenmyr   | Bo        | 16        | 11           |
| randikapp             | C Vetej Distrikt |                         | Forsta        | Alsenmyr   | Marita    | 18        | 12           |
|                       |                  |                         |               | Andersson  | Annika    | 20        | 155          |
| atuadress             |                  | C/o                     | Föregående    | Andersson  | Bo        | 25        | 98           |
|                       |                  |                         |               | Andersson  | E.Börje.R | 25        | 33           |
| Postnr                | Postadr (        |                         |               | Andersson  | Henry     | 15        | 5            |
|                       |                  |                         | Nästa         | Andersson  | K.A.Börje | 15        | 18           |
| Tolofon               | Mobil 🕈          | Arb                     |               | Andersson  | Lennart   | 18        | 146          |
| releton               | Mobil            | AND                     | Sista         | Andersson  | Rolf      | 25        | 39           |
|                       |                  |                         |               | Andersson  | Sven-Ra   | 24        | 72           |
| Epost                 | V                | Veb                     |               | Andersson  | Sven-Ake  | 25        | 119          |
|                       |                  |                         | Spärrfunktion | Arvidsson  | Lennart   | 21        | 19           |
| Kön:                  | \$tändig medlem: |                         | Spärra namn   | Arvidsson  | Ulle      |           | 22           |
| Veteran:              | 0-medlem:        |                         |               | Augustsson | Kenth     | 19        | 21           |
| Junior:               | I-medlem:        |                         |               | Backlund   | Barbro    | 25        | 56           |
| Botalt                | Senast betalt    |                         | Textfil       | Bengtsson  | Elvy      | 25        | 112          |
| Doton.                | oenast oetak.    |                         |               | Bengtsson  | Lars      | 17        | 86           |
|                       |                  |                         |               | Dergback   | Ron       | 25        | 5/           |
| nmarkning             |                  |                         | 9             | Dergn      | Sug       | 20        | 138          |
| ommontor anaz es es   |                  |                         | Spolerkort    | Bornström  | Maria La  | 24        | 121          |
| ommericar [2007-03-27 |                  |                         | operation     | Binning    | Götho     | 24        | 20           |
| lidoumpoor            | -                | Hämta MID-nummer        | Lie maister   | Biörkman   | Bongt     | 25        | 136          |
|                       | Uppdatera        | - norma inter indiminer | Las register  | Blomaren   | Ann-Britt | 25        | 60           |
| Status: Ingen uppgift |                  | Degistrare Imedian      |               | Bodén      | Gert      | 11        | 6            |
|                       | Efternamn_alt    | megistiera Priediem     |               | Brenkle    | Margareta | 25        | 123          |
|                       | Förnarin_alt     | Utskrift                | Snara         | Bursell    | Stin      | 25        | 36           |
|                       |                  | 0.7                     | opara         |            | T         |           |              |

Välj även om det är Kvinna eller man i rutan "Kön"

Tips! Använd "tab"-knappen för att hoppa mellan rutorna.

#### I-MEDLEM

Bridgedata

| Bridgedata                                         | Kapitel 18 M                                                                                                    | EDLEMSREGISTER                                                      | <mark>Sida 49 av 66</mark>                                                                                                    |
|----------------------------------------------------|----------------------------------------------------------------------------------------------------|---------------------------------------------------------------------|----------------------------------------------------------------------------------------------------|
| Om spelare sk                                      | all registreras som "]                                                                                                    | I-medlem" markera rutan '                                           | 'Uppdatera' Spara<br>register D                                                                                                    |
| VIKTIGT! Spa<br>"Spara registe                     | ra inmatade uppgifte<br>r"                                                                                                    | r i medlemsdatabasen me                                             | Ng godata - Star pändrlingar i databasen<br>Vil Du spara ändringarna Du gjort i registret?<br>Ala ändringar Du gjort kommer att sparas i en fil på hårddsken.<br>Programmet gör en köpla under namnet Medemsbas bär av tidgare versioni                                                                                                    |
| Svara "Ja" på                                      | frågan för att lagra u                                                                                                    | uppgifterna.                                                        | 2a <u>Nej</u>                                                                                                    |
| Uppgifterna sp                                     | oaras i medlemsdatab                                                                                                    | basen.                                                              | Sparar medlemsdatabas!                                                                                                    |
| REGISTRERA                                         | I-MEDLEM                                                                                                    |                                                                     | Hämte MID-nummer Lä<br>Registera I-mediem Utskrift                                                                                                    |
| För att skapa (<br>I rutan MID-n                   | en MCD-fil för att sk<br>ummer skall då stå e <sup>.</sup>                                                                                                    | ticka till förbundet i ett m<br>tt "+" innan man trycker på<br>prat | ail.<br>å "Registrera I-medlem"<br>redata - Register sparat?                                                                                                    |
| Det är viktigt<br>ny I-medlem. (                   | att man sparat regist<br>Dm detta är gjort så                                                                                                    | tret innan man registerar<br>klicka på "OK"                         | Bridgedata - Har registret sparats innan rapport om nya I-medemmar?<br>Det är MYCKET viktigt att registret sparas och att alla 'feta' uppgifter finns!                                                                                                    |
| Om allt är OKE<br>om allt är OKE                   | EY så kommer följade<br>Y.                                                                                                    | e ruta upp. Klicka på "OK"                                          | Bridgedata - Rapport I-medlemmar i ny fil  Pridgedata - Skal nya I-medlemmar rapporteras i ny MCD-fil? Det finns I stycken att registreral Gamla Ruter/MedlemF-filen sparas i mappen 'Gammalt'  OK Avbryt                                                                                                    |
| Det skapas en<br>mappen "Ruter<br>fil till "ruter@ | MCD-fil som heter "I<br>- Utkorgen". Denna<br>svenskbridge.se"                                                                                                    | RuterMedlemF.mcd" i<br>fil skall skickas som bifogd                 | Bridgedata - Email-fil skapad<br>Nu har registret uppdaterats och det har skapats<br>en fil för I-medemmar som skall registreras. Filen finns i<br>'c:\bridgedata\epost\Ruter - utkorgen\RuterMedemF.mcd'<br>Fien-sickas som bifogad fit til 'ruter@svenskbridge.se'                                                                                                    |
| Efter några do<br>"RuterMedlem<br>"C:bridgedata\   | igar får man tillbaka<br>.mcd" och skall spara:<br>.mcd\klubb" .                                                                                                    | en MCD-fil som heter<br>s i mappen                                  | Bridgedata - Email-fil skapad       Image: Comparison of the second second |
|                                                    |                                                                                                    |                                                                     |                                                                                                    |
| Man kan då hä<br>"Hämta MID-r                      | nta MID-numret gen<br>ummer".                                                                                                    | om att använda knappen                                              | Hante MID-nummer                                                                                                    |
|                                                    | Bridgedata - Inga nya I-medlemmar finns! X<br>inga I-medemmar finrs att regsteral<br>För att regstera I-medemmar skal det vara                                                                                    |                                                                     | er Uppdatera<br>ngen uppgift<br>Effarnamo alt                                                                                                    |
| Bridgedata                                         | et: sinera som borjar med ett plustecken<br>te: + + 281 intal Modummer <sup>-</sup> Cor<br>attre <mark>get Krivern</mark> av Lans Zet<br>Tank på att. Lit. vuppfler som av Heti stil<br>skal var af Vidal VikTIGT | terberg Telefon 019-50 555 60 Filnamn: Bri                          | dgedata bok ver 4.odt <mark>Sida 49 av 66</mark>                                                                                                    |

## Bridgedata Kapitel 18 MEDLEMSREGISTER

## Hämta en medlem som har MID-nummer till 'Bdmedlem.txt'.

#### Bridgedata Version 2.02.06 2007-02-27

#### Här följer hur man hämtar en spelare som har MID-nummer.

Information: För att hämta spelare som har MID-nummer skall det finnas en 'färsk' databas från förbundet sparat i antingen 'Klubb' 'Distrikt' eller 'Alla'. Databasen kan hämtas från förbundet genom att skicka ett mail och ange vilken man vill hämta. Om 'Alla' hämtas så får man adressuppgifter för alla spelare i landet. Bricklägg Vertyg Hjäl Starta Bridgedata och välj 'Register' på huvudmenyn. Då visas hela databasen. Välj 'Hämta MID-nummer' Hämta MID-nun Ändra efternamn,förnamn (det går bra att bara fylla i ett par bokstäver för efternamn och förnamn, glöm ej kommatecknet) Om man vet klubbens namn eller distriktet så kan nån av dessa fyllas i så får man inte så många val. Rutorna till höger om efternamn,förnamn. Välj sedan om man skall leta i 'Klubb' 'Distrikt' eller 'Alla' Tryck sedan på 'Hämta' och databasen genomsöks. Ett antal förslag dyker förhoppningsvis upp. Välj det rätta genom att 'dubbelklicka' på namnet. Data hämtas då för denna spelare. Spara datat med knappen 'Spara'. Om spelaren redan fanns kan man uppdatera datat.

Uppdatera registret genom att välja 'Läs register' när Du är tillbaka till registret för att se dom nya spelarna.

Upprepa om flera spelare behöver matas in i registret.

## Kapitel 19 RAPPORTER

# Skapa rapport av tävling till förbundet (Rapportera rutertävling)

Bridgedata Version 2.02.10 2007-03-26

När tävling är klar och man skall rapportera tävlingen till förbundet så följer här beskrivning hur man skall gå tillväga. Detta för att registrera mästarpoäng. Lämpligen kan man registrera flera tävlingar (se nedan) med jämna mellanrum. Det skapas en fil som skall skickas som "bifogad fil" i ett mail till förbundet eller på en diskett.

| Tips: Någon på klubben bör ha ansvaret för att tävl<br>Under "Inställningar rapport" skall licensnummer oc                                                                                                    | ingar registreras och ski <mark>ckas in Proposer Kon</mark><br>h annat vara klart.                                                                                                    |
|----------------------------------------------------------------------------------------------------|----------------------------------------------------------------------------------------------------|
| Man skall ha tävlingen inmatad i programmet. Hämto                                                                                                    | Bridgedata - Tävlings och mästarpoängsrapportering     Eäv längi Some Skot Rimegistreras.     MästarPoängrapportering     Ligendere Englemme Ligetigerger (Skivut mästamoäng)                                                                                                    |
| Man börjar med att välja "Rapporter"-knappen på hj                                                                                                    |                                                                                                    |
| Då kommer rapportformen upp med tävlingen ifylld.                                                                                                    | Tövlingsnamn: M0070319         Bridgedata Rapport           Version: 2.0210         Version: 2.0210           Skapad: 2007-03-17 15:53:41         Date: 2007-03-26 19:20.09           Tövlingsnummer: 1         Modified 2007-03-26 19:32:40           Tövlingstyp: Partövling         MCD number: 5 |
| Man kan spara i en ny fil eller lägga till i en fil om fl                                                                                                    | Poängberäkning: Poäng och Procent                                                                                                    |
| tävlin <mark>gar skall skuckas i sam</mark> ma mail.<br>Bridgedata - Pappert tävling unv fil<br>Bridgedata - Skall skurgen rapporters i ny MCD-fil<br>Gamia MCD-filer sparas i mappen 'Gammat'<br>**** Göm inte att skicka iväg film för registeringi ***<br>Första tävlingen vänjer man "Spara ny" | Antel brickor. 24                                                                                                    |
|                                                                                                    | Med knappen "Spara ny" så flyttas tidigare fil Med knappen "Addera till fill" så                                                                                                    |
|                                                                                                    | till mappen "Gammalt" och det skapas en ny hl     adderas tavlingen till betintlig hl       Hjälp     Avbryt     Spera ny                                                                                                    |
|                                                                                                    |                                                                                                    |
| Bridgedata - Rapport tävling i befintlig MCD-fil 🔀 Pridgedata - Skal tävlingen rapporteras i befintlig MCD-fi?                                                                                                    | Bridgedata - Olöm inte att rapportera tävling                                                                                                    |
| Om flera tavlingar skall rapporteras så hämta nästa                                                                                                    | Bridgedata - MCD-fil är nu skapad i EPOST-mappen!<br>Glöm INTE att skicka MCD-filen som bifogad fil i ett mall                                                                                                    |
| täv <mark>ling och välj knappen "Add</mark> era till fil".                                                                                                    | OK                                                                                                    |

|  | Bridgedata | Kapitel 19 RAPPORTER |
|--|------------|----------------------|
|--|------------|----------------------|

#### VIKTIGT!

Glöm INTE att skicka iväg filen som "bifogad" fil i ett mail till förbundet! Filen finns i epostmappen "Ruter – Utkorgen" och heter "RuterRapport\_xxxxxxxxxx.mcd"

# Skapa rapport av tävling till förbundet (Rapportera rutertävling)

Bridgedata Version 2.02.10 2007-03-26

När tävling är klar och man skall rapportera tävlingen till förbundet så följer här beskrivning hur man skall gå tillväga. Detta för att registrera mästarpoäng. Lämpligen kan man registrera flera tävlingar (se nedan) med jämna mellanrum. Det skapas en fil som skall skickas som "bifogad fil" i ett mail till förbundet eller på en diskett.

Tips: Någon på klubben bör ha ansvaret för att tävlingar registreras och skickas in! Under "Inställningar rapport" skall licensnummer och annat vara klart.

Man skall ha tävlingen inmatad i programmet. Hämta tävling som skall registreras, 🔜

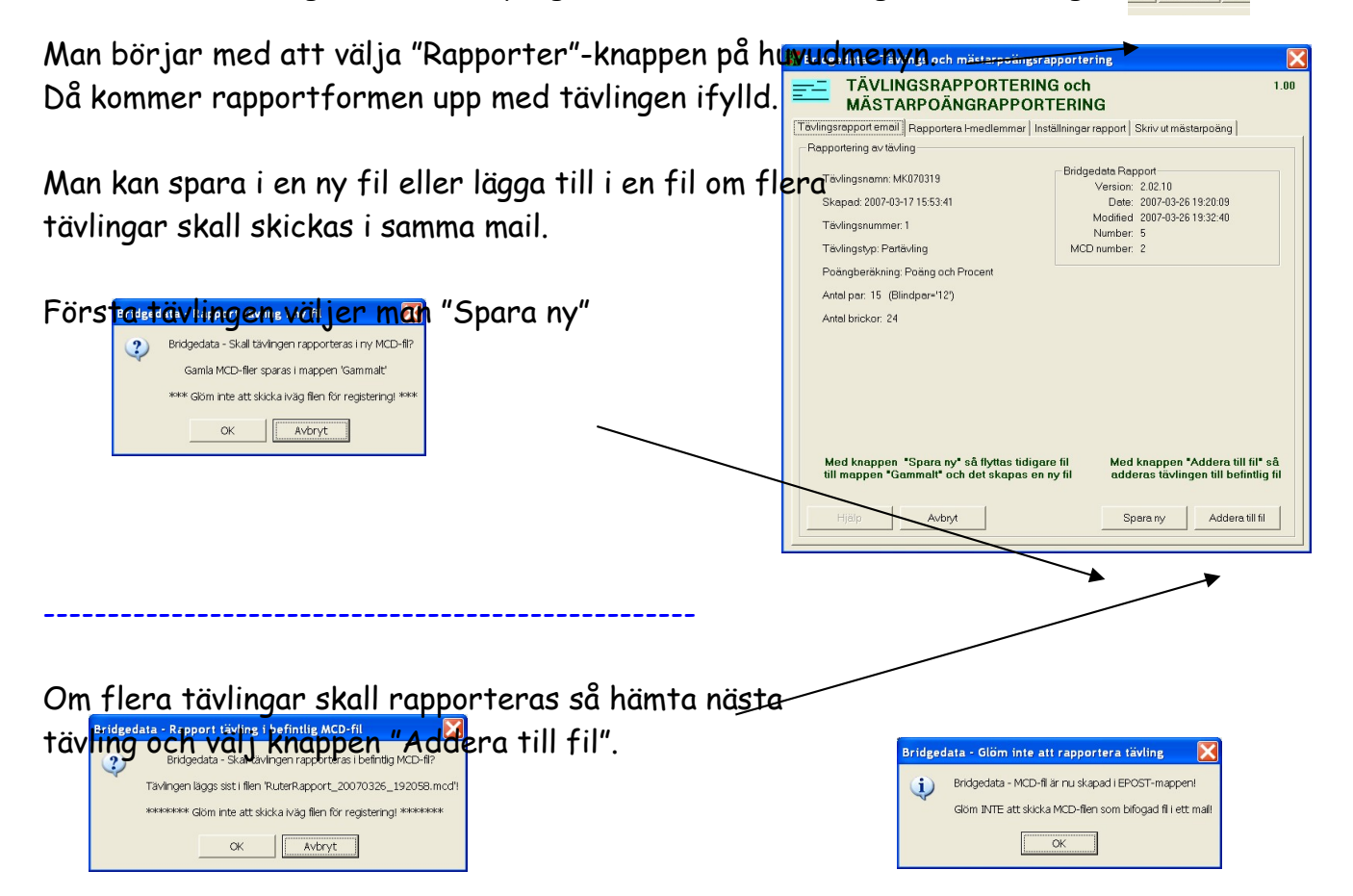

#### VIKTIGT!

Glöm INTE att skicka iväg filen som "bifogad" fil i ett mail till förbundet! Filen finns i epostmappen "Ruter – Utkorgen" och heter "RuterRapport\_xxxxxxxxxxxxx.mcd"

Bridgedata

## Kapitel 20 BRIDGEDATA-SHOW

Här kommer instruktioner och förklaringar till tilläggsprogrammet BRIDGEDATA-SHOW

## INMATNING AV NAMN PÅ MEDLEMSDATORER

Bridgedata-Show Version 1.0.8 2009-09-02

Här finns hjälp för att mata in spelarnas namn på medlemsdatorer på klubben.

1. Man börjar med första namnet på den som skal bis i ta NORD<sup>69</sup> Mata in <u>första</u> bokstäverna i namnet, Du behöver INTE mata in HELA namnet. Tips 1! Välj det alternativ som Du tror ger MINS For and Forstag t.ex. ger 'LARS' mer förslag än 'Z'

> Tips2! Du kan använda tecknet **'komma'** för att mata in 'förnamn,efternamn' eller 'efternamn,förnamn' t.ex. 'Z,L' eller 'L,Z'

 På skärmen kommer nu flera förslag på namn, alla med en GRÖN SIFFRA till vänster om namnet. Bokstaven 'L' vald.

Mid-nummer Kid-nummer

- 3. När Du ser namnet så mata in GRÖN SIFFRA på tangentbordet.
- 4. Du får en fråga om det är rätt namn. Svara 'Ja' om rätt namn.
- 5. Nu kommer spelarens partner upp på skärmen som ett antal alternativ. Du kan om Du vill mata in ett nytt namn enligt punkt 1-4 ovan eller välja Den partner som finns föreslagen.
- 6. Lycka till!

Om Du vill backa så använd knappen ' $\leftarrow$ ' (Backspace=Backstegstanget)

Om fel eller Du vill börja om så använd knappen 'Esc' (Escape=Fly), då skall det börja om från början.

#### ALTERNATIV inmatning

Om Du vet KID (Klubbmedlemsnummer eller MID (medlemsnummer FSB) kan Du mata in siffrorna. Du väljer då med **GRÖN BOKSTAV** namn.

| Gingrid Askö<br>Vetevågen 40<br>703 55 Diebro        | 13 7858 | H Anette Berg<br>Betesvågen 20<br>702 31 Diebro        | 14 15189 | Krister Berg<br>Betesvägen 20<br>702 10 Diebro              |
|------------------------------------------------------|---------|--------------------------------------------------------|----------|-------------------------------------------------------------|
| Dohn Andersson<br>Postmästargatan 8<br>703 54 Ökebeo | 9 17701 | E Sven Andersson<br>Medevi Grand 11<br>702 94 Direbro  | 11 4080  | F Lars-Ove Andersso<br>Mandelstensvägen 77<br>703 63 Üketro |
| A Gunnar Ackebo<br>Svanšallén 2<br>703 74 Örebro     | 1 4089  | Bontus Adolfson<br>Drottninggatan 36<br>703 55 Direbro | 3 12775  | C Björn Andersson<br>Kungsgatan 42 D<br>703 47 Deetro       |
| Du ha                                                | ar val  | t att mata                                             | in Kie   | d eller Mid!                                                |

## Kapitel 21 BRIDGEMATE

Det finns för närvarande två modeller av Bridgemate nämligen Bridgemate Pro och Bridgemate II. Den senare nya har extra funktioner som namnvisning mm

## BRIDGEMATE PRO

Detta är den första Bridgemateversionen som inte har spelarnas namn i displayen.

## BÄTTRE FUNKTION NÄR RESULTAT TAS BORT I "BRIDGEMATE"

Bridgedata Version 2.01.22 2007-01-09

Om man slagit in fel resultat i "Bridgemate" skall resultatet tas bort med hjälp av nyckeln som sättes i bak på "Bridgemate"-dosan.

Tryck in nyckeln när "Bricka:" visas.

Tryck på siffran 3 (för borttagning av resultat) och OK.

Sen bricknumret och OK.

Nu skickas signal till Bridgedata att resultatet är borttaget "Result erased".

Det nya är att Bridgemate nu tar bort resultatet och när det rätta resultatet matas in så slipper man få en varningsruta. Allt sker automatiskt och det nya värdet sparas utan varningsfråga.

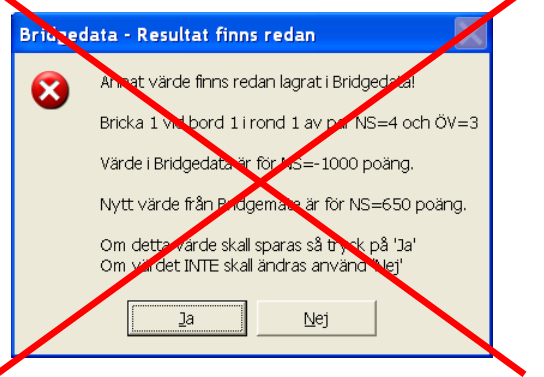

Funktioner när "nyckeln" matas in:

- 1. Domslut
- 2. Visa resultat
- 3. Tag bort reultat
- 4. Status
- 5. Saknade brickor

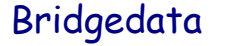

- Nollställ 0.
- Ändra läsbarheten +.
- Ändra läsbarheten -.

## Bridgemate II

## Bridgedata Namnvisning med Bridgemate

Bridgedata Version 2.10.00 2010-10-07

OBS! Detta gäller endast för Bridgemare II

Som en extra service och för att öka säkerheten att rätt par sitter rätt vid rätt bord© så kan nu Bridgemate II visa parens namn vid rondstart. Detta kräver även att senaste Bridgemate Control Pro programvara är installerad, se nedan. Bilden visar utseendet inför en rond med namnen för Nord-Syd och Öst-Väst. Not: Endast de 18 första tecknen i namnet visas!

#### Inställningar i Bridgedata

Under "Verktyg" och "Grundinst 2" finns en ruta som har med Bridgemate II namnvisning att göra. Det finns tre val:

- Om man inte har Bridgemate eller har Bridgemate 1. Pro (modell 1)
- Om man engelsk version så omvandlas t.ex. "ä" till 2.
- 3. Om man har svensk version så visas t.ex "ä"

Glöm INTE att spara om Du gör ändringar.

OBS! För närvarande (2010-10-07) finns inte ännu en svensk version i Bridgemate II

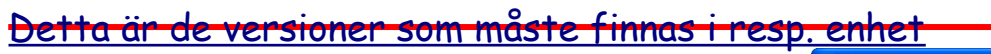

#### Bridgemate Control Pro Version 2.2.7

Bridgemate II server (med USB-interface) Version 1.8.1d Bridgemate II version 1.4.2 Dessa versioner är för tillfället för test 2010-10-07 och kan till Alla resultat, 5 rader, 2 resultatk skin Alla resultat, 4 rader, 1 sgorekolumn

#### <u>Inställningar i Bridgemate Control Pro</u>

 Nej
 Ja, valfritt
 Ja, gbligatoriskt Även i Bridgemate Control Pro måste vissa inställningar Verselannar ○ Nej
 ● Ja, varje rond göras. Detta görs under fliken Välj under "Verktyg"-"Alternativ"-"Bridgemate"-"Bridgemate II"

Under rutan "Visa spelarnamn" kan tre olika inställningar göras.

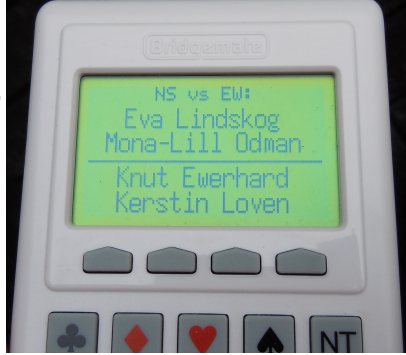

|   | 🎳 Bridgedata - Inställningar - Tävling:TD101007 - Tävlingsledare:Lars Zetterberg 💦 📃 🗖 🔀                                                                                                    |
|---|----------------------------------------------------------------------------------------------------|
|   | Grundinställningar och verktyg Bridgedata Ver. 2.10.00<br>Grundinställningar                                                                                                    |
| 2 | Aktuell tävling Grundinst 1 Grundinst 2 Textfonter Tävlingsledare Tävlingsinställning Rapport FSB Innehavare                                                                                                    |
| 5 | Bhleedata - Giundinttälringar 2<br>Mappan och skrivare<br>Printer 2 Skrivare2 v Printer 3 Skrivare 3 v                                                                                                    |
|   | Register fil bdmettern txt 🗸 Auto papper vid barometer Autosave (sek) 300                                                                                                    |
|   | Tävlings-mapp c:\bridgedata_the Guide-mapp c:\bridgedata\guidekort                                                                                                    |
|   | Register mapp C:\bridgedata_tvl Guide-bibliotek c:\bridgedata\guidekort\biblio                                                                                                    |
|   | Kassörs-mapp (c:\bridgedata\kassör Bridgemate-mapp (c:\program\bridgemate pro                                                                                                    |
| _ | Epost In/Ut-mapp c:\bridgedata\epost Bildgemate Database utbridgedata\bridgemate                                                                                                    |
|   | Forget         South         South         Forget         To yr & Edomate           Roter         Notable         Bridgenate         Bridgenat |
|   | Sotteringrondhing vid Hainta täving Bridgemate Virning resultat Rapportinstalhing<br>Sottera omvänt II Sottera datum N. Spr. Bridgemate<br>II Loggrapport II Enteport                                                                                                    |
|   | Serviceansvarig Bertil Blomqvist Telefon 0705-651782<br>Version 21 Datum 2006-12-13 14:35:20 Spera                                                                                                    |
|   | Hjalp Avsluta                                                                                                    |

nstabeller, 6 rader, <u>1</u> resultatkolumn

•

Frekvenstabeller, 4 rader, 1 resultatkolumn Alla resultat, 6 rader, 1 resultatkolumn

Mata in parnum

Ja, endast i rond 1 Inställningar

start av ron

ÖV flyttar inte

Inställningar för tävlingsledare

🔲 Begär bekräftelse av TL för "Ej spelad" (via '0')

Antai brickor som återstår att spela 

Link member numbers and names using source

Bridgemate score file. Requires that names are loaded in the .bws file by the scoring program.

C BMPlayerDB.mdb lookup database file. Requires that names are loaded in the lookup database file.

No name source. Scoring program matches names with member numbers entered on Bridgemate

Close

Sida 57 av 66

PIN-kod: 0000

Visa extra info

## Bridgedata Kapitel 21 BRIDGEMATE

Under "Inställningar" kommer en ny ruta upp, där man väljer det övre alternativet. Detta för att namnen överförs direkt från Bridgedata vid uppstart, någon annan datab<del>as</del> behövs därför ej!

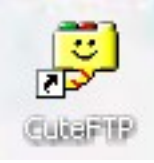

Hoppas att detta gör att Bridgedata fungerar ännu bättre för tävlingsledaren!

## Kapitel 22 FTP

## FILÖVERFÖRING MED FTP

Bridgedata Version 0.0.0 2010-09-02 (Ej ber or the Events with the formation of the formation of the formati

Nedan beskrivs installation och användning av filovertoringsprogrammet "CUTEftp". Med detta program kan man enkelt koppla upp sig til Bridgedatas resultatservice (FTP-server) för att överföra tävlingar, brickfiler, medlemsdatabas mm.

Detta kan man göra på klubben om där finns Internetanslutning eller hemma sen man tagit med sig berörda filer på t.ex. diskett eller USB-minne.

Det finns även till Bridgedata ett eget program "Bridgedata-FTP" där detta program hela tiden söker av mappen "C:/bridgedata\_tvl" efter nya eller uppdaterade filer automatiskt. Kontakta Bridgedata för ett exemplar.

#### Installation av "CUTEftp"

Installationsprogrammet består av två delar, själva CUTEftp installation och en installationsnyckel för att slippa köpfråga.

Dubbelklicka på CUTEFTP.EXE som installerar programmet. Då dyker det upp några rutor som Du svarar "Next" - "Next" - "I Agree" - "Next" - "Finished" på. Då är programmet installerat och startar med en "Wisard-installation"

#### Ställ in inställningar

Klicka på "Nästa" (Ohter vald), fyll i klubbens namn "Nästa" fyll i "bridgedata.se" "Nästa" fyll i användarnamn och lösenord "Nästa" och välj med "Browse" mappen "C:\bridgedata\_tvl" "Nästa" och kanske fyll i rutan "automatisk uppkoppling" "Slutför".

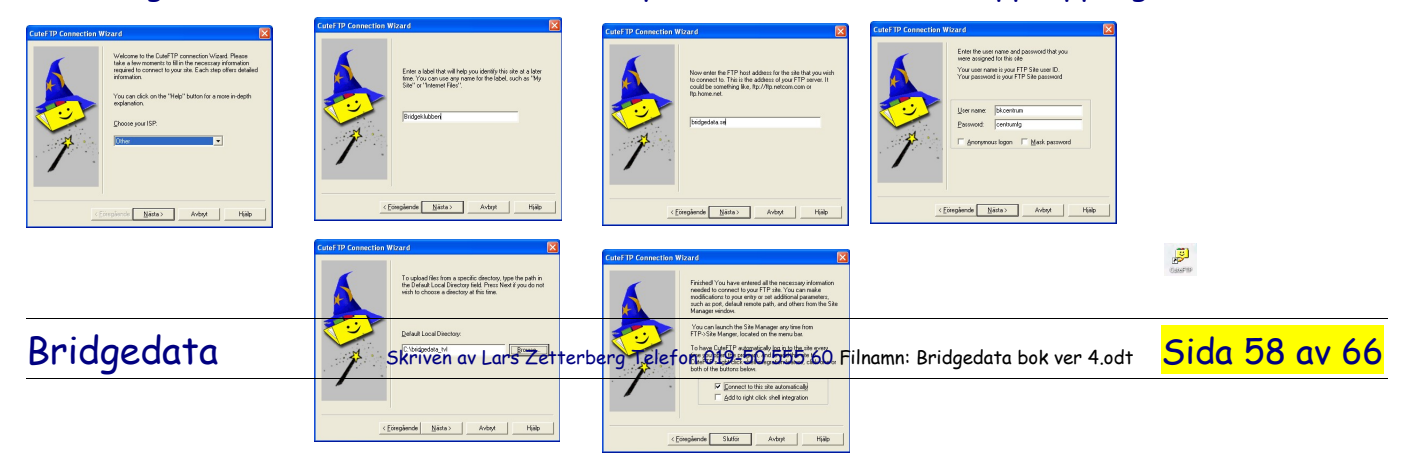

| Bridgedata | Kapitel 22 FTP |                                                                                                    | <mark>Sida 59 av 66</mark> |
|------------|----------------|----------------------------------------------------------------------------------------------------|----------------------------|
|            | Cast 9         | COTTENSION AND IN THE REPORT OF THE REPORT OF THE REPORT O |                            |

På skrivbordet och lite varstans skall nu ikonen för programmet dyka upp.

Glöm ej att dubbelklicka på installationsnyckeln enligt ovan.

#### Kör programmet "CUTEftp"

När Du startar upp programmet så skall Du få denna bild. Där Din hårddiskmapp är till vänster och serverns mapp till höger. Nu kan Du flytta filer fram och tillbaka och efter ett tag se tävlingarna på klubbens resultatredovisning.

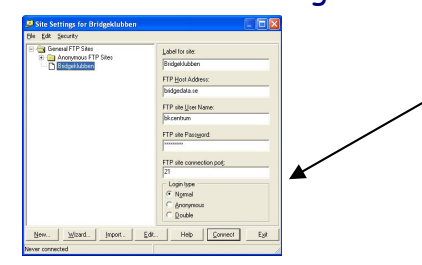

Detta är inställningarna och fås genom att klicka på denna knapp Använd även "Edit"-knappen för fler inställningar

Klicka bort denna vid uppstart!

|                                                                                                    | in the marker   |                                |                                      |               |               |                     |                 |
|----------------------------------------------------------------------------------------------------|-----------------|--------------------------------|--------------------------------------|---------------|---------------|---------------------|-----------------|
| STATUS         Take 1901: Estimation 2019/Setus (2019/Setus)         Status           STATUS         The compact compact setup in the compact setup in the compact s                                                                                                    | N (28) 24       | 0 1 1 00                       | 8 🖸 🔳 🗐                              | 2' 💷 🗙 💩 🖻    | 1 2           |                     |                 |
| Reference of the second second s                                                                                                    | TUS> TI         | me: 0.00.01, Efficiency: 0.201 | KBytes/s (207 bytes/s)               |               |               |                     |                 |
|                                                                                                    | 22              | 6 Transfer complete            |                                      |               |               |                     |                 |
| All and an and an an and an and an an and an and an an and an an and an and an and an and an and an and an and an and an                                                                                                    | √TUS> Di        | one.                           |                                      |               |               |                     |                 |
| Remain and a final data and the second second secon                                                                                                    | AMAND> py       | wd                             |                                      |               |               |                     |                 |
| Augusta 2014<br>Province of the second of the second of the                                                                                                    | 25              | 7 "7" is the current directory |                                      |               |               |                     |                 |
| Note         Note         Note <th< td=""><td>/MAND&gt; RI</td><td>EST 0</td><td></td><td></td><td></td><td></td><td></td></th<>                                                                                                    | /MAND> RI       | EST 0                          |                                      |               |               |                     |                 |
|                                                                                                    | 33              | U Restarting at 0. Send STC    | THE OTHETHNEVE TO IN                 | aate transfer |               |                     |                 |
| Concentration         State         Data         These         State         Data         These         State         Data         These         State         Data         These         State         Data         These         State         Data         These         State         Data         These         Addition         Data         State         Data         State         State         Data         State         State         Data         State         State         Data         State         State                                                                                                    | <u>4</u>        |                                |                                      |               |               |                     |                 |
|                                                                                                    |                 |                                |                                      |               |               |                     |                 |
| Nome         Bis         Dec         Trees         Dia         Dia         Am         Dia         Dia         Am         Dia         Dia         Dia         Am         Dia         Dia <thdia< th=""> <thdia< th=""> <thdia< th=""></thdia<></thdia<></thdia<>                                                                                                    | C\bridgedata_tv | 4                              |                                      |               | 🚬 🖭 🗸         |                     |                 |
| Distribution     302     2019-30     164       Distribution     302     2019-30     164       Distribution     302     3019-30     164       Distribution     302     3019-30     164       Distribution     302     3019-30     164       Distribution     302     3019-30     164       Distribution     302     3019-30     164       Distribution<                                                                                                    | me              |                                | Size Date                            | Time          | Name          | Size Date Time A    | atr Description |
|                                                                                                    | D100903 BDT     |                                | 3KB 2010-09-03                       | 16:42         | NK100412 BDT  | 24KB 2010-0 18:01 - | women-          |
|                                                                                                    | D100831 BDT     |                                | 55KB 2010-09-02                      | 10.05         | E bdmediem td | 30KB 2010-0 15-54 - | woment-         |
|                                                                                                    | K100831 BDT     |                                | 37KB 2010-09-02                      | 10.04         | INK100412.bri | 3KB 2010-0. 10:24 - | warw-r          |
| Interdention         Serverns file           Interdention         Interdention         Interdention           Interdention         Interdention         Interdention         Interdention           Interdention         Interdention         Interdention         Interdention <thinterdention< th="">           I</thinterdention<>                                                                                                    | TK100220 BDT    |                                | 28KB 2010-09-01                      | 14/09         |               |                     |                 |
| Serverns files                                                                                                    | dmedlem td      |                                | 432KB 2010-09-01                     | 12:18         |               |                     |                 |
| Trongen and Dina file prevenses in 123<br>Trongen and Dina file prevenses in 123<br>Tronge | dmediem hale    |                                | <ul> <li>433KB 2010-09-01</li> </ul> | 12:09         |               |                     |                 |
| Development of the second of the second of t                                                                                                    | TD100831 RAN    |                                | GEV:P0010-09-01                      | 11/29         | C a set of    | anna filan          |                 |
| Three Start         Total Start         Total Start <thtotal start<="" th=""> <thtotal start<="" th=""></thtotal></thtotal>                                                                                                    | 4D100830 BD1    | $na \tau i$                    | KE 2010-09-01                        | 11.28         | Derve         | prins tupr          |                 |
| TOTOLOGISCOT         488         2014/99         1127           TOTOLOGISCOT         1127         1127           TOTOLOGISCOT         1127         1127           TOTOLOGISCOT         1128         1127           TOTOLOGISCOT         1127         1127           TOTOLOGISCOT         1127         1127           TOTOLOGISCOT         1128         1127           TOTOLOGISCOT         1128         1127           TOTOLOGISCOT         1128         1128           TOTOLOGISCOT         1128         1128           TOTOLOGISCOT         1128         1128           TOTOLOGISCOT         1128         1128           TOTOLOGISCOT         1128         1128           TOTOLOGISCOT         1128         1128           TOTOLOGISCOT         1128         1128           TOTOLOGISCOT         1128         1128           TOTOLOGISCOT         1128         1128           TOTOLOGISCOT         1128         1128           TOTOLOGISCOT         1128         1128           TOTOLOGISCOT         1128         1128           TOTOLOGISCOT         1128         1128           TOTOLOGISCOT         1128                                                                                                    | K100826 BOT     |                                | 32KB 2010-09-01                      | 11.27         |               |                     |                 |
| Link         Link         Link <thlink< th="">         Link         Link         <t< td=""><td>D100826 BDT</td><td></td><td>48KB 2010-09-01</td><td>11.27</td><td></td><td></td><td></td></t<></thlink<>                                                                                                    | D100826 BDT     |                                | 48KB 2010-09-01                      | 11.27         |               |                     |                 |
| Image: Property and Provide Provided Provided Provi                                                                                                    | K100829.BDT     |                                | 17KB 2010-09-01                      | 11:27         |               |                     |                 |
| Triblet         Triblet         Not           Triblet         200         100         100         100         100         100         100         100         100         100         100         100         100         100         100         100         100         100         100         100         100         100         100         100         100         100         100         100         100         100         100         100         100         100         100         100         100         100         100         100         100         100         100         100         100         100         100         100         100         100         100         100         100         100         100         100         100         100         100         100         100         100         100         100         100         100         100         100         100         100         100         100         100         100         100         100         100         100         100         100         100         100         100         100         100         100         100         100         100         100         100                                                                                                    | D100827 BDT     |                                | 12KB 2010-09-01                      | 11:27         |               |                     |                 |
| Drivensk Cort         Free         Trice         Trice           Orderlands         Statistics         Statistics         Statistics         Statistics           Orderlands         Statistics         Statistics         Statistics         Statistics         Statistics           Orderlands         Statistics         Statistics                                                                                                    | K100824 BDT     |                                | 37KB 2010-09-01                      | 11.26         |               |                     |                 |
| Discritication Distribution Distribution Di                                                                                                    | D100824 BDT     |                                | 54KB 2010-09-01                      | 11.26         |               |                     |                 |
| Ωτιστιατίζεται         Τίτα         Νε         Νε           Γοτιστιατίζεται         Το το το το το το το το το το το το το το                                                                                                    | 4D100823 BDT    |                                | 31KB 2010-09-01                      | 11.26         |               |                     |                 |
| International Production (1996) 1125 € State (1996) 1125 State (1997) 1125 State (1997) 1125 State (1                                                                                                    | K100822.BDT     |                                | 30KB 2010-09-01                      | 11:25         |               |                     |                 |
| Lord Internet Internet Inter                                                                                                    | D100820 BDT     |                                | 12KB 2010-09-01                      | 11.25         | v (           |                     |                 |
| judener sond (no kenne kenne kenne kenne kenne kenne kenne kenne kenne kenne kenne kenne kenne kenne kenne kenne<br>In en del hij ne kenne kenne kenne kenne kenne kenne kenne kenne kenne kenne kenne kenne kenne kenne kenne kenne<br>In en del hij ne kenne kenne kenne kenne kenne kenne kenne kenne kenne kenne kenne kenne kenne kenne kenne kenne<br>In en del hij ne kenne kenne kenne kenne kenne kenne kenne kenne kenne kenne kenne kenne kenne kenne kenne kenne<br>In en del hij ne kenne ken                                                                                             |                 |                                | -                                    | 11.20         |               | la c                |                 |
| inden en soldsjonde koole protogen doel general in de een op de solds inden en op de solds inden en op de solds<br>(jerne αυθεί (see angelen angelen angelen angelen angelen angelen angelen angelen angelen angelen angelen angel<br>(jerne αυθεί (see angelen angelen angelen angelen angelen angelen angelen angelen angelen angelen angelen angel                                                                                                    |                 |                                | 0426                                 | Renioce       |               | nos                 | 368035          |
|                                                                                                    |                 |                                |                                      |               |               |                     |                 |
|                                                                                                    |                 |                                |                                      |               |               |                     |                 |

#### 

133 1930 (C) Search · (2) (2) (2) (2) (2)
 (C) Search · (2) (2) (2) (2)

#### Andra sätt

Naturligtvis finns det andra sätt och andra FTP-program. Du kanske är van vid ett, använd detta isåfall. Nedan följer en kort beskrivning där Du manuellt kan föra över filer med hjälp av en webläsare, "Windows Explorer" som exempel.

Starta webläsaren och skriv "ftp://bridgedata.se" i adressfältet. Lägg märke till att det står "ftp". Då skall Du få en fråga om användarnamn och lösenord. Fyll i Dina uppgifter. Om webläsaren ser ut som mittenbilden nedan kan Du välja "Visa" på menyraden och välja

| Bridgedata | Kapitel 22 FTP | Sida 60 | <mark>av 66</mark> |
|------------|----------------|---------|--------------------|
|            |                |         |                    |

"Öppna FTP-platsen i utforskaren" och bör då få bilden till höger, som liknar en hårddiskmapp. Nu kan Du kopiera och ta bort filer.

| ۲ | Om du vill logge                     | in på PTP-servern anger du användarnamn och kisenord.                          |
|---|--------------------------------------|--------------------------------------------------------------------------------|
|   | PTP-server:                          | bridgedata.se                                                                  |
|   | Agvändamann:                         |                                                                                |
|   | Lösenord:                            |                                                                                |
|   | När du logget in<br>kan 8tervände ig | kan du läppa till den här servern till dina favoriter så att du enkelt<br>gen. |
|   | Logge in ano                         | 19 mit                                                                         |

| 🔹 ftp://bridgedata.se/ - Microsol | It Internet Exp                        | lorer                    |                               |              |              |               |               | ×     |
|-----------------------------------|----------------------------------------|--------------------------|-------------------------------|--------------|--------------|---------------|---------------|-------|
| Arkiv Bedigera Viga Eavoriter )   | jerktyg Hjälp                          |                          |                               |              |              |               | 1             | ł     |
| G === 1 + 🕤 + 🍺 🔎 5               | iók 🜔 Mappa                            |                          |                               |              |              |               |               |       |
| Adress 🗿 ftp://bridgedata.se/     |                                        |                          |                               |              |              |               | 💌 🔁 GI        | i bil |
|                                   |                                        |                          |                               |              |              | E             |               | ^     |
| Andra platser (*                  | 100204                                 | bridgedata               | Bridgedata<br>senaste version | guidekort    | orginal      | bdnedlem.bit  | bMK090406.bri | 1     |
| Mina dokument                     |                                        | 3                        |                               | 3            |              | 3             |               |       |
| Mina nätverksplatser              | FD070406.bri                           | FD080321.8DT             | F0080321.bri                  | FD090904.EDT | F0090904.bri | FD090918.BDT  | F0090918.bri  |       |
|                                   |                                        | 3                        | 3                             | 3            | 9            | 3             | 9             |       |
|                                   | PD091002.80T                           | FD091002.bri             | FK081226.80T                  | FK081226.bri | FN070908.80T | FN070908.bri  | KUMLA8045.bri |       |
|                                   | E0000000000000000000000000000000000000 | LD090314.EDT             | LD090912.8DT                  | LD090912.bri | LE090913.0DT | LD090913.bri  | 980070019.bri |       |
|                                   | 980370402.bri                          | (10000-109.br)           | 980070611.bri                 | MKG70518.bri | 90070625.bri | MKCO70702.bri | 980370709.bri |       |
|                                   | 980370716.bri                          | <b>B</b><br>MK070723.bri | 980370730.bri                 | MK070806.bri | 90070613.bri | MKCO70820.bri | 90070627.bri  |       |
|                                   |                                        |                          | -                             | Arwändare: k | umlabs 😜     | Internet      | ~             |       |

## Skapa tävling i "Ruter" från en tävling i "Bridgedata" (Överföring av tävling)

#### Införd i Bridgedata Version 2.8.04 2009-010-04

Denna beskrivning handlar om att när man kört en tävling i Bridgedata överföra denna till en tävling i "Ruter". Under tävlingen förutsetts att man använt "Brigdemate" för annars är det ju bara att mata in resultaten från de skrivna protokollen i "Ruter".

Tips: Någon på klubben kan ta på sig ansvaret att göra överföring om man sedan lägger upp tävlingen i "Spader" eller kanske skall rapportera tävlingen när man spelar någon Simultantävling på klubben för att rapportera MCD-filen.

#### Starta "Bridgedata" och ta fram tävlingen.

Gå till "Namn"-inmatningen. Nertill på högra sidan finner du en knapp som det står "Special". Markera något namn för att aktivera högerrutan. Tryck på "Special" och en ny ruta dyker upp.

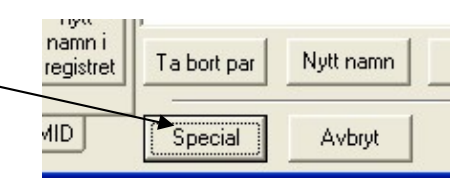

Tryck på knappen "FSB namn" och en fil med <sup>Kir</sup> Bridgedata - Namnutskrift Namninnamnen på de startande skapas i tävlingsmappen "C:\bridgedata\_tvl" och heter som tävlingen med filändelsen ".txt". I "Ruter" så importerar man sedan denna namnista.

Man kan naturligtvis skapa namnlistan själv. Se till att samma par får samma nummer.

#### Starta en tävling i "Ruter" med samma tävlingsnamn.

Tips: Man kan spara titeln "Rubrik" genom att markera den och "kopiera och klistra" så slipper man skriva igen. Gå till "Vertyg" i Bridgedata så kommer inställningarna till tävlingen. Där finns rubriken.

Gör alla förberedelser för tävlingen. Välj 24 brickor och 2 brickor per rond. Välj "Inget flyttschema......." om det inte finns ett exakt likadant för Ruter och Bridgedata.

Hämta in namnen från namnlistan som ligger i Bridgedatas tävlingsfil C:\bridgedata\_tvl med tävlingens namn och filändelse ".txt"

Mata in resultaten i Ruter från databasen i Bridgemate (ligger vanligtvis i mappen "C:\bridgedata\bridgemate") Nu skall tävlingen ha alla resultat.

Jobba vidare med "Ruter" och spara MCD-filen enligt anvisningar.

Kontrollera att man får samma resultat i Bridgedata som Ruter.

Maila in till förbundet "ruter@svenskbridge.se" filen med ändelsen ".mc2".

KLART

OBS! Om man får problem att läsa in "ändrade" resultat så arbeta i "Bridgemate Server" programmet och ta bort originaldatat och gör ändringar direkt i databasen. Ett sätt är att redigera både den första felaktiga och raden för borttagning så att dom ser identiska med tredje raden.

Om man har ojämt antal par så skall man fylla i blindrondernas parnummer i varje rond Och skriva bokstaven "F" (Byts ut mot "Frirond" ) för varje bricka.

## INSTRUKTIONER FÖR BRIDGEDATA OCH BRIDGEMATE®

Välkommen till att mata in spelade brickor via Bridgedata och Bridgemate©

## BJUD BRICKAN och VÄNTA TILLS UTSPELSKORTET LAGTS

Starta Bridgemate© genom att trycka på "OK". Om ny rond kontrollera att rätt parnummer

Mata in bricknummer. Tryck på "OK"

Mata in brickans kontrakt t.ex 3 A X Glöm ej X eller XX Och spelförare. Tryck på "OK"

Mata in utspelskortet, t.ex. 3 . Avsluta med "OK"

## SPELA BRICKAN

Starta Bridgemate© genom att trycka på "OK"

Vid lika tryck på =. Vid övertrick tryck på + och antal övertrick. Vid straffar tryck på + och antal straffar.

Avsluta med "OK"

Kontrollera resultatet.

Att rätt bricka Att rätt kontrakt Att rätt spelförare

Om fel backa tillbaka med knappen "CANCEL".

Om allt rätt avsluta med "OK" och ge ÖST Bridgemate© för att verifiera.

ÖST kontrollerar inmatad bricka och godkänner med "OK"

## SPELA NÄSTA BRICKA

Allmänt om Bridgemate©

Bridgedata

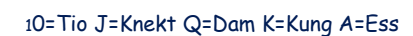

För S(yd) och V(äst) tryck på N/S resp E/W igen

Vid fel använd "CANCEL"

Om RUNDPASS tryck in knappen "PASS"

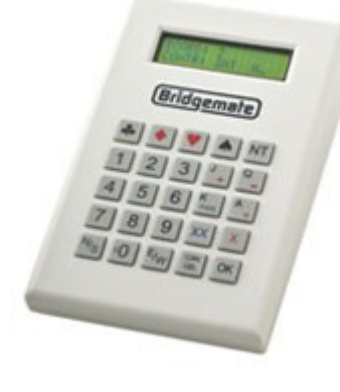

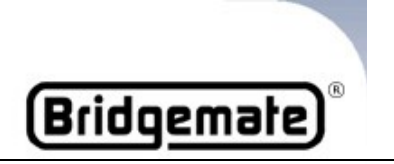

Överför (via radiofrekvens) inmatade data direkt till Bridgedata. Bridgemate© stänger av sig själv automatiskt. Backa om fel matats in med knappen "CANCEL".

## BRIDGEDATA OCH BRIDGEMATE FÖR TÄVLINGSLEDAREN

EXTRA! Brickor ser ej spelas i en rond (Kanske tidsbrist mm) Gör så här: Mata in brickans nummer och tryck på "OK". Tryck sen på sifferknappen 0 och "ES" (ej spelad) visas i resultatet. Bekräftas av Öst!

Här nedan visas de funktioner som Bridgemate kan ha om Bridgemates lilla kodnyckeln används: Kodnyckeln passar i uttaget bak på Bridgemate.

#### ÄNDRA SKÄRMENS LÄSBARHET?

Sätt i kodnyckeln tryck på "OK" och ändra kontrasten med knapparna + och – tills önskat resultat erhålls!

#### DOMSLUT?

Man kan mata in ett procentresultat 40% 50% eller 60% för både NS och ÖV på en bricka som SKALL spelas denna rond. (Kanske bättre att ändra direkt i Bridgedata!) Om man skall mata in ett procentresultat gör så här:

Mata in bricknummer och tryck på "OK". Nu skall "cursorn" ha flyttat sig till "KONTR:" Sätt i kodnyckeln och tryck på siffran "1". Då skall det stå "Ändra domslut?" Tryck på OK och använd "4" "5" eller "6" för både NS och ÖV. Backa med "CANCEL" När klart tryck på "OK",

#### VISA RESULTAT?

Man kan se ett resultat om den brickan finns inmatad i Bridgemate. Sätt i kodnyckeln och tryck på siffran "2" och tryck "OK". Ange bricknummer och tryck "OK", då visas resultatet på denna bricka.

Det som visas är bricknummer, spelförare, kontrakt och resultat.

#### TA BORT RESULTAT?

Man kan även ta bort ett spelat resultat med Bridgemate.

Sätt i kodnyckeln och tryck på siffran "3" och "OK". Ange bricknummer och tryck "OK". Resultatet tas omedelbart bort!

| Brid | dgeda <sup>.</sup> | ta |
|------|--------------------|----|
|      |                    |    |

#### STATUS?

Om man inte vet bordsnummer och var Bridgemate befinner sig så kan man få reda på detta genom att sätta i kodnyckeln och trycka på siffran "4". Tryck på "OK" och man ser bordsnumret. Tryck på "OK" igen och man ser vilken rond och vilka brickor samt vilka parnummer.

## BRIDGEDATA OCH BRIDGEMATE FÖR TÄVLINGSLEDAREN

#### SAKNADE BRICKOR?

Sätt i kodnyckeln tryck på "OK" och siffran 5. Tryck på "OK" för att se återstående brickor på detta bord för denna rond.

#### NOLLSTÄLL?

Man kan ta bort alla resultat som är inmatade i Bridgemate Sätt i kodnyckeln och tryck på siffran "10". Tryck på "OK" när texten "NOLLSTÄLL?" visas.

#### ÄNDRA BORDSNUMMER?

Sätt i kodnyckel och grupp och bord skall visas! Ändra ej grupp från "A" utan tryck på "OK" så kommer Du till bordsnummer. Backa med "CANCEL" och mata in rätt bordsnummer. Avsluta med "OK" och ändra ej kanal från "O" utan tryck på "OK". Då sparas inmatat bordsnummer!

När tävling är igång och man skall byta bordsnummer på någon Bridgemate är det lite krångligare. Då måste Bridgemate nollställas (Se ovan under nollställning) annars kommer man inte vidare! Gör så här: Sätt i kodnyckel och tryck på siffran "10" och nollställ Bridgemate med "OK". Tag ut kodnyckeln och sätt i den igen. Nu kan man byta bordsnummer enligt ovan.

#### Överkurs!

#### LÄSA RESULTAT DIREKT FRÅN BRIDGEMATE!

Man kan läsa resultaten direkt från Bridgemate om något hänt. Då används en specialkabel som sätts in i "serieporten". Normalt där Bridemate Server Pro är ansluten.

#### Gör så här:

Maximera programmet Bridgemate Pro Control (Serverprogramvaran).

På menyraden välj "Session".

Välj "Read Bridgemate localy" och en ruta skall komma upp.

Tag bort seriekabeln till "Serverlådan" och anslut specialkabeln (Även till Bridgemate) Tryck "OK" på rutan på skärmen.

| Bridgedata | Kapitel 22 F | TP |
|------------|--------------|----|
|            |              |    |

Tryck på "OK" på Bridgemate och inläsning skall ske. Om det står "Ready" i rutan är det klart och man kan trycka på "Clear".

OBS! Glöm ej att sätta tillbaka seriekabeln på "Serverlådan"

Lars Zetterberg 070-688 90 50

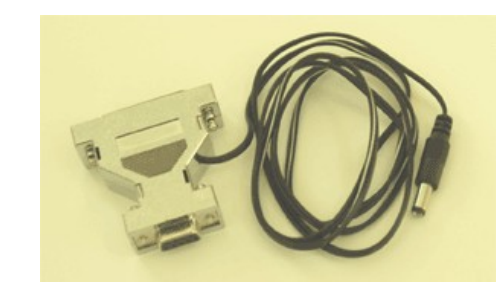